# Student and Exchange Visitor Program

### **SEVIS Release 5.4 Training**

October 17, 2006

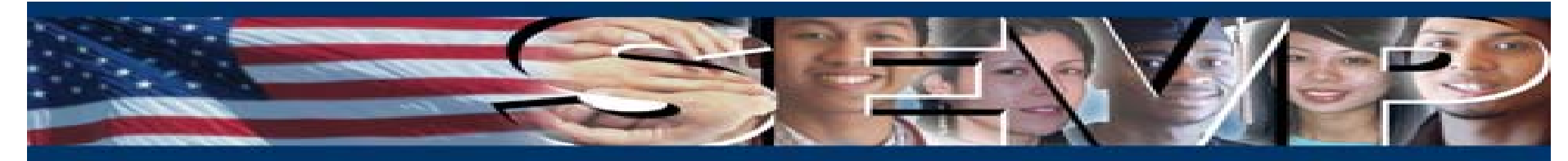

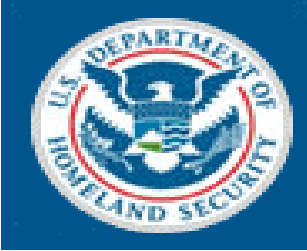

U.S. Immigration and Customs Enforcement

# Part I: F/M School User Training

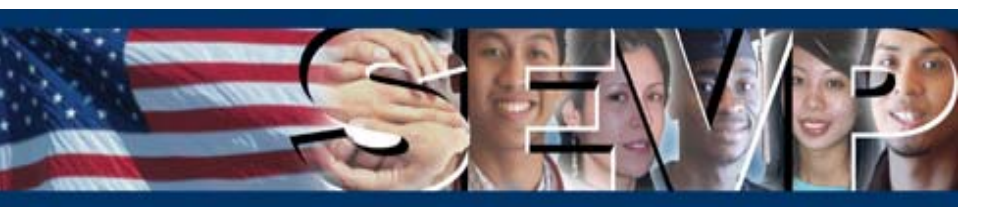

### New Functionality in Release 5.4 for F/M School Users

The major functionality added to the Student and Exchange Visitor Information System (SEVIS) for F/M School Users includes the ability to submit the following correction requests via SEVIS:

- Request Change to Student Status
- Request Change to Termination Reason
- Request Change to Program Dates
- Request Change to Student Request

These correction requests will require Student and Exchange Visitor Program (SEVP) review.

| Enforcement                             |                           |                      |                | Information System                         |                  | SEV                |
|-----------------------------------------|---------------------------|----------------------|----------------|--------------------------------------------|------------------|--------------------|
| ain   <u>Help</u>   <u>Tutorial</u>     | Logout                    |                      |                |                                            |                  | <u>Get Adobe R</u> |
|                                         |                           |                      | Student Ir     | formation                                  |                  |                    |
| actions:<br>uthorize To Drop            |                           |                      | Reprint I-20   | Print Draft I-20                           |                  |                    |
| elow Full Course                        | Perso                     | nal Information      |                | Program In                                 | formation        |                    |
| hange Education                         | SEV                       | IS ID: N0000105353   |                | Statuer                                    | ACTIVE           |                    |
| evel                                    | Eamily 1                  | lame: Sevis          |                | Termination Reason:                        |                  |                    |
| omplete Program                         | First I                   | lame: Nancy          |                | Visa Type:                                 | F-1              |                    |
| isciplinary Action                      | Country of                | Birth: UNITED KINGDO | м              | School Name:                               | Release 5.4 Trai | ining School       |
| and a second second                     | Date of                   | Birth: 01/01/1980    |                | School Code:                               | WAS214F12321     | 1000               |
| xtend Program                           | Country of Citize         | nship: UNITED KINGDO | м              | Campus Name:                               | DC Campus        |                    |
| egistration                             | G                         | nder: FEMALE         |                | I-20 Issue Reason:                         | CONTINUED AT     | TENDANCE           |
|                                         | Foreign Ad                | dress: 1             |                | Education Level:                           | MASTER'S         |                    |
| horten Program                          |                           | London               | м              | Major:                                     | Physics, Genera  | al                 |
| erminate Student                        |                           | UNITED KINGDO        | M              | Secondary Major:                           |                  |                    |
|                                         | 0.8. Au                   | Washington           |                | Minor:                                     |                  |                    |
| ranster Out                             |                           | DISTRICT OF CO       | LUMBIA         | Program Start Date:                        | 07/10/2006       |                    |
| dits:                                   |                           | 20001                |                | Program End Date:                          | 07/10/2010       |                    |
| ependents                               |                           | SSN:                 |                | Normal Length of Study:                    | 48               |                    |
| inancial Information                    | Driver's License Nu       | mber:                |                | Current Session End Date:                  | 08/01/2006       |                    |
|                                         | Driver's License Issuing  | state:               |                | Next Session Start Date:                   | 09/01/2006       |                    |
| ersonal Information                     | Individual Taxpayer ID Nu | mber:                |                | School Requires English                    | yes              |                    |
| rogram Information                      |                           |                      |                | Student Was English Proficiency:           | vor              |                    |
|                                         |                           |                      |                | English To Not Required Recourses          | yes              |                    |
| new:<br>equest/Authorization<br>retails |                           |                      |                | Remarks:                                   |                  |                    |
| mployment/Training:                     | Finan                     | ial Information      |                | Travel Inf                                 | ormation         |                    |
| uthorization                            | Number of M               | onths: 12            |                | Passport Number:                           | 0707200670       |                    |
|                                         | Tuition                   | Fees: \$5,000.00     |                | Visa Number:                               | 0707200669       |                    |
| mployment                               | Living Expe               | nses: \$5,000.00     |                | Visa Issue Date:                           | 04/07/2006       |                    |
|                                         | Dependent Expe            | nses: \$5,000.00     |                | Visa Issue Post:                           | LONDON (LON)     |                    |
| PT Request                              | Other                     | Costs:               |                | Port of Entry:                             | WASHINGTON       | DC (WAS)           |
| orrections:                             | Other Costs Com           | ment:                |                | Date of Entry:                             | 07/05/2006       |                    |
| equest Change to                        | Total Expe                | nses: \$15,000.00    |                | I-94/Admission Number:                     | 01234567890      |                    |
| cauent Request                          | Student's Personal F      | unds: \$25,000.00    |                | Port of Departure:                         |                  |                    |
| equest Change to                        | Funds From This S         | chool:               |                | Date of Departure:                         |                  |                    |
| tudent Status                           | School Fund               | Type:                |                |                                            |                  |                    |
| equest Change to                        | Funds From Other So       | urces:               |                | I-901 SEVIS Fee Pay                        | ment Informa     | ation              |
| rogram Dates                            | Source                    | Type:                |                | Transaction Type:                          | Payment          |                    |
|                                         | On-Campus Employ          | ment:                |                | Transaction Date:                          | 07/01/2006       |                    |
|                                         | rotal Fu                  | iunig: \$25,000.00   |                | Transaction Amount:                        | \$100.00         |                    |
|                                         |                           |                      |                | Fee Payment/Cancelation Receipt<br>Number: | CCC123456789     | 0                  |
|                                         | Dependents:               | andlu Mama           | Final blass (  | Delationship                               | Condon           | Chabus             |
|                                         | N0000105354 S             | evis                 | John           | SPOUSE                                     | MALE             | ACTIVE             |
|                                         |                           |                      |                |                                            |                  |                    |
|                                         | Student Requests:         |                      |                |                                            |                  |                    |
|                                         | Request Type              |                      | Request Status | Receipt                                    | Number           |                    |
|                                         | OPT                       |                      | PENDING        |                                            |                  |                    |

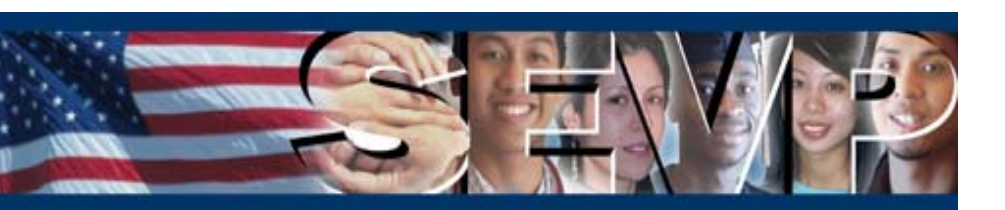

The process for submission and review of all correction requests is as follows:

- 1. Principal Designated School Official (PDSO) or Designated School Official (DSO) submits the correction request via SEVIS.
- 2. SEVP performs a review with one of three possible results.
  - a. Request for Information
  - b. Approve
  - c. Deny
- 3. School user who submits the correction request, as well as the campus PDSO if not the submitter, receives email notification of SEVP decision.

The detailed process for submission and review of each correction request type is covered in the following slides.

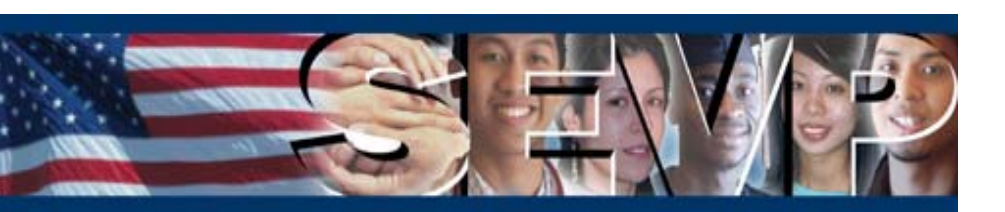

The PDSO and DSO will be able to request a change to a student status via SEVIS. The PDSO/DSO will be able to submit this correction request as outlined in the below table.

| A correction request for a student in this status | May be submitted to change to this status |
|---------------------------------------------------|-------------------------------------------|
| Active                                            | Canceled or Initial                       |
| Canceled                                          | Active, Completed, or Initial             |
| Completed                                         | Active, Canceled, or Initial              |
| Initial                                           | Completed or Terminated                   |
| Terminated                                        | Active, Canceled, Completed, or Initial   |

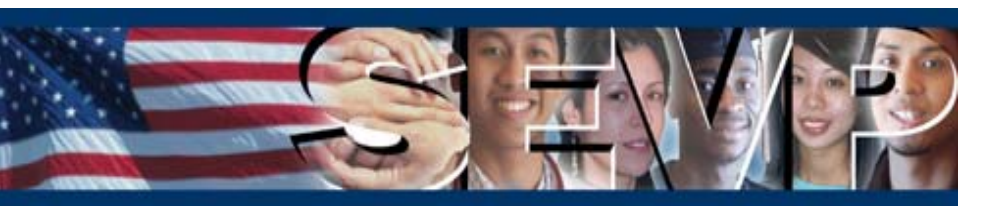

To request a change to a student status, the PDSO/DSO selects the <u>Request Change to</u> <u>Student Status</u> link in the Corrections menu of the *Student Information* screen.

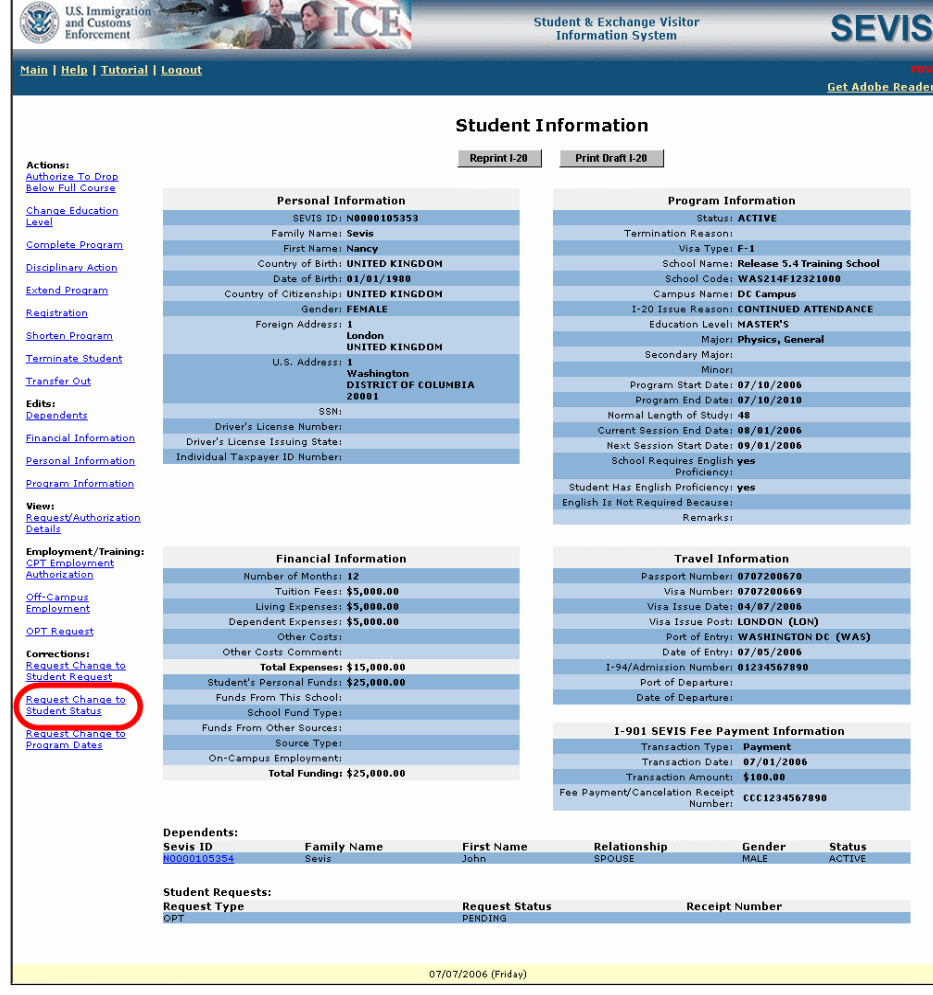

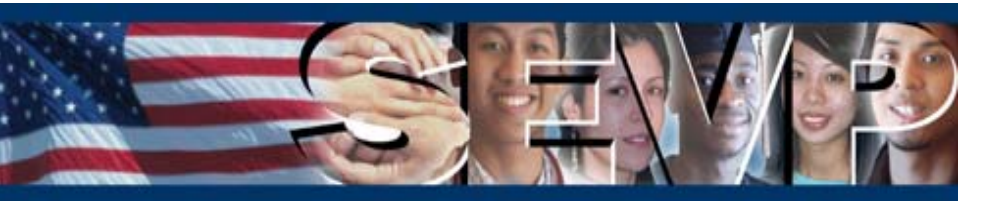

From the *Request Change to Student Status* screen, the PDSO/DSO must perform the following to submit the correction request:

- 1. Select a requested status from the Change Status To drop-down list.
- 2. If request is to change to Active or Initial status, enter Program Dates.\*
- 3. If request is to change to Active status, enter Session Dates.\*
- 4. If request is to change to Canceled status, select a Cancelation Reason.\*
- 5. If request is to change to Terminated status, select a Termination Reason.\*
- 6. Enter remarks in the Correction Remarks field.
- 7. Click the Submit Correction button.

\* Only enter/select if related to the requested status selected in Step 1.

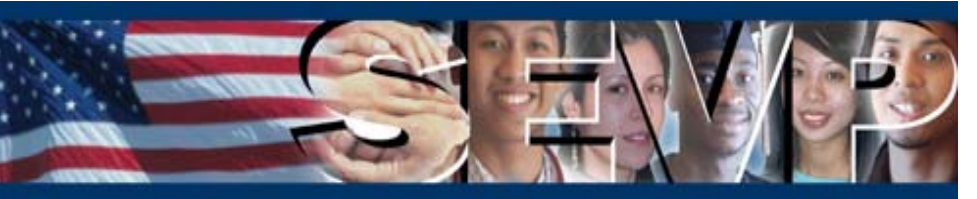

| U.S. Immigration<br>and Customs<br>Enforcement |                                                                                               | E                | Student & Exchange Visitor<br>Information System                           | SEVIS                                |  |  |  |  |
|------------------------------------------------|-----------------------------------------------------------------------------------------------|------------------|----------------------------------------------------------------------------|--------------------------------------|--|--|--|--|
| <u>Help   Tutoria</u>                          | al   Loqout                                                                                   |                  |                                                                            | POSO, DSO<br><u>Get Adobe Reader</u> |  |  |  |  |
|                                                | Release 5.4 Training Sch                                                                      | iool             |                                                                            |                                      |  |  |  |  |
|                                                |                                                                                               |                  | Request Change to Student Status                                           |                                      |  |  |  |  |
|                                                |                                                                                               |                  | • • • • • • • • • • • • • • • • • • •                                      |                                      |  |  |  |  |
|                                                |                                                                                               |                  | Requireu neius are indrkeu will an asterisk ( ).                           |                                      |  |  |  |  |
|                                                |                                                                                               |                  | Student Information                                                        |                                      |  |  |  |  |
|                                                |                                                                                               |                  | SEVIS ID: N0000105383                                                      |                                      |  |  |  |  |
|                                                |                                                                                               |                  | Family Name: Sevis<br>First Name: Kim                                      |                                      |  |  |  |  |
|                                                |                                                                                               |                  | Date of Birth: 01/01/1980                                                  |                                      |  |  |  |  |
|                                                |                                                                                               |                  | Country of Birth: UNITED KINGDOM                                           |                                      |  |  |  |  |
|                                                |                                                                                               |                  | Country of Citizenship: UNITED KINGDOM                                     |                                      |  |  |  |  |
|                                                |                                                                                               |                  | Gender: FEMALE                                                             |                                      |  |  |  |  |
|                                                |                                                                                               |                  | School Rame: Kelease 5.4 Iraining School<br>Program Start Date: 87/18/2886 |                                      |  |  |  |  |
|                                                |                                                                                               |                  | Program End Date: 07/10/2010                                               |                                      |  |  |  |  |
|                                                |                                                                                               |                  | Visa Type: F-1                                                             |                                      |  |  |  |  |
|                                                |                                                                                               |                  | Status: CANCELED                                                           |                                      |  |  |  |  |
|                                                |                                                                                               |                  |                                                                            |                                      |  |  |  |  |
|                                                |                                                                                               |                  | Request Information                                                        |                                      |  |  |  |  |
|                                                | 1. * Change Status To:                                                                        |                  | -                                                                          |                                      |  |  |  |  |
|                                                | 2. * Program Dates (Update if changing to                                                     | Initial or Activ | re status only.)                                                           |                                      |  |  |  |  |
|                                                | Program Start Date:                                                                           | 07/10/2006       | (MM/DD/YYYY)                                                               |                                      |  |  |  |  |
|                                                | Program End Date:                                                                             | 07/10/2010       | (14)(15)(1000)                                                             |                                      |  |  |  |  |
|                                                | 2 * Consiste Datasa (Bernvined if share size to                                               | A                | (MMCDUTTTT)                                                                |                                      |  |  |  |  |
|                                                | Current Session End Date:                                                                     | Active status    | .)<br>./////DD-//4444/                                                     |                                      |  |  |  |  |
|                                                | Next Courses Chest Dates                                                                      |                  | (MMCDU/TTTT)                                                               |                                      |  |  |  |  |
|                                                | next session staft Date:                                                                      |                  | (MM/DD/YYYY)                                                               |                                      |  |  |  |  |
|                                                | 🔲 The student is in the last session of                                                       | his/her prog     | ram. If checked, do not enter Next Session Start Date.                     |                                      |  |  |  |  |
|                                                | 4. * Cancelation (Required if changing to Ca                                                  | nceled status    | )                                                                          |                                      |  |  |  |  |
|                                                | Cancelation Reason:                                                                           |                  |                                                                            |                                      |  |  |  |  |
|                                                | 5. * Termination (Required if changing to Terminated status.)                                 |                  |                                                                            |                                      |  |  |  |  |
|                                                | Termination Reason:                                                                           | l                |                                                                            |                                      |  |  |  |  |
|                                                | Termination Reason Comment: (Required if "Otherwise Failing to Maintain Status" is selected.) |                  |                                                                            |                                      |  |  |  |  |
|                                                |                                                                                               |                  | ×                                                                          |                                      |  |  |  |  |
|                                                | 6. * Correction Remarks:                                                                      |                  |                                                                            |                                      |  |  |  |  |
|                                                |                                                                                               |                  |                                                                            |                                      |  |  |  |  |
|                                                | Submit Correction Reset Values Cancel                                                         |                  |                                                                            |                                      |  |  |  |  |
|                                                |                                                                                               |                  | 17711 (2006 (Tinesdau)                                                     |                                      |  |  |  |  |
|                                                |                                                                                               |                  | 01/11/2000 (1085049)                                                       |                                      |  |  |  |  |

Once the PDSO/DSO submits the request to change a student status, the *Submit Successful* screen will display with the Request ID for the correction request.

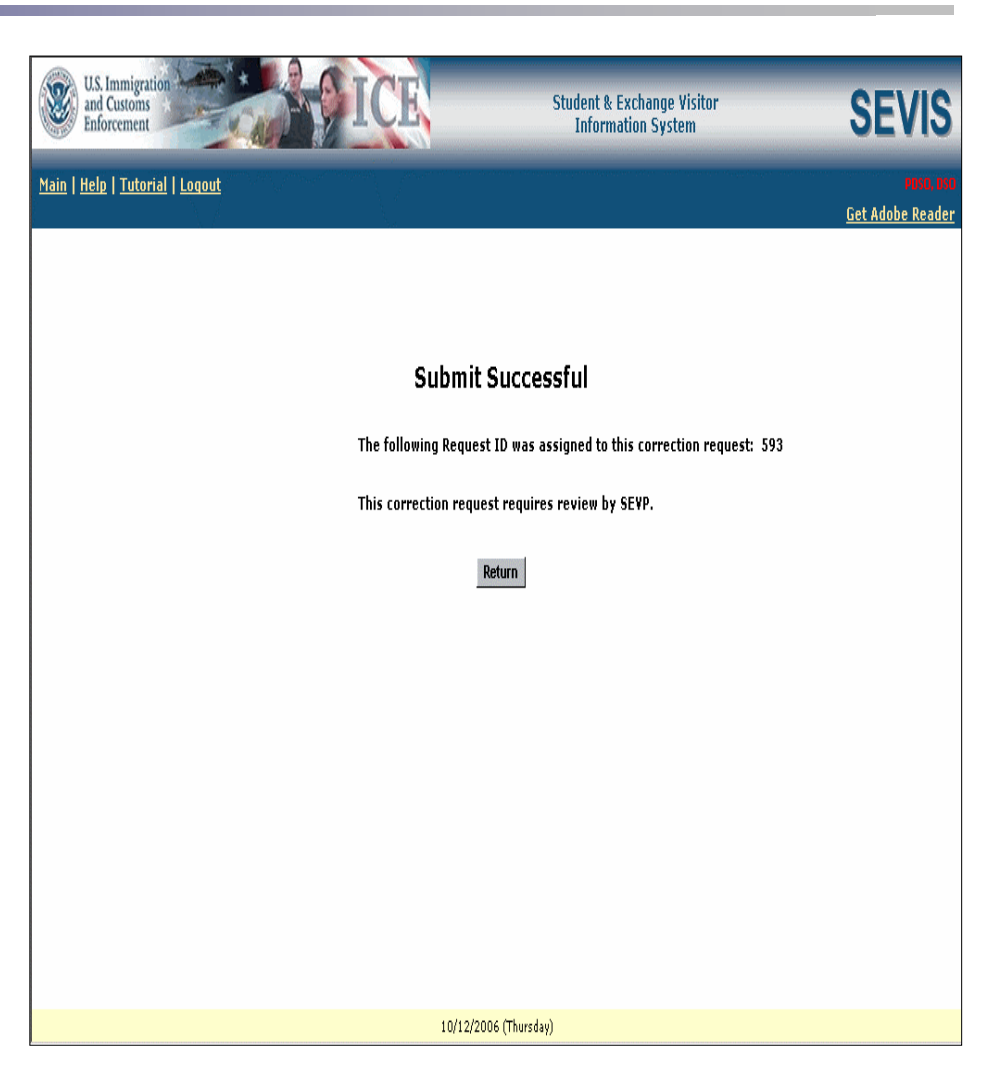

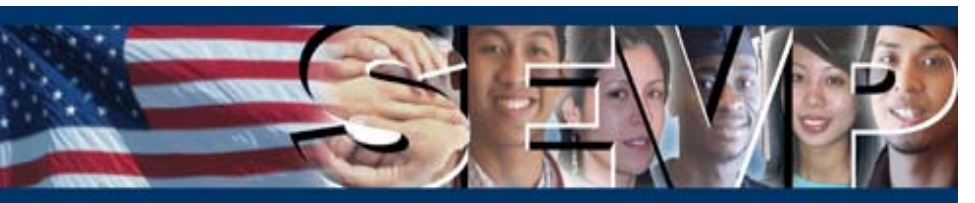

The pending correction request, including Request Type, Request Status, and Request ID, will display at the bottom of the *Student Information* screen.

To view or cancel the pending correction request, the PDSO/DSO selects the <u>View</u> and Cancel Pending Correction Request link in the Corrections menu.

Note: The pending correction request may also be viewed by selecting the <u>Request/Authorization Details</u> link in the View menu.

| Enforcement                               | - AND Y                                          |                                 | 30                 | Information System                           |                | SEV              |
|-------------------------------------------|--------------------------------------------------|---------------------------------|--------------------|----------------------------------------------|----------------|------------------|
| <u>Main   Help   Tutorial</u>             | <u>Loqout</u>                                    |                                 |                    |                                              |                | <u>Get Adobe</u> |
|                                           |                                                  |                                 | Student Ir         | formation                                    |                |                  |
|                                           |                                                  |                                 | Reprint   20       | Print Braft L 20                             |                |                  |
| Actions:<br>Authorize To Drop             |                                                  |                                 | Reprint 1-20       | Fine Drate 120                               |                |                  |
| Below Full Course                         |                                                  |                                 |                    |                                              |                |                  |
| Change Education                          | Personal I                                       | nformation                      |                    | Program II                                   | formation      |                  |
| Level                                     | SEVIS ID                                         | N0000105353                     |                    | Status:                                      | ACTIVE         |                  |
| Complete Program                          | Family Name<br>First Name                        | Nancy                           |                    | Termination Reason:                          | E-1            |                  |
| Dissiplinary Addres                       | Country of Birth                                 | UNITED KINGDOM                  |                    | School Name:                                 | Release 5.41   | raining School   |
| Disciplinary Action                       | Date of Birth                                    | 01/01/1980                      |                    | School Code:                                 | WAS214F12      | 321000           |
| Extend Program                            | Country of Citizenship                           | UNITED KINGDOM                  |                    | Campus Name:                                 | DC Campus      |                  |
| Registration                              | Gender                                           | FEMALE                          |                    | I-20 Issue Reason:                           | CONTINUED      | ATTENDANCE       |
| Charles Decare                            | Foreign Address                                  | 1<br>Landan                     |                    | Education Level:                             | MASTER'S       |                  |
| shorten Program                           |                                                  | UNITED KINGDOM                  |                    | Major:                                       | Physics, Gen   | eral             |
| Terminate Student                         | U.S. Address                                     | 1                               |                    | Secondary Major                              |                |                  |
| Transfer Out                              |                                                  | Washington<br>DISTRICT OF COLUM | IBTA               | Program Start Date:                          | 07/10/2005     |                  |
| Editor                                    |                                                  | 20001                           |                    | Program End Date:                            | 07/10/2010     |                  |
| Dependents                                | SSN                                              |                                 |                    | Normal Length of Study:                      | 48             |                  |
| Financial Information                     | Driver's License Number                          |                                 |                    | Current Session End Date:                    | 08/01/2006     |                  |
| rinancial información                     | Driver's License Issuing State                   |                                 |                    | Next Session Start Date:                     | 09/01/2006     |                  |
| Personal Information                      | Individual Laxpayer ID Number                    |                                 |                    | School Requires English                      | yes            |                  |
| Program Information                       |                                                  |                                 |                    | Student Has English Proficiency              | Ves            |                  |
| View:<br>Request/Authorization<br>Details |                                                  |                                 |                    | English Is Not Required Becauses<br>Remarks: |                |                  |
| Employment/Training:                      | Financial I                                      | nformation                      |                    | Travel Int                                   | ormation       |                  |
| Authorization                             | Number of Months                                 | 12                              |                    | Passport Number:                             | 0707200670     |                  |
| Off-Campus                                | Tuition Fees                                     | \$5,000.00                      |                    | Visa Number:                                 | 0707200669     |                  |
| Employment                                | Living Expenses                                  | \$5,000.00                      |                    | Visa Issue Date:                             | 04/07/2006     |                  |
| OPT Request                               | Dependent Expenses                               | \$5,000.00                      |                    | Visa Issue Post:                             | LONDON (LO     | N)               |
|                                           | Other Costs<br>Other Costs                       |                                 |                    | Port of Entry:                               | WASHINGTO      | NDC (WASJ        |
| Request Change to                         | Total Expenses                                   | \$15.000.00                     |                    | I-94/Admission Number:                       | 01234567890    | 1                |
| Student Request                           | Student's Personal Funds                         | \$25,000.00                     |                    | Port of Departure:                           |                | -                |
| Request Change to                         | Funds From This School                           |                                 |                    | Date of Departure:                           |                |                  |
| Program Dates                             | School Fund Type                                 |                                 |                    |                                              |                |                  |
| View and Cancel                           | Funds From Other Sources                         |                                 |                    | I-901 SEVIS Fee Pa                           | yment Infor    | mation           |
| Pending Correction                        | Source Type                                      |                                 |                    | Transaction Type:                            | Payment        |                  |
| Request                                   | On-Campus Employment                             |                                 |                    | Transaction Date:                            | 07/01/2006     | •                |
|                                           | Total Funding                                    | \$25,000.00                     |                    | Transaction Amount:                          | \$100.00       |                  |
|                                           |                                                  |                                 |                    | Fee Payment/Cancelation Receipt<br>Number:   | CCC1234567     | 890              |
|                                           | Dependents:                                      |                                 |                    |                                              |                |                  |
|                                           | Sevis ID Famil <sup>®</sup><br>N0000105354 Sevis | / Name                          | First Name<br>John | Relationship<br>SPOUSE                       | Gender<br>MALE | Status<br>ACTIVE |
|                                           | Student Requests:                                |                                 |                    |                                              |                |                  |
|                                           | Request Type<br>OPT                              |                                 | Request Status     | Receipt                                      | Number         |                  |
|                                           | 6ti                                              |                                 |                    |                                              |                |                  |
|                                           | Correction Requests:                             |                                 | Request Status     | Deques                                       | ID             |                  |
|                                           | Student Status Change                            |                                 | PENDING            | 306                                          | 10             |                  |
|                                           |                                                  |                                 |                    |                                              |                |                  |

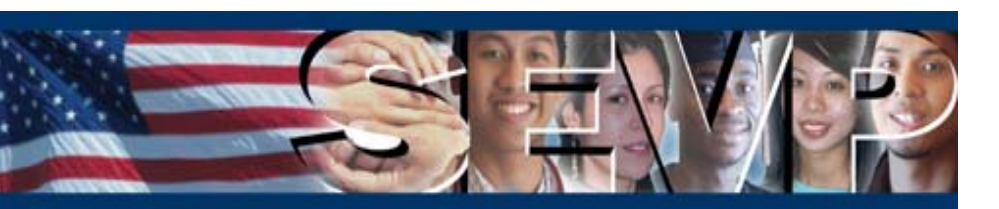

Once the correction request is submitted via SEVIS, SEVP may take one of three actions:

- Request for Information
  - School user who submitted the correction request, as well as the campus PDSO if not he submitter, receives the "Request for Information" email with the description of the requested information and instructions for submitting the information.
  - > The student status does not change.
- Approve
  - School user who submitted the correction request, as well as the campus PDSO if not the submitter, receives the "Approval Notification" email with the statement of approval.
  - > The student status is changed to the requested status.
- Deny
  - School user who submitted the correction request, as well as the campus PDSO if not he submitter, receives the "Denial Notification" email with the explanation of the reason for denial.
  - > The student status does not change.

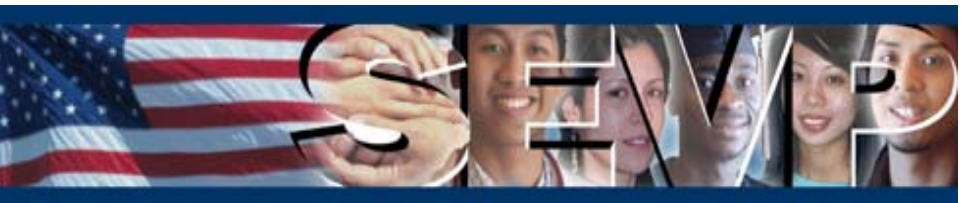

### **Request Change to Termination Reason**

The PDSO and DSO will be able to request a change to a student termination reason via SEVIS.

To request a change to a student termination reason, the PDSO/DSO selects the <u>Request Change to Termination Reason</u> link in the Corrections menu of the *Student Information* screen.

**Note:** This link is only available on Terminated status student records.

| inge Visitor<br>System         |              | SEVI            |
|--------------------------------|--------------|-----------------|
|                                |              | Cet Adobe Pea   |
| n                              |              |                 |
|                                |              |                 |
| Program Ir                     | nformation   |                 |
| Status                         | TERMINATE    | D               |
| ermination Reason:             | WITHDRAW     | D EARLY         |
| Visa Type:                     | F-1          |                 |
| School Name:                   | Release 5.4  | Training School |
| School Code:                   | WAS214F12    | 2321000         |
| Campus Name:                   | DC Campus    |                 |
| I-20 Issue Reason:             | CONTINUED    | ATTENDANCE      |
| Education Level:               | MASTER'S     |                 |
| Major                          | Physics, Gei | neral           |
| Secondary Major:               |              |                 |
| Minor:                         | 07/10/2004   |                 |
| Program End Date:              | 87/10/2000   | ,<br>1          |
| al Length of Stude             | 48           | •               |
| t Session End Date:            | 08/01/2000   | 6               |
| Session Start Date:            | 09/01/2000   | 5               |
| ol Requires English            | yes          |                 |
| English Proficiency:           | Vec          |                 |
| Required Because:              | ,            |                 |
| Remarks                        |              |                 |
| Turnel Inf                     |              |                 |
| Faver III                      |              | •               |
| Passport Number                | 0707200070   |                 |
| Visa Homber                    | 84/87/2000   |                 |
| Visa Issue Post:               | LONDON (I    | ,<br>(IN)       |
| Port of Entry                  | WASHINGT     | ON DC (WAS)     |
| Date of Entry:                 | 07/05/2000   | 6               |
| Admission Number:              | 0123456789   | 90              |
| Port of Departure:             |              |                 |
| Date of Departure:             |              |                 |
|                                |              |                 |
| 01 SEVIS Fee Pa                | yment Info   | rmation         |
| Transaction Type:              | Payment      |                 |
| Transaction Date:              | 07/01/200    | )6              |
| ransaction Amount:             | \$100.00     |                 |
| Cancelation Receipt<br>Number: | CCC123456    | 57890           |
|                                |              |                 |
| Gend                           | er Sta       | atus            |
| MALE                           | TEF          | KMINATED        |
|                                |              |                 |
| Receipt                        | Number       |                 |
|                                |              |                 |
|                                |              |                 |
|                                |              |                 |

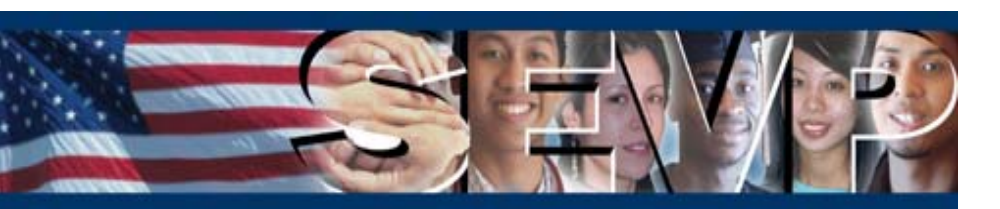

### **Request Change to Termination Reason**

From the *Request Change to Termination Reason screen*, the PDSO/DSO must perform the following to submit the correction request:

- 1. Select a Termination Reason from the drop-down list.
  - a. If "Otherwise Failing to Maintain Status" is selected, enter comments in the Termination Reason Comment field.
- 2. Enter remarks in the Correction Remarks field.
- 3. Click the Submit Correction button.

| U.S. Immigration<br>and Customs<br>Enforcement | ICE                             | Student & Exchange Visitor<br>Information System | SEVIS                    |
|------------------------------------------------|---------------------------------|--------------------------------------------------|--------------------------|
| <u>Main   Help   Tutorial   Loqout</u>         |                                 |                                                  | POSO<br>Get Adobe Reader |
| Release 5.4 Trainin                            | g School                        |                                                  |                          |
| I                                              | Request Change                  | to Termination Reason                            |                          |
|                                                | Required fields are             | marked with an asterisk (*).                     |                          |
|                                                | Stude                           | nt Information                                   |                          |
|                                                | SEVI                            | S ID: N0000105353                                |                          |
|                                                | Family N                        | ame: Sevis                                       |                          |
|                                                | First N                         | ame: Nancy                                       |                          |
|                                                | Date of I                       | Birth: 01/01/1980                                |                          |
|                                                | Country of I                    | Birth: UNITED KINGDOM                            |                          |
|                                                | Country of Citizen              | ship: UNITED KINGDOM                             |                          |
|                                                | uel<br>School N                 | nder: FEMALE                                     |                          |
|                                                | Program Start I                 | Date: 07/10/2006                                 |                          |
|                                                | Program End I                   | Date: 07/10/2010                                 |                          |
|                                                | Visa T                          | Type: F-1                                        |                          |
|                                                | St                              | atus: TERMINATED                                 |                          |
|                                                |                                 |                                                  |                          |
|                                                | Reque                           | est Information                                  |                          |
| 1. * Termination Reason:                       |                                 |                                                  |                          |
| Termination Reason Comment                     | : (Required if "Otherwise Faili | ng to Maintain Status" is selected.)             |                          |
|                                                |                                 |                                                  |                          |
|                                                |                                 |                                                  |                          |
| 2. * Correction Remarks:                       |                                 | A<br>V                                           |                          |
|                                                | ,                               |                                                  |                          |
|                                                |                                 |                                                  |                          |
|                                                | Submit Correction               | Reset Values Cancel                              |                          |
|                                                |                                 |                                                  |                          |
|                                                |                                 |                                                  |                          |
|                                                | 07/07                           | (2006 (Eriday)                                   |                          |

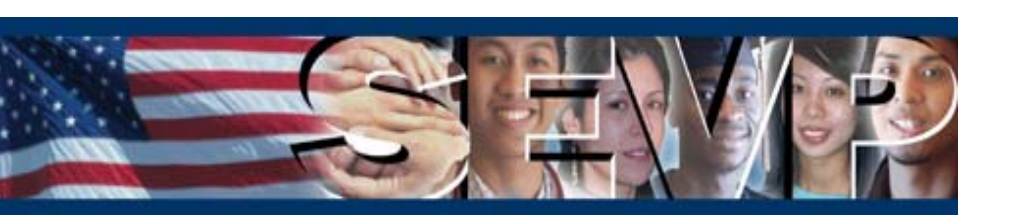

### **Request Change to Program Dates**

The PDSO and DSO will be able to request a change to student program dates via SEVIS. The PDSO/DSO will be able to submit this correction request for a student in the following status:

- Active
- Canceled
- Completed
- Initial
- Terminated

To request a change to student program dates, the PDSO/DSO selects the <u>Request</u> <u>Change to Program Dates</u> link in the Corrections menu of the *Student Information* screen.

| Bate Held   Totocial   Leconst         Student Information           Actions:         Reprot L20         Print Deat L20           Actions:         Personal Information         Status Active Active                                                                                                    | Enforcement                                      | - AD              |                                  | 544            | Information System                         |                 | SEV                |
|----------------------------------------------------------------------------------------------------|--------------------------------------------------|-------------------|----------------------------------|----------------|--------------------------------------------|-----------------|--------------------|
| Student user state       Repart 20       Personal state         Change Studied       Personal Information       Personal State       Personal State         Change Studied       Personal Information       Personal State       Personal State         Change Studied       Personal Information       Personal State       Personal State         Change Studied       Personal Information       Personal State       Personal State         Change Studied       Personal State       Personal State       Personal State         Change Studied       Personal State       Personal State       Personal State         Change State       Personal State       Personal State       Personal State         States Decare       Personal State       Personal State       Personal State         County of Bittin UNITED KINDOON       Base State       Personal State       Personal State         Change State       Personal State       Personal State       Personal State       Personal State         Personal Information       Personal State       Personal State       Personal State       Personal State         Personal Information       Personal State       Personal State       Personal Personal State       Personal Personal Personal Personal Personal Personal Personal Personal Personal Personal Personal Personal Personal Personal Personal Personal P                                                                                                    | ain   <u>Help</u>   <u>Tutorial</u>              | <u>Loqout</u>     |                                  |                |                                            |                 | <u>Get Adobe F</u> |
| Remote         Reprint 1-20         Pert Bundle 2           Atheners To Loops<br>Marken F La Course<br>Server 10 - Course<br>Server 10 - Course<br>S                                                                                                    |                                                  |                   |                                  | Student In     | formation                                  |                 |                    |
| Status Losses         Personal Information         Program Information           Complete Program<br>Lead         SEVIS To Networks         Termination Reason:<br>Vira Type: F-1           Complete Program<br>Information         Country of Champe Houses<br>Country of Champe Houses<br>Balance Discover MALE         School Code: WAS214F1221000           Realization         Country of Champe Houses<br>Balance Discover MALE         Country of Champe Houses<br>Balance Discover MALE         Country of Champe House<br>Balance Discover MALE           Balance Discover<br>Balance Discover<br>Balanc                                                                                                    | Actions:<br>Authorize To Drop                    |                   |                                  | Reprint I-20   | Print Draft I-20                           |                 |                    |
| Change Education     SEVIE 10: N8898195347       Camplets Encaram     SEVIE 10: N8898195347       Complets Encaram     Family Name: Sevies       Country of Citic String Kind     Out-off and in String Kind       Country of Citic String Kind     Country of Citic String Kind       Stand Encaram     Country of Citic String Kind       Registration     Gender MALE       Stand Encaram     Foreign Addres: I       Marcine Foreign     Inden       Iterminate Student     District To Foreign Addres: I       Washington     Strict One Stand       District To Foreign Addres: I     Washington       District To Foreign Addres: I     Marcine Factor       District To Foreign Addres: I     Marcine Strict To Foreign State       Descendant     District To Foreign State       District To Foreign Addres: I     Marcine Strict To Foreign State       Descendant     District To Foreign State       District To Foreign State State     State State       Descendant     District To Foreign State       District To Foreign State     State       Descendant     District To Foreign State       District To Foreign State     State       Count State State     State       Carend State     State       District To Foreign State     State State       District To Foreign State <td></td> <td></td> <td>Personal Information</td> <td></td> <td>Program In</td> <td>formation</td> <td></td>                                                                                                    |                                                  |                   | Personal Information             |                | Program In                                 | formation       |                    |
| Second set Program     Family Name: Sovie     Termination Rescont       Conclustor Forusam     Restriction     School Name: Release 3.4 raining School       Disciplinary Action     Country of Exit: UNITED KINGDON     School Name: Release 3.4 raining School       Registration     Country of Exit: UNITED KINGDON     School Name: Release 3.4 raining School       Registration     Country of Exit: UNITED KINGDON     School Name: Release 3.4 raining School       Registration     Country of Exit: UNITED KINGDON     Comput Name: DE Comput Name: DE C                                                                                                    | Change Education                                 |                   | SEVIS ID: N0000105347            |                | Status:                                    | ACTIVE          |                    |
| Conclusion     First Name: Note     Visa Type: F-1       Disciplinary Action     Country of Citic NINTER XINGODN     School Coase: WA3214F1231600       School Stand     Country of Citic anhip: UNITER XINGODN     Campus Name: DC Campus Name: DC Campus                                                                                                    | Level                                            |                   | Family Name: Sevis               |                | Termination Reason:                        |                 |                    |
| Bisikelinary Action       School Columy of Birth: UNTED KINGDOM       School Columy Column (WAS21471321000)         Extend Foreign       County of Citeschip: UNTED KINGDOM       Campus Name: DC Campus Name: DC Campus Name: Name: School Rame: School Rame: S                                                                                                    | Complete Program                                 |                   | First Name: Mike                 |                | Visa Type:                                 | F-1             |                    |
| Date of Birth: 01/01/1990       School Code: WA5214F12321080         Registration       Genomy of Cheenship: UNITED XINGDOM         Registration       Genomy of Cheenship: UNITED XINGDOM         School Code: WA5214F12321080       County of Cheenship: UNITED XINGDOM         School Code: WA5214F12321080       County of Cheenship: UNITED XINGDOM         School Code: WA5214F12321080       County of Cheenship: UNITED XINGDOM         School Code: WA5214F12321080       County of Cheenship: UNITED XINGDOM         School Code: WA5214F12321080       County of Cheenship: UNITED XINGDOM         School Code: WA5214F12321080       County of Cheenship: UNITED XINGDOM         School Code: WA5214F12321080       County of Cheenship: UNITED XINGDOM         School Code: WA5214F12321080       County of Cheenship: UNITED XINGDOM         School Code: WA5214F12321080       Major: Applied Nathematics         School Code: WA5214F12321080       School Code: WA5214F12321080         School Code: WA5214F12321080       School Code: WA5214F12321080         School Code: WA5214F12321080       School Code: WA5214F12321080         School Code: WA5214F12321080       School Code: WA5214F12321080         School Code: WA5214F12321080       School Code: WA5214F12321080         School Code: WA5214F12321080       School Code: WA5214F12321080         School Code: WA5214F12321080       School Code:                                                                                                    | Disciplinary Action                              | Co                | untry of Birth: UNITED KINGDO    | ЭМ             | School Name:                               | Release 5.4 Tra | aining School      |
| Science Used sciences       Campus Name: D Campus Name: D Campus Name: Name: D Campus Name: D Campus Name: Name: Name: D Campus Name: D Campus Name: Name: D Campus Name: D Campus Name: Name: D Campus Name: D Campus Name: D Campus Name: D Campus Name: D Campus Name: Name: D Campus Name: Name:                                                                                                    | and a second second                              |                   | Date of Birth: 01/01/1980        |                | School Code:                               | WAS214F1232     | 1000               |
| Additistion       Gender: MALE       1-20 Issue Reason: CONTINUED ATTENDANCE         Shortan Program       London       UNITED KINGDON       Gedoard: Major: Applied Mathematics         Standard: Studets       U.S. Address: I       Major: Applied Mathematics       Major: Applied Mathematics         Tandard: Out       DSTRICT OF COLUNDIA       Secondary Major:       Beneration         Standard: Studets       U.S. Address: I       Major: Applied Mathematics         Tandard: Out       DSTRICT OF COLUNDIA       Program Stat Date: 07/10/2006         Standard: Driver's Licence Issuing State:       Outver's Licence Issuing State:       Outver's United Studey: 48         Standard: Mathematics       Outver's Licence Issuing State:       Student Response: 08/01/2006         View Authorization       Driver's Licence Issuing State:       Student Response: 08/01/2006         View Authorization       Financial Information       Student Response: 08/01/2006         View Authorization       Travel Information       Student Response: 07/02/200657         View Authorization       Travel Information       Student Response: 07/02/200657         Off-Campus       Financial Information       Visa Issue Date: 07/01/2006         Off-Campus       Other Contro       Student Response: \$15,000.00       Visa Issue Date: 07/01/2006         Off-Campus       Studen                                                                                                    | Extend Program                                   | Country (         | of Citizenship: UNITED KINGDO    | ЭМ             | Campus Name:                               | DC Campus       |                    |
| Endmann         Foreign Address I         Education         Education                                                                                                    | Registration                                     |                   | Gender: MALE                     |                | I-20 Issue Reason:                         | CONTINUED AT    | TTENDANCE          |
| Bastan (rogram)       London<br>Wajor, Applied Nathematics         Faminate, Studart       U.S. Adfess: 1<br>Washington<br>Washington<br>Zoognamination       Minor:         Campinate, Studart       Washington<br>Washington<br>Zoognamination       Program Start Date: 07/10/2006         Studart       Driver's Liense Number:       Normal Length of Study: 48         Campination       Driver's Liense Number:       Current Sastin End Date: 08/01/2006         Brandal Information       Driver's Liense Number:       School Requires English Profesion, yee<br>English Is Not Requires English Profesion, yee<br>English Is Not Requires English Profesion, yee<br>Is Noted Results, Student Profesion, Yee, Student Responses; \$5,000.00       Vis Note Noted<br>Vis Is Student Responses; \$5,000.00         Deff-Campus<br>English Transatish Annuant<br>Student Resture, Student Personal Indis; \$25,000.00 <td></td> <td>For</td> <td>eign Address: 1</td> <td></td> <td>Education Level:</td> <td>MASTER'S</td> <td></td>                                                                                                    |                                                  | For               | eign Address: 1                  |                | Education Level:                           | MASTER'S        |                    |
| Traininte Student     UNIED KINDOD     Secondary Major:       Trainfer Out     Washington<br>Washington<br>Vashington     Minor:       Standardt     Diver's Liense Number:     Program Stat Date: 07/10/2010       Diver's Liense Number:     Normal Longth of Study: 48       Diver's Liense Number:     Ourment Session Stat Date: 10/10/2010       Program Information     Driver's Liense Number:       American Information     Driver's Liense Number:       American Information     Student Has English Proficiency: yees       Student Rapment / Training:     Financial Information       Merican Information     Travel Information       Student Rapment:     Student Rapment:       Off Campus<br>Imployment/ Training:     Financial Information       Minol Status     Travel Information       Off Campus<br>Imployment/ Training:     Travel Information       Off Campus<br>Imployment Visa Student & Expenses: \$5,000.00     Visa Issue Post LONDN (LON)       Off Campus<br>Imployment / Training:     Travel Information       Off Campus<br>Imployment / Training:     Travel Information       Off Campus<br>Imployment / Training:     Travel Information       Off Campus<br>Imployment / Training:     Travel Information       Off Campus<br>Imployment / Training     Travel Information       Diff Rapuest / Status     Student Raponeses: \$5,000.00       Off Campus Employmenti<br>Student Rapuest /<br>Str                                                                                                    | Shorten Program                                  |                   | London                           |                | Major:                                     | Applied Mathe   | matics             |
| Cambrid Losses         Uss, Address 1         Winner:         Minner:           Landre Out         District 0 FOLUMBIA<br>20001         District 0 FOLUMBIA<br>20001         Program Stat Date: 07/10/2010           Landre Out         SN:         Program Stat Date: 07/10/2010         Program Stat Date: 07/10/2010           Landre Out         Dirver's License Number:         Current Sestion EdD abs: 08/01/2000         Program Stat Date: 08/01/2000           Landre Out         Dirver's License Number:         Current Sestion EdD abs: 08/01/2000         Newt Session EdD abs: 08/01/2000           Landre Out         Travel Information         Newt Session EdD abs: 08/01/2000         Student Has English Proficiency: ves           Staudent Has English End Requires English Is Not Requires English Is Not Requires English Proficiency: ves         English Is Not Requires English Proficiency: ves           Statist         Dependent: Expense: \$5,000.00         Visa Number: 0707200657           Other Costs:         Other Costs: 000         Visa Issue Post: 10NON (UON)           Dependent: Expense: \$5,000.00         Visa Issue Post: 10NON (UON)           Prof E English From This School:         Date of Entry: 07/05/2000           Using State Prof This School:         Date of Entry: 07/05/2000           Student Requests:         Servis To Payment Information           Transaction Tape: 100         Sudert Payment Information     <                                                                                                    | Ferminate Student                                |                   | UNITED KINGDU                    | M              | Secondary Major:                           |                 |                    |
| Classifie     Disprict OLUNBIA     Program Stat Date: 07/10/2005       idto:     SSN:     Program Stat Date: 07/10/2005       idto:     SSN:     Program Stat Date: 07/10/2005       inancial Information     Driver's Ucense Issuing State:     Normal Length of Study: 40       inductation Information     Driver's Ucense Issuing State:     Normal Length of Study: 40       inductation Information     Individual Taxpayer ID Number:     Student Has English Profetency: vestication Stat Date: 09/01/2006       inductation Information     Individual Taxpayer ID Number:     Student Has English Profetency: vestication Stat Date: 09/01/2006       individual Taxpayer ID Number:     Student Has English Profetency: vestication Stat Date: 09/01/2006     Profetency: vestication Stat Date: 09/01/2006       individual Taxpayer ID Number:     Student Has English Profetency: vestication Stat Date: 09/01/2006     Profetency: vestication Stat Date: 09/01/2006       individual Taxpayer ID Number:     Student Has English Profetency: vestication Stat Date: 09/01/2006     Profetency: vestication Stat Date: 09/01/2006       individual Taxpayer ID Number:     Student English Profetency: vestication Stat Date: 09/01/2006     Profetency: vestication Stat Date: 09/01/2006       individual Taxpayer ID Number:     Transciton Tope: 12     Profetency: vestication Stat Date: 09/01/2006       individual Taxpayer ID Number:     Transciton Tope: 12     Visa Number: 0707200657       individual Expanses: \$5,000.00     V                                                                                                    | Contractor Construction                          |                   | U.S. Address: 1<br>Washington    |                | Minor:                                     |                 |                    |
| icidis:     20001     Program Ind Date: 07/07/2010       Date and entry     SN::     Nomal Longh of Study 14       Date of Longh of Study 14     Current Session Stath Date: 09/01/2006       Dessenal Information     Driver's License Number:     Nomal Longh of Study 140       Dessenal Information     Individual Taxpayer ID Number:     School Requires English Profilementy: Ves       Dessenal Information     Individual Taxpayer ID Number:     School Requires English Profilementy: Ves       Student Has English Profilementy:     English Is Not Requires English Profilementy: Ves       Student Mass English Profilementy:     English Is Not Requires English Profilementy: Ves       Student Mass English Profilementy:     English Is Not Requires English Profilementy: Ves       Student Mass English Profilementy:     English Is Not Requires English Profilementy: Ves       Student Mass English Profilementy:     English Is Not Requires English Profilementy: Ves       Student Kaspases:     Student Kaspases:       Off-Camput     Travel Information       Vice Student Kaspases:     Student Kaspases:       Off-Camput     Travel Information       Student Kaspases:     Student Kaspases:       Off-Camput     Dependent Expanses:       Student Kaspases:     Student Kaspases:       Student Kaspases:     Student Kaspases:       Student Kaspases:     Student Kaspases:       <                                                                                                    | Fransfer Out                                     |                   | DISTRICT OF CC                   | IUMBIA         | Program Start Date:                        | 07/10/2006      |                    |
| Sets of SN:     Normal Length of Study: 48       Driver's License Number:     Current Session End Date: 08/01/2006       Driver's License Issuing State:     Next Session End Date: 08/01/2006       Driver's License Issuing State:     Next Session End Date: 08/01/2006       Driver's License Issuing State:     Next Session End Date: 08/01/2006       Driver's License Issuing State:     School Requires English Proficiency: ves       Driver's License Issuing State:     School Requires English Proficiency: ves       Driver's License Issuing State:     School Requires English Proficiency: ves       Driver's License Issuing State:     Remarks:       Statelis     Number of Months: 12       Drif E moleyment, Training:     Parsport Number: 0707200656       Driver Statelis     Onto Text: 55,000.00       Drif E noleyment     Visa Number 0707200657       Drif E noleyment     Onto Costs:       Off Campus     Other Costs:       Driver State:     Student Expenses: \$5,000.00       Student State:     Student State:       Student State:     Student State:       Student State:     Student State:       Student State:     Student State:       Student State:     Student State:       Student State:     Student State:       State:     Student State:       State:     Student State:       Stat                                                                                                    | Edits:                                           |                   | 20001                            |                | Program End Date:                          | 07/10/2010      |                    |
| Initial Information     Driver's Licence Studies Number:     Note Session Stand Date:     Note Session Stand Date:     Note Session                                                                                                    | Dependents                                       |                   | SSN:                             |                | Normal Length of Study:                    | 48              |                    |
| Initialization     Driver's License Issuing State:     Initialization       Descand Information     Individual Taxpayer ID Number:     School Requires English yes:       Descand Information     School Requires English Preferency yes       New:     Student Has English Is Not Required Because:       Student Has English Is Not Required Because:     Remarks:       School Requires English Preferency yes     English Is Not Required Because:       School Requires English Preferency yes     Remarks:       School Requires English Is Not Required Because:     Remarks:       School Requires English Is Not Required Because:     Remarks:       School Reprint Information     Remarks:       PET English Is Not Required Because:     Remarks:       School Required Because:     Remarks:       School Required Because:     Remarks:       School Required Because:     Remarks:       School Required Because:     Remarks:       School Required Because:     Required Because:       School Required Because:     School Required Because:       School Required Because:     School Required Because:       School Fund Type:     School Required Because:       School Fund Type:     School Required Because:       School Fund Type:     School Fund Type:       Servis ID Fromowing (\$25,000.00)     Transaction Amount \$100.00       Fee Payment/Canne                                                                                                    | the second state of the second state of          | Driver's Lic      | ense Number:                     |                | Current Session End Date:                  | 08/01/2006      |                    |
| Individual Taxpayer ID Number:       School Requires English yes         Personal Information       School Requires English yes         Number:       Student Has English Proficiency:         Sequent Information       Remarks:         Sequent Statutorization       Remarks:         Sequent Statutorization       Remarks:         Sequent Statutorization       Remarks:         Sequent Statutorization       Remarks:         Sequent Statutorization       Remarks:         Statutorization       Remarks:                                                                                                    | Inancial Information                             | Driver's License  | Issuing State:                   |                | Next Session Start Date:                   | 09/01/2006      |                    |
| Protection is constrained information         Student Has Explisit Profelency: yees           Financial Information Details         Financial Information         Remarks:           PTF Enclose Training:         Financial Information         Remarks:           Dependent is Nor Required Because is Student Has Explisit Profelency: yees         Remarks:           Defi-Campus         Travel Information           Uning Expense: \$5,000.00         Visa Number 0707200657           Dependent Expenses: \$5,000.00         Visa Number 0707200657           Off-Campus         Uning Expenses: \$5,000.00           Dependent Expenses: \$5,000.00         Visa Issue Post: L0NDDN (L0N)           Dependent Expenses: \$5,000.00         Date of Envy: WASHINGTON DOE (WAS)           Convertions:         Convertions:           Student Kas Explose Number:         Dependent Expenses: \$5,000.00           Student Kas Explose Number:         Dependent Expenses: \$5,000.00           Student Kastus         Student Kastus           Student Kastus         Student Kastus           Student Kastus         Student Kastus           Student Kastus         Student Kastus           Student Kastus         Student Kastus           Student Kastus         Student Kastus           Student Kastus         Student Kastus           Student K                                                                                                    | Personal Information                             | Individual Taxpay | er ID Number:                    |                | School Requires English                    | yes             |                    |
| Student Status         Student Status           Status         Student Status           Status         Remarks:           Status         Remarks:           Status         Remarks:           Status         Remarks:           Status         Remarks:           Status         Remarks:           Status         Remarks:           Status         Remarks:           Status         Remarks:           Status         Remarks:           Status         Remarks:           Status         Remarks:           Status         Number of Months: 12           DFT Endowner         Number of Months: 12           DFT Endowner         Dependent Spenses: \$5,000.00           Status         Onter Costs:           Other Costs:         Other Costs:           Status         Change to           Status         Status           Status         Status           Status         Status           Status         Status           Status         Status           Status         Status           Status         Status           Status         Status           Status                                                                                                    | Program Information                              |                   |                                  |                | Proficiency:                               |                 |                    |
| View:<br>Sequest Activity Secuests:<br>Sequest Changes to<br>Secuest Secuests:<br>Secuest Activity Secuests:<br>Secuest Activity Secuests:<br>Secuest Activity Secuests:<br>Secuest Activity Secuests:<br>Secuest Activity Secuests:<br>Secuest Changes to<br>Secuest Changes to<br>Secuest Chan                                                                                                    | Tog all internetion                              |                   |                                  |                | Student Has English Proficiency:           | yes             |                    |
| Employment/Training:         Financial Information         Travel Information           CPT Induction and<br>WithOrd status         Number of Months: 12         Parsport Number: 0707200657           Off-Campus<br>Enclorment         Tuttion Fear: \$5,000.00         Via Number: 0707200657           Off-Campus<br>Enclorment         Dependent Expenses: \$5,000.00         Via Number: 0707200657           OPT Request         Opter Costs         0           OPT Request         Other Costs         0           Other Costs         0         10000 (UON)           Sequest Channet to<br>Student Request         Student & Dependent & School:         0           Prior Total Funding: \$25,000.00         104/04 (Status)         Date of Entry: 07/05/2006           Student Request         Student & Dependent & Dependent & Dependent & Dependent & Dependent & Dependent & Dependent & Dependent & Dependent & Dependent & Dependent & Dependent & Dependent & Dependent & Dependent & Dependent & Dependent & Dependent & Dependent & Off (Concernance & Dependent & Dependent & Dependen                                                                                                    | <b>View:</b><br>Request/Authorization<br>Details |                   |                                  |                | Remarks:                                   |                 |                    |
| Authorization     Number of Montha: 12     Parsport Number: 0707200656       Off-Campus     Tuition Face: 15,000.00     Vira Issue 0707200657       Off-Campus     Dependent Expanse: \$5,000.00     Vira Issue Date: 03/01/2006       OPT Request     Dependent Expanse: \$5,000.00     Vira Issue Date: 03/01/2006       OPT Request     Other Costs     Other Costs       OPT Request     Other Costs     Other Costs       Convections:     Convections:     Other Costs       Request Statuer     Student Expanses: \$5,000.00     1549/46/mission Number 0123455780       Student Request     Student Personal Funds: \$25,000.00     Port of Departure:       Request Channe to     Student Personal Funds: \$25,000.00     Port of Departure:       Student Statur     Student Tip school:     Date of Departure:       Sectiont Statur     School Fund Type:     Information       Frunds From Other Sources:     Information Date: \$27,000.00     Transaction Appuer       On-Camput Employment:     Transaction Appuer     Transaction Appuer       On-Camput Employment:     Transaction Appuer     Number:       Servis ID     Femily Name     First Name     Relationship       Student RequestS:     Servis     Spouse     SPOUSE       Student RequestS:     Request Status     Request Status     Receipt Number                                                                                                    | Employment/Training:<br>CPT Employment           |                   | Financial Information            |                | Travel Inf                                 | ormation        |                    |
| Off-Camput<br>Intellor Paces \$5,000.00     Via Number: 0707200657       Off-Camput<br>Intellor Paces \$5,000.00     Via Number: 0707200657       Off-Camput<br>Intellor Paces \$5,000.00     Via Isrue Data intellor Intellor<br>Via Isrue Data intellor<br>Via Isrue Data intellor<br>Via Isrue Data intellor<br>Via Isrue Pace<br>Pace Via Isrue Pace<br>Intellor<br>Via Isrue Pace<br>Intellor<br>Via Isrue<br>Via Isrue Pace<br>Intellor<br>Via Isrue Pace<br>Intellor<br>Via Isrue Pace<br>Intellor<br>Via Isrue<br>Via Isrue Via Isrue<br>Via Isrue<br>Via Isrue | Authorization                                    | Numb              | per of Months: 12                |                | Passport Number:                           | 0707200668      |                    |
| Constitutions     Using Expenses; \$5,000.00     Via Issue Date; 03/01/2005       OPET Request     Other Costs:     Using Expenses; \$5,000.00       OPET Request     Other Costs:     Date of Entry: WASHINGTON DC (WAS)       Convections:     Other Costs:     Date of Entry: WASHINGTON DC (WAS)       Convections:     Other Costs:     Date of Entry: WASHINGTON DC (WAS)       Securet Change to:     Student's Personal Funds; \$25,000.00     19/4/Admission Number; 012/35/2006       Student Request     Student's Personal Fund; \$25,000.00     Port of Departure:       Student Status     School Fund Type:     Date of Departure:       Request Change to:     Sources Type:     Date of Departure:       On-Campus Employment:     Transaction Type: Payment     Transaction Date:       On-Campus Employment:     Transaction Amount \$100.00     Fee Payment/Cancelation Receipt       Transaction Amount \$100.00     Fee Payment/Cancelation Receipt     Ctcl:234587390       Dependents:     Sevis 10     Family Name     First Name       Student Requests:     Request Status     Spouse     SPOUSE       Student Requests:     Request Status     Receipt Number                                                                                                    | Off-Campus                                       |                   | Tuition Fees: \$5,000.00         |                | Visa Number:                               | 0707200667      |                    |
| Dependent Expenses: \$5,000.00         Via Issue Post: LONDON (LON)           Convections:         Other Costs:         Port of Entry: WASHINGTON DOL (WAS)           Convections:         Other Costs:         Date of Entry: 07/05/2006           Saudent Stepneses: 15,000.00         1-94/Admission Number: 01234567890         Date of Departure:           Saudent Change to<br>Work of the Toron Other Sources:         Date of Departure:         Date of Departure:           Saudent Change to<br>Work of the Sources:         Date of Departure:         Date of Departure:           Saudent Change to<br>Work of the Sources:         Date of Departure:         Date of Departure:           Source Type:         Transaction Type: Payment Information<br>Transaction Type: Payment 2         Transaction Amount:         \$1000/2006           Dependents:         Services:         Transaction Amount:         \$100.00         Transaction Amount:         \$100.00           Services:         Services:         Spoure         SPoure:         Number:         CC:1234567890           MODD/UDSP49         Sevies:         Spoure:         Spoure:         Spoure:         Spoure:           Student Requests:         Request Status         Receipt Number:         ACTIVE                                                                                                    | mployment                                        | Liv               | ing Expenses: <b>\$5,000.00</b>  |                | Visa Issue Date:                           | 03/01/2006      |                    |
| Dull Resourds     Other Costs:     Port of Entry: WASHINGTON DE (WAS)       Demonstions:     Cherroctions:     Date of Entry: WASHINGTON DE (WAS)       Brauust Change to     Total Expanses: \$15,000.00     1-94/Admission Number: 01234567890       Brauust Change to     Student & Portsonal Funds; \$25,000.00     Port of Departure:       Brauust Change to     Student & Portsonal Funds; \$25,000.00     Port of Departure:       Brauust Change to     Student & Stores:     Date of Entry: WASHINGTON DE (WAS)       Brauest Change to     Student & Portsonal Fund; \$25,000.00     Port of Departure:       Brauest Change to     Source Type:     Date of Entry: WasHINGTON DE (WAS)       Brauest Change to     Student & Portsonal Fund; \$25,000.00     Port of Departure:       Brauest Change to     Source Type:     Date of Entry: WasHINGTON DE (WAS)       Brauest Change to     Student & Portsonal Fund; \$25,000.00     Total Exponse:       Brauest Status     Source Type:     I-901 SEVIS Fee Payment Information       Transaction Amount \$100.00     Transaction Amount \$100.00     Fee Payment/Cancelation Receipt Cc1234567890       Dependents:     Sevis ID     Family Name     First Name       Student Requests:     Spouse     SPOUSE     FEMALE       Request Type     Request Status     Receipt Number                                                                                                    |                                                  | Depende           | ent Expenses: <b>\$5,000.00</b>  |                | Visa Issue Post:                           | LONDON (LON     | )                  |
| Convertiones:         Other Costs Comment:         Date of Entry: 07/05/2006           Sequest Change to<br>Student Requests:         Total Expenses: \$15,00.00         1-34/4/mission Numbers / 223/507/2006           Student Requests:         Student Personal Funds: \$25,000.00         Port of Departure:         Port of Departure:           Sequest Change to<br>Divident Statur         Funds from This School:         Date of Departure:         Date of Departure:           Sequest Change to<br>Divident Statur         School Fund Type:         Date of Departure:         Date of Departure:           Sequest Change to<br>Divident Statur         On-Campus Employment:         Date of Departure:         Date of Departure:           On-Campus Employment:         On-Campus Employment:         Transaction Appent:         None:           Dependents:         Sevis         Spourse         Fee Payment/Cancelation Receipt<br>tot:134567999           NODDUISSHE         Family Name         First Name         Relationship         Gender         Stature           NODDUISSHE         Sevis         Spourse         SPOUSE         FEMALE         ACTIVE                                                                                                    | OPT Request                                      |                   | Other Costs:                     |                | Port of Entry:                             | WASHINGTON      | DC (WAS)           |
| Sequest Change to<br>Bedent Requests:     Total Expenses: \$15,000.00     Point Annues to<br>Point Requests:       Request Change to<br>Budent Requests:     Funds From This School:     Date of Departure:       School Fund Type:     Date of Departure:       School Fund Type:     Date of Departure:       School Fund Type:     Date of Departure:       School Fund Type:     Transaction Type: Payment       On-Camput Employment:     Transaction Date: 07/01/2006       Total Funding: \$25,000.00     Fee Payment/Cancelation Receipt<br>Number:       Dependents:     Sevis       Sevis ID     Family Name       Student Requests:     Sevis       Student Requests:     Spouse       Request Status     Receipt Number                                                                                                    | Corrections:                                     | Other Co:         | sts Comment:                     |                | Date of Entry:                             | 07/05/2006      |                    |
| Dudgent Requests:<br>Request Type     Point of Departures:       Date of Departures:     Date of Departures:       School Fund Type:     Date of Departures:       School Fund Type:     Date of Departures:       Funds From Other Sources:     1-901 SEVIS Fee Payment Information       On-Campus Employment:     Transaction Appe:       On-Campus Employment:     Transaction Appe:       Dependents:     Sevis ID       Sevis ID     Family Name       Sources     Spouse       Spouse     SPOUSE       FEMALE     ACTIVE       Student Requests:     Request Status       Request Status     Receipt Number:                                                                                                    | Request Change to                                | Τα                | tal Expenses: \$15,000.00        |                | I-94/Admission Number:                     | 01234567890     |                    |
| Dependents:     Sevies     Family Name     First Name     Relationship       Sevies To Requests:     Spoule     Spoule     Spoule                                                                                                    | student Request                                  | Student's Pe      | rsonal Funds: <b>\$25,000.00</b> |                | Port of Departure:                         |                 |                    |
| School Fund Type:     I-901 SEVIS Fee Payment Information       Source Type:     On-Campus Employment:       On-Campus Employment:     Transaction Type:       On-Campus Employment:     Transaction Amount \$100.00       Tead Fund Third     Transaction Amount \$100.00       Bependents:     Sevis ID       Sevis ID     Family Name       N0000105348     Sevis       Spouse     SPOUSE       FEMALE     ACTIVE       Student Requests:     Request Status       Request Type     Request Status                                                                                                    | Request Change to                                | Funds From        | n This School:                   |                | Date of Departure:                         |                 |                    |
| Sequest Change to<br>program Dates     Funds From Other Sources:<br>Source Type i<br>On-Campus Employment;<br>Total Funding: \$25,000.00     I-901 SEVIS Fee Payment Information<br>Transaction Type: Payment =<br>Transaction Type: Payment =                                                                                                    | Student Status                                   | Scho              | ol Fund Type:                    |                |                                            |                 |                    |
| Image: Source Type:     Transaction Type: Payment       On-Campue Temployment:     Transaction Type: Payment       Transaction Type:     Transaction Type: Payment       Transaction Type:     Transaction Type: Payment       Transaction Type:     Transaction Type: Payment       Transaction Type:     Transaction Type: Payment       Transaction Type:     Transaction Type: Payment       Transaction Type:     Transaction Type: Payment       Transaction Type:     Transaction Type: Payment       Transaction Type:     Transaction Type: Payment       Transaction Type:     Transaction Type: Payment       Sevis ID     Family Name       Spoul     Spoul       N0000105348     Sevis       Spoul     Spoul       Student Requests:     Request Status       Request Type     Request Status                                                                                                    | Request Change to                                | Funds From C      | Other Sources:                   |                | I-901 SEVIS Fee Pay                        | ment Inform     | ation              |
| On-Campus Employment:<br>Total Funding: \$25,000.00<br>Total Funding: \$25,000.00<br>Dependents:<br>Sevis ID Family Name First Name Relationship Gender Status<br>MUDDO105340<br>Student Requests:<br>Request Type Request Status Receipt Number                                                                                                    | Program Dates                                    |                   | Source Type:                     |                | Transaction Type:                          | Payment         |                    |
| Total Funding: \$25,000.00     Transation Amount: \$100.00       Fee Payment/Cancelation Receipt       Dependents:     Sevis     Sevis       Sevis ID     Family Name     First Name     Relationship     Gender     Status       N0000105348     Sevis     Spouse     SPOUSE     FEMALE     ACTIVE       Student Requests:     Request Status     Receipt Number:                                                                                                    |                                                  | On-Campus         | Employment:                      |                | Transaction Date:                          | 07/01/2006      |                    |
| Fee Payment/Cancelation Receipt<br>Number:           Sevis ID         Family Name         First Name         Relationship         Gender         Status           N0000105348         Sevis         Spouse         SPOUSE         FEMALE         ACTIVE           Student Requests:         Request Status         Receipt Number:         Active                                                                                                    |                                                  |                   | Total Funding: \$25,000.00       |                | Transaction Amount:                        | \$100.00        |                    |
| Dependents:<br>Sevis ID Family Name First Name Relationship Gender Status<br>10000105348 Sevis Spouse SPOUSE FEMALE ACTIVE<br>Student Requests:<br>Request Type Request Status Receipt Number                                                                                                    |                                                  |                   |                                  |                | Fee Payment/Cancelation Receipt<br>Number: | CCC12345678     | 90                 |
| Sevis ID Family Name First Name Relationship Lender Status<br>10000105489 Sevis Spouse SPOUSE FEMALE ACTIVE<br>Student Requests:<br>Request Type Request Status Receipt Number                                                                                                    |                                                  | Dependents:       |                                  |                |                                            |                 |                    |
| Student Requests:<br>Request Type Request Status Receipt Number                                                                                                    |                                                  | Sevis ID          | Family Name                      | First Name     | Relationship                               | Gender          | Status             |
| Student Requests:<br>Request Type Request Status Receipt Number                                                                                                    |                                                  | Chudant Danuarta  |                                  | opouse         | 0,0002                                     | T LIVE ALL      | ,                  |
| Receipt Number                                                                                                    |                                                  | Request Type      |                                  | Request Status | Peceint                                    | Number          |                    |
| OPT PENDING                                                                                                    |                                                  | OPT               |                                  | PENDING        | Accept                                     |                 |                    |

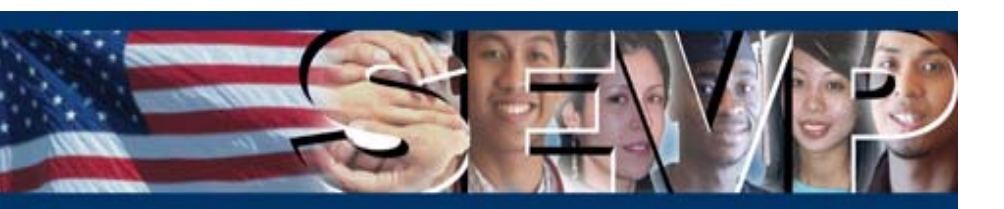

### **Request Change to Program Dates**

From the *Request Change to Program Dates* screen, the PDSO/DSO must perform the following to submit the correction request:

- 1. If changing, enter a new date in the Program Start Date field.
- 2. If changing, enter a new date in the Program End Date field.
- 3. Enter remarks in the Correction Remarks field.
- 4. Click the Submit Correction button.

| U.S. Immigration<br>and Customs<br>Enforcement | ICE                                    | Student & Exchange Visitor<br>Information System                                                               | SEVIS                                |  |  |  |
|------------------------------------------------|----------------------------------------|----------------------------------------------------------------------------------------------------|--------------------------------------|--|--|--|
| <u>Help</u>   <u>Tutorial</u>   <u>Logout</u>  |                                        |                                                                                                    | POSO, OSO<br><u>Get Adobe Reader</u> |  |  |  |
| Release 5.4 Traini                             | ng School                              |                                                                                                    |                                      |  |  |  |
|                                                | Request                                | Change to Program Dates                                                                                        |                                      |  |  |  |
|                                                | Required fi                            | elds are marked with an asterisk (*).                                                                          |                                      |  |  |  |
|                                                |                                        | Student Information                                                                                            |                                      |  |  |  |
|                                                |                                        | Family Name: Sevis                                                                                             |                                      |  |  |  |
|                                                |                                        | First Name: Mike                                                                                               |                                      |  |  |  |
|                                                |                                        | Date of Birth: 01/01/1980                                                                                      |                                      |  |  |  |
|                                                | C                                      | ountry of Birth: UNITED KINGDOM                                                                                |                                      |  |  |  |
|                                                | Country of Citizenship: UNITED KINGDOM |                                                                                                    |                                      |  |  |  |
|                                                |                                        | School Name: Release 5.4 Training School                                                                       |                                      |  |  |  |
|                                                | Progr                                  | am Start Date: 06/01/2006                                                                                      |                                      |  |  |  |
|                                                | Prog                                   | ram End Date: 06/01/2010                                                                                       |                                      |  |  |  |
|                                                |                                        | Visa Type: F-1                                                                                                 |                                      |  |  |  |
|                                                |                                        |                                                                                                    |                                      |  |  |  |
|                                                |                                        | Request Information                                                                                            |                                      |  |  |  |
| 1. * Program Start Date:                       | 06/01/2006 (MM/DD/YYYY                 | l de la construcción de la construcción de la construcción de la construcción de la construcción de la constru |                                      |  |  |  |
| 2. * Program End Date:                         | 06/01/2010 (MM/DD/YYYY                 | 1                                                                                                    |                                      |  |  |  |
| 3. * Correction Remarks:                       |                                        | ×                                                                                                    |                                      |  |  |  |
|                                                | Submit C                               | orrection Reset Values Cancel                                                                                  |                                      |  |  |  |
|                                                |                                        |                                                                                                    |                                      |  |  |  |
|                                                |                                        |                                                                                                    |                                      |  |  |  |
|                                                |                                        |                                                                                                    |                                      |  |  |  |
|                                                |                                        |                                                                                                    |                                      |  |  |  |
|                                                |                                        |                                                                                                    |                                      |  |  |  |
|                                                |                                        |                                                                                                    |                                      |  |  |  |
|                                                |                                        |                                                                                                    |                                      |  |  |  |
|                                                |                                        |                                                                                                    |                                      |  |  |  |
|                                                |                                        | 07/11/2006 (Tuesday)                                                                                           |                                      |  |  |  |

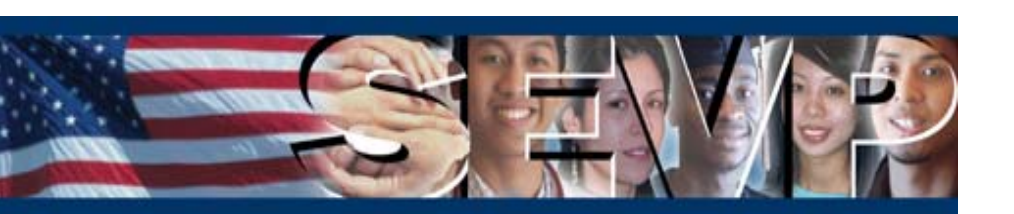

The PDSO and DSO will be able to request a change to a student request via SEVIS. The PDSO/DSO will be able to submit this correction request as outlined in the below table.

| For this request type              | In this status | A correction request may be submitted to                                               |
|------------------------------------|----------------|----------------------------------------------------------------------------------------|
| Change of Status to F-1 or M-1     | Pending        | Change request status to Approved, Denied, or Withdrawn                                |
| M-1 Extension                      | Pending        | Change request status to Approved, Denied, or Withdrawn                                |
| M-1 Transfer                       | Pending        | Change request status to Approved, Denied, or Withdrawn                                |
| Off-Campus Employment              | Approved       | Change employment dates                                                                |
|                                    | Pending        | Change request status to Approved, Denied, or Withdrawn as well as employment dates    |
| <b>Optional Practical Training</b> | Approved       | Change employment dates                                                                |
|                                    | Pending        | Change request status to Approved, Denied, or<br>Withdrawn as well as employment dates |

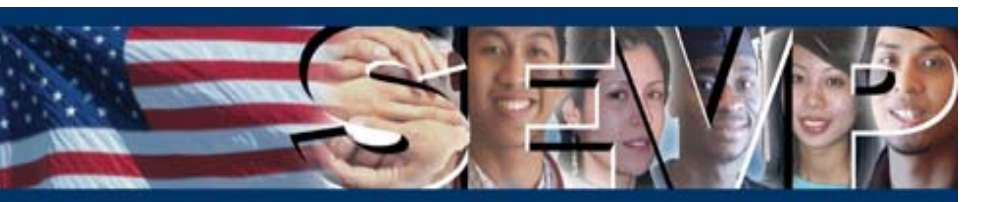

### **Request Change to Student Request**

The PDSO/DSO will be able to submit this correction request for a student in the following status:

- Active
- Canceled
- Completed
- Initial
- Terminated

To request a change to a student request, the PDSO/DSO selects the <u>Request</u> <u>Change to Student Request</u> link in the Corrections menu of the *Student Information* screen.

| Enforcement                          | TCE                                       | 50             | Information System                   | SEV                            |
|--------------------------------------|-------------------------------------------|----------------|--------------------------------------|--------------------------------|
| <u>1ain   Help   Tutorial</u>        | <u>Loqout</u>                             |                |                                      | <u>Get Adobe F</u>             |
|                                      |                                           | Student Ir     | Iformation                           |                                |
| Actions:                             |                                           | Reprint I-20   | Print Draft I-20                     |                                |
| Authorize To Drop                    |                                           |                |                                      |                                |
| below r dir course                   | Personal Information                      |                | Program In                           | formation                      |
| Change Education                     | SEVIS ID: N0000105349                     |                | Status:                              | ACTIVE                         |
| Level                                | Family Name: Sevis                        |                | Termination Reason:                  |                                |
| Complete Program                     | First Name: Jen                           |                | Visa Type:                           | F-1                            |
| Disciplinary Action                  | Country of Birth: UNITED KINGDO           | IM             | School Name:                         | Release 5.4 Training School    |
| Future of Discourses                 | Date of Birth: 01/01/1980                 |                | School Code:                         | WAS214F12321000                |
| Extend Program                       | Country of Citizenship: UNITED KINGDO     | IM             | Campus Name:                         | DC Campus                      |
| Registration                         | Gender: FEMALE                            |                | I-20 Issue Reason:                   | CUNTINUED ATTENDANCE           |
| Shorten Program                      | Foreign Address: 1                        |                | Education Level:                     | MASTER'S                       |
|                                      | UNITED KINGDO                             | IM             | Major:                               | Labor and Industrial Relations |
| Terminate Student                    | U.S. Address: 1                           |                | secondary Major:                     |                                |
| Transfer Out                         | Washington                                | UIMBTA         | Program Start Data                   | 07/10/2006                     |
|                                      | 20001                                     | LUMUIA         | Program End Date:                    | 07/10/2000                     |
| Edits:<br>Dependents                 | SSN:                                      |                | Normal Length of Study:              | 48                             |
|                                      | Driver's License Number:                  |                | Current Session End Date:            | 08/01/2006                     |
| Financial Information                | Driver's License Issuing State:           |                | Next Session Start Date:             | 09/01/2006                     |
| Personal Information                 | Individual Taxpayer ID Number:            |                | School Requires English              | yes                            |
| Program Information                  |                                           |                | Proficiency:                         |                                |
| riogram internacion                  |                                           |                | Student Has English Proficiency:     | yes                            |
| View:                                |                                           |                | English Is Not Required Because:     |                                |
| Details                              |                                           |                | Kentarka,                            |                                |
| Employment/Training:                 | Financial Information                     |                | Travel Info                          | ormation                       |
| Authorization                        | Number of Months: 12                      |                | Passport Number:                     | 0707200666                     |
| off.c                                | Tuition Fees: <b>\$5,000.00</b>           |                | Visa Number:                         | 0707200665                     |
| Employment                           | Living Expenses: \$5,000.00               |                | Visa Issue Date:                     | 02/20/2006                     |
|                                      | Dependent Expenses: \$5,000.00            |                | Visa Issue Post:                     | LONDON (LON)                   |
| OPT Request                          | Other Costs:                              |                | Port of Entry:                       | WASHINGTON DC (WAS)            |
| Corrections:                         | Other Costs Comment:                      |                | Date of Entry:                       | 07/05/2006                     |
| Request Change to<br>Student Request | Total Expenses: \$15,000.00               |                | I-94/Admission Number:               | 01234567890                    |
| <u>Stadent negacin</u>               | Student's Personal Funds: \$25,000.00     |                | Port of Departure:                   |                                |
| Request Change to                    | Funds From This School:                   |                | Date of Departure:                   |                                |
| orduent oracus                       | School Fund Type:                         |                |                                      |                                |
| Request Change to                    | Courses Traces                            |                | I-901 SEVIS Fee Pay                  | ment Information               |
| Program Dates                        | Op-Campus Employment:                     |                | Transaction Type:                    | Payment                        |
|                                      | Total Funding: \$25,000.00                |                | Iransaction Date:                    | 07/01/2006                     |
|                                      |                                           |                | Fan Daves ant/Canadiation Resolution | \$100.00                       |
|                                      |                                           |                | Number:                              | CCC1234567890                  |
|                                      | Dependents:                               |                |                                      |                                |
|                                      | Sevis ID Family Name<br>N0000105350 Sevis | Child          | CHILD                                | FEMALE ACTIVE                  |
|                                      |                                           |                |                                      |                                |
|                                      | Student Requests:                         | Boguost Status | P                                    | Jumbor                         |
|                                      | Off-Computer Employment                   | DENDING        | Receipt                              | vullibel.                      |
|                                      | OTF Cambos Employment                     | FEREINS        |                                      |                                |
|                                      | OPT                                       | PENDING        |                                      |                                |

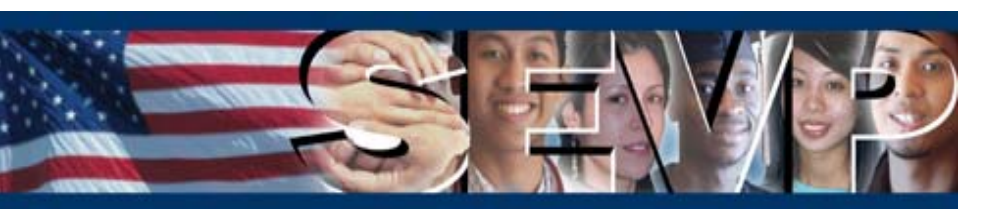

### **Request Change to Student Request**

From the *Request Change to Student Request screen*, the PDSO/DSO selects the <u>Request Correction</u> link in the Commands menu for the corresponding student request for which they wish to submit a correction request.

| U.S. Immigration<br>and Customs<br>Enforcement | FICE    |                                 | Student & Exchange Vis<br>Information System | itor                  | SEVIS                | 5        |
|------------------------------------------------|---------|---------------------------------|----------------------------------------------|-----------------------|----------------------|----------|
| <u>1ain   Help   Tutorial   Loqout</u>         |         |                                 |                                              |                       | PD<br>Get Adobe Read | SO<br>er |
|                                                | Request | Change to Stu                   | ident Request                                |                       |                      | -        |
|                                                |         | Student Informa                 | tion                                         |                       |                      |          |
|                                                |         | SEVIS ID: N00001                | 05349                                        |                       |                      |          |
|                                                |         | Family Name: Sevis              |                                              |                       |                      |          |
|                                                |         | First Name: Jen                 |                                              |                       |                      |          |
|                                                |         | Country of Birth: UNITEE        | KINGDOM                                      |                       |                      |          |
|                                                |         | Date of Birth: 01/01/           | 1980                                         |                       |                      |          |
|                                                | Countr  | y of Citizenship: <b>UNITEE</b> | KINGDOM                                      |                       |                      |          |
|                                                |         | Gender: FEMAL                   |                                              |                       |                      |          |
|                                                |         | School Name: Release            | 5.4 Training School                          |                       |                      |          |
|                                                | Pro     | gram Start Date: 07/10/         | 2006                                         |                       |                      |          |
|                                                | Pro     | ogram End Date: 07/10/          | 2010                                         |                       |                      |          |
|                                                |         | Visa Type: F-1                  |                                              |                       |                      |          |
|                                                |         | Status: ACTIVE                  |                                              |                       |                      |          |
| Student Requests:<br>Request Type              | Request | Request Date                    | Receipt Number                               | Command               |                      |          |
| Off-Compute Employment                         | Status  | 07/07/2004                      |                                              | Descurate Course dias |                      |          |
| OPT                                            | PENDING | 07/07/2006                      |                                              | Request Correction    |                      |          |
|                                                |         | Return                          |                                              |                       |                      |          |
|                                                |         | 07/07/2006 (Friday)             |                                              |                       |                      |          |

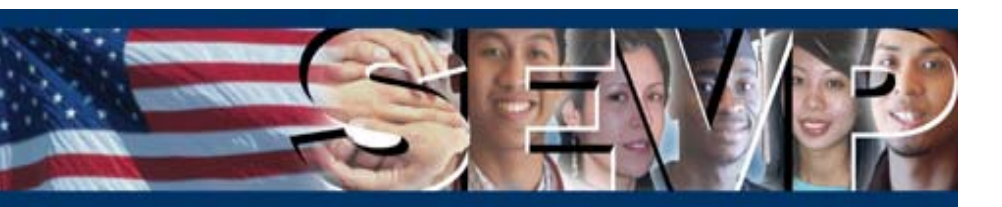

### **Request Change to Student Request (Change of Status)**

To submit a Change of Status correction request, the PDSO/DSO must perform the following on the *Request Correction* screen:

- 1. Select the request status from the Change Request Status To drop-down list.
- 2. Enter remarks in the Correction Remarks field.
- 3. Click the Submit Correction button.

| U.S. Immigration<br>and Customs<br>Enforcement | ICE                                                   | Student & Exchange Visitor<br>Information System | SEVIS                   |  |  |  |  |
|------------------------------------------------|-------------------------------------------------------|--------------------------------------------------|-------------------------|--|--|--|--|
| <u>Main   Help   Tutorial   Loqout</u>         |                                                       |                                                  | PDSO                    |  |  |  |  |
|                                                |                                                       |                                                  | <u>Get Adobe Reader</u> |  |  |  |  |
|                                                |                                                       |                                                  |                         |  |  |  |  |
|                                                | Request Co                                            | rrection                                         |                         |  |  |  |  |
|                                                |                                                       |                                                  |                         |  |  |  |  |
|                                                | Required fields are marked                            | l with an asterisk (*).                          |                         |  |  |  |  |
|                                                | Student Info                                          | rmation                                          |                         |  |  |  |  |
|                                                | SEVIS ID: NO                                          | 000105385                                        |                         |  |  |  |  |
|                                                | Family Name: Sev                                      | vis                                              |                         |  |  |  |  |
|                                                | First Name: Ke                                        | vin                                              |                         |  |  |  |  |
|                                                | Country of Birth: UN                                  | ITED KINGDOM                                     |                         |  |  |  |  |
|                                                | Date of Birth: 01,                                    | (01/1980                                         |                         |  |  |  |  |
|                                                | Country of Citizenship: UN                            | ITED KINGDUM                                     |                         |  |  |  |  |
|                                                | Gender: MA<br>School Name: Pol                        | LE<br>asso 5 4 Tusining School                   |                         |  |  |  |  |
|                                                | Drogram Start Date: 87                                | 2006                                             |                         |  |  |  |  |
|                                                | Program End Date: 07,                                 | /10/2010                                         |                         |  |  |  |  |
|                                                | Visa Type: F-1                                        | 1                                                |                         |  |  |  |  |
|                                                | Status: INI                                           | ITIAL                                            |                         |  |  |  |  |
|                                                |                                                       |                                                  |                         |  |  |  |  |
|                                                | Request Info                                          | rmation                                          |                         |  |  |  |  |
|                                                | Request Type: Cha                                     | ange of Status                                   |                         |  |  |  |  |
|                                                | Request Status: PE                                    | NDING                                            |                         |  |  |  |  |
|                                                | Requested Visa Type: F1                               |                                                  |                         |  |  |  |  |
|                                                | Current Visa Type: N1                                 |                                                  |                         |  |  |  |  |
|                                                | Receipt Number: CO                                    | \$2005020010                                     |                         |  |  |  |  |
|                                                |                                                       |                                                  |                         |  |  |  |  |
|                                                |                                                       |                                                  |                         |  |  |  |  |
| 1. * Change Request Status To:                 |                                                       |                                                  |                         |  |  |  |  |
| 2 * Correction Demarks                         |                                                       |                                                  |                         |  |  |  |  |
| Z. Correction Remarks.                         |                                                       |                                                  | <u> </u>                |  |  |  |  |
|                                                |                                                       |                                                  | *                       |  |  |  |  |
|                                                | ,                                                     |                                                  |                         |  |  |  |  |
|                                                | Submit Correction         Reset Values         Cancel |                                                  |                         |  |  |  |  |
|                                                | 07/07/2006 (F                                         | iriday)                                          |                         |  |  |  |  |

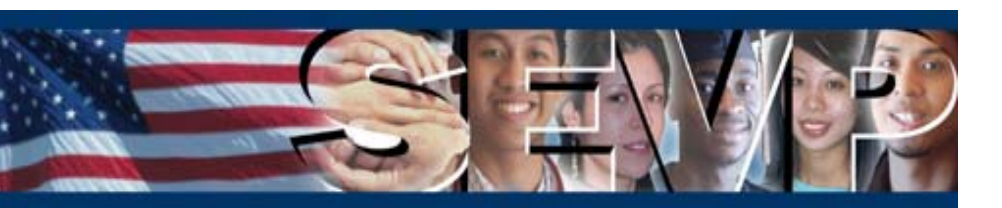

### **Request Change to Student Request (Off-Campus Employment)**

To submit an Off-Campus Employment correction request, the PDSO/DSO must perform the following on the *Request Correction* screen:

- 1. Select the request status from the Change Request Status To drop-down list.\*
- 2. If changing, enter a new date in the Employment Start Date field.
- 3. If changing, enter a new date in the Employment End Date field.
- 4. Enter remarks in the Correction Remarks field.
- 5. Click the Submit Correction button.
- \* This field will only display when the Off-Campus Employment request status is pending.

| usions<br>rement               | Student & Exchange Visitor<br>Information System | SEVI                         |
|--------------------------------|--------------------------------------------------|------------------------------|
| <u>Tutorial   Loqout</u>       |                                                  | PDSO<br><u>Get Adobe Rea</u> |
|                                | Request Correction                               |                              |
|                                | Required fields are marked with an asterisk (*). |                              |
|                                | Student Information                              |                              |
|                                | SEVIS ID: N0000105349                            |                              |
|                                | Family Name: Sevis                               |                              |
|                                | First Name: Jen                                  |                              |
|                                | Date of Birth: 01/01/1980                        |                              |
|                                | Country of Citizenship: UNITED KINGDOM           |                              |
|                                | Gender: FEMALE                                   |                              |
|                                | School Name: Release 5.4 Training School         |                              |
|                                | Program Start Date: 07/10/2006                   |                              |
|                                | Program End Date: 07/10/2010                     |                              |
|                                | Status: ACTIVE                                   |                              |
|                                |                                                  |                              |
|                                | Request Information                              |                              |
|                                | Request Type: Off-Campus Employment              |                              |
|                                | Request Status: PENDING                          |                              |
|                                | Employment Start Date: 10/01/2006                |                              |
|                                | Employment End Date: 11/01/2006                  |                              |
|                                | Om-Campus Employment Type: ECONOMIC HARDSHIP     |                              |
|                                | Receipt Number:                                  |                              |
|                                |                                                  |                              |
| 1. * Change Request Status To: |                                                  |                              |
| 2. * Employment Start Date:    | 10/01/2006 (MM/DD/YYYY)                          |                              |
| 3. * Employment End Date:      | 11/01/2006 (MM/DD/YYYY)                          |                              |
| 4. * Correction Remarks:       |                                                  |                              |
| in contraint tomarks           |                                                  |                              |
|                                | Y.                                               |                              |
|                                | Submit Correction Reset Values Cancel            |                              |
|                                |                                                  |                              |

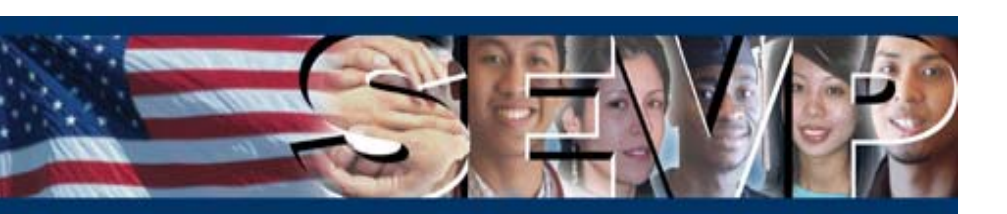

### Enhancements in Release 5.4 for F/M School Users

The major SEVIS enhancements for F/M School Users include the following:

- Student Alert Modifications
- Student List Modifications
- Student/Dependent Departure Data

| U.S. Immigration<br>and Customs<br>Enforcement     |                                          | <b>ICE</b>                     | Stu                 | dent & Exchange Visitor<br>Information System | SEVI                        | S                         |
|----------------------------------------------------|------------------------------------------|--------------------------------|---------------------|-----------------------------------------------|-----------------------------|---------------------------|
| <u>Main   Help   Tutorial  </u>                    | <u>Loqout</u>                            |                                |                     |                                               | Get Adobe Rea               | <mark>PDSO</mark><br>ader |
|                                                    |                                          |                                | Obudant I.          | f                                             |                             |                           |
|                                                    |                                          |                                | Student Ir          | itormation                                    |                             |                           |
| Actions:<br>Authorize To Drop<br>Below Full Course |                                          |                                | Reprint I-20        | Print Draft I-20                              |                             |                           |
| Change Education                                   |                                          | Personal Information           |                     | Program In                                    | ofrmation                   |                           |
| Level                                              |                                          | SEVIS ID: N0000105353          |                     | Status:                                       | ACTIVE                      |                           |
| Complete Program                                   | F                                        | amily Name: Sevis              |                     | Termination Reason:                           | E.1                         |                           |
| Dissiplinary Antipa                                | Cou                                      | ntry of Birth: UNITED KINGD    | ОМ                  | School Name:                                  | Release 5.4 Training School |                           |
| Disciplinary Accion                                |                                          | ate of Birth: 01/01/1980       |                     | School Code:                                  | WAS214F12321000             |                           |
| Extend Program                                     | Country of                               | Citizenship: UNITED KINGD      | ОМ                  | Campus Name:                                  | DC Campus                   |                           |
| Registration                                       |                                          | Gender: FEMALE                 |                     | I-20 Issue Reason:                            | CONTINUED ATTENDANCE        |                           |
| Shorten Program                                    | Fore                                     | ign Address: 1<br>London       |                     | Education Level:                              | MASTER'S                    |                           |
| <u>onorcent roquant</u>                            |                                          | UNITED KINGD                   | ОМ                  | Major:<br>Socondary Majory                    | Physics, General            |                           |
| Terminate Student                                  | L. L. L. L. L. L. L. L. L. L. L. L. L. L | J.S. Address: 1                |                     | Minor:                                        |                             |                           |
| Transfer Out                                       |                                          | DISTRICT OF CO                 | DLUMBIA             | Program Start Date:                           | 07/10/2006                  |                           |
| Edits:                                             |                                          | 20001                          |                     | Program End Date:                             | 07/10/2010                  |                           |
| Dependents                                         | <b>B</b> 1 1 1                           | SSN:                           |                     | Normal Length of Study:                       | 48                          |                           |
| Financial Information                              | Driver's Lice                            | nse Number:<br>(suing State)   |                     | Current Session End Date:                     | 08/01/2006                  |                           |
| Developed to formation                             | Individual Taxpaver                      | ID Number:                     |                     | Next Session Start Date:                      | 09/01/2006                  |                           |
| Personal Information                               |                                          |                                |                     | Proficiency:                                  | yes                         |                           |
| Program Information                                |                                          |                                |                     | Student Has English Proficiency:              | yes                         |                           |
| View:                                              |                                          |                                |                     | English Is Not Required Because:              |                             |                           |
| Request/Authorization<br>Details                   |                                          |                                |                     | Remarks:                                      |                             |                           |
| Employment/Training:                               |                                          | Einancial Information          |                     | Trauel Iof                                    | ormation                    |                           |
| CPT Employment<br>Authorization                    | Numbe                                    | n af Marthay 12                |                     | Deservet Number                               | 0707200670                  |                           |
|                                                    | Humbe                                    | Tuition Fees: \$5.000.00       |                     | Visa Number:                                  | 0707200669                  |                           |
| Ott-Campus<br>Employment                           | Livin                                    | g Expenses: \$5,000.00         |                     | Visa Issue Date:                              | 04/07/2006                  |                           |
|                                                    | Depender                                 | nt Expenses: <b>\$5,000.00</b> |                     | Visa Issue Post:                              | LONDON (LON)                |                           |
| UPT Request                                        |                                          | Other Costs:                   |                     | Port of Entry:                                | WASHINGTON DC (WAS)         |                           |
| Corrections:                                       | Other Cost                               | s Comment:                     |                     | Date of Entry:                                | 07/05/2006                  |                           |
| Student Request                                    | Tot<br>Student's Day                     | al Expenses: \$15,000.00       |                     | I-94/Admission Number:                        | 01234567890                 |                           |
| Request Change to                                  | Funds From                               | This School:                   |                     | Date of Departure:                            |                             |                           |
| Student Status                                     | Schoo                                    | I Fund Type:                   |                     |                                               |                             |                           |
| Request Change to                                  | Funds From Ot                            | her Sources:                   |                     | I-901 SEVIS Fee Pay                           | vment Information           |                           |
| Program Dates                                      | :                                        | Source Type:                   |                     | Transaction Type:                             | Payment                     |                           |
|                                                    | On-Campus B                              | imployment:                    |                     | Transaction Date:                             | 07/01/2006                  |                           |
|                                                    | Те                                       | stal Funding: \$25,000.00      |                     | Transaction Amount:                           | \$100.00                    |                           |
|                                                    |                                          |                                |                     | Fee Payment/Cancelation Receipt<br>Number:    | CCC1234567890               |                           |
|                                                    | Dependents:                              |                                |                     |                                               |                             |                           |
|                                                    | Sevis ID                                 | Family Name                    | First Name          | Relationship                                  | Gender Status               |                           |
|                                                    | 10000103334                              | JEVIS                          | John                | JPOUSE                                        | MALL RUTIVE                 |                           |
|                                                    | Student Requests:                        |                                |                     |                                               |                             |                           |
|                                                    | Request Type                             |                                | Request Status      | Receipt                                       | Number                      |                           |
|                                                    | OPT                                      |                                | PENDING             |                                               |                             |                           |
|                                                    |                                          |                                |                     |                                               |                             |                           |
|                                                    |                                          |                                |                     |                                               |                             |                           |
|                                                    |                                          |                                | 07/07/2006 (Friday) |                                               |                             |                           |

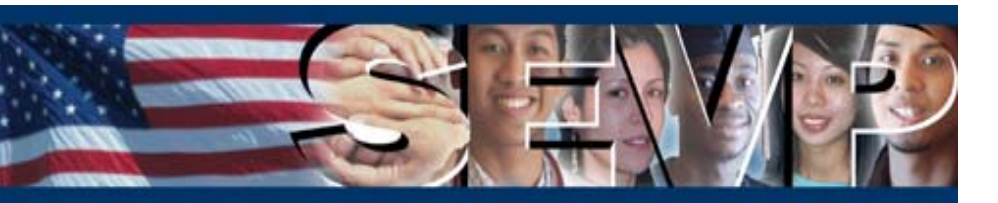

### **Student Alerts**

Four student alert titles will be renamed as outlined in the below table.

| Student alert previously titled                             | Will be renamed                                         |
|-------------------------------------------------------------|---------------------------------------------------------|
| Dependent Children Nearing 21 <sup>st</sup> Birthday        | Dependent Children Within 90 Days of 21st<br>Birthday   |
| Unsubmitted Student Eligibility Records–Over 15<br>Days Old | Draft Student Eligibility Records – Over 15 Days<br>Old |
| F-1 Students Nearing OPT or CPT End Date                    | F-1 Students Within 30 Days of OPT End Date             |
| Students With Pending Change of Status<br>Requests          | Students With a Pending Change of Status<br>Request     |

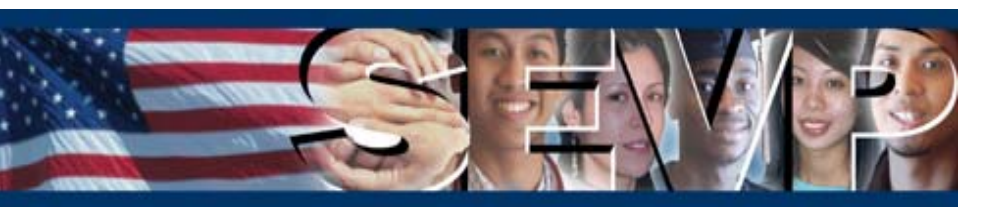

### **Student Alerts**

The Active Students Requiring Registration alert will be modified:

- Alert lists Active status students past the next session start date but prior to the program end date.
- Next Session Start Date column will be added.
- Status column will be removed.
- Last Update Date column will be removed.

| U.S. Immigration<br>and Customs<br>Enforcement |                 | <b>FOICE</b>  | Studen<br>Infr       | it & Exchange Visitor<br>ormation System | SEVIS                        |
|------------------------------------------------|-----------------|---------------|----------------------|------------------------------------------|------------------------------|
| <u>Main   Help   Tutorial   L</u>              | <u>oqout</u>    |               |                      |                                          | MMA. DAD<br>Get Adobe Reader |
| Release 5.4 Training                           | School - DC Can | npus          |                      |                                          |                              |
|                                                |                 | Active Studer | nts Requiring Re     | egistration                              |                              |
| Return to Alerts                               |                 |               |                      |                                          |                              |
| SEVIS ID                                       | Visa<br>Tyne    | Family Name   | First Name           | Next Session Start Date                  |                              |
| N0000105383                                    | F-1             | <u>Sevis</u>  | Kim                  | 05/01/2006                               |                              |
|                                                |                 |               | 1 Records            |                                          |                              |
|                                                |                 |               |                      |                                          |                              |
|                                                |                 |               |                      |                                          |                              |
|                                                |                 |               |                      |                                          |                              |
|                                                |                 |               |                      |                                          |                              |
|                                                |                 |               |                      |                                          |                              |
|                                                |                 |               |                      |                                          |                              |
|                                                |                 |               |                      |                                          |                              |
|                                                |                 |               |                      |                                          |                              |
|                                                |                 |               |                      |                                          |                              |
|                                                |                 |               |                      |                                          |                              |
|                                                |                 |               |                      |                                          |                              |
|                                                |                 | 07            | /12/2006 (Wednesday) |                                          |                              |

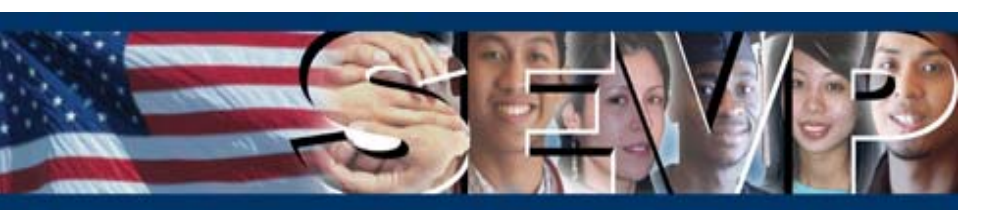

### **Student Alerts**

The Service Center Adjudication Results alert will be modified:

- Alert lists all students with requests and adjudication results received from the Service Centers within the last 30 days.
- Request Type column will be added.
- Request Status column will be added.
- Receipt Number column will be added.
- Last Update Date column will be removed.

| Release 5.4 Tra  | aining Sch   | ool - DC Campus |            |             |                       |                   |                   |
|------------------|--------------|-----------------|------------|-------------|-----------------------|-------------------|-------------------|
|                  |              |                 | Service Co | enter Adjuc | lication Results      |                   |                   |
| Return to Alerts |              |                 |            |             |                       |                   |                   |
| SEVIS ID         | Visa<br>Type | Family Name     | First Name | Status      | Request Type          | Request<br>Status | Receipt<br>Number |
| N0000105359      | M-1          | Sevis           | Bill       | DEACTIVATED | Transfer              | APPROVED          | DEA0000105        |
| N0000105413      | F-1          | Sevis           | Cathy      | ACTIVE      | Off-Campus Employment | APPROVED          | APP00001053       |
| N0000105349      | F-1          | Sevis           | Jen        | DEACTIVATED | OPT                   | WITHDRAWN         | WIT0000105:       |
| N0000105349      | F-1          | Sevis           | Jen        | DEACTIVATED | Off-Campus Employment | DENIED            | DEN00001053       |
| N0000105347      | F-1          | Sevis           | Mike       | ACTIVE      | OPT                   | APPROVED          | APP00001053       |
| N0000105347      | F-1          | Sevis           | Mike       | ACTIVE      | Off-Campus Employment | APPROVED          | ACT00001053       |
| N0000105414      | M-1          | <u>Sevis</u>    | Sam        | INITIAL     | Transfer              | APPROVED          | INI00001053       |
|                  |              |                 |            | , Keturus   |                       |                   |                   |
|                  |              |                 |            |             |                       |                   |                   |

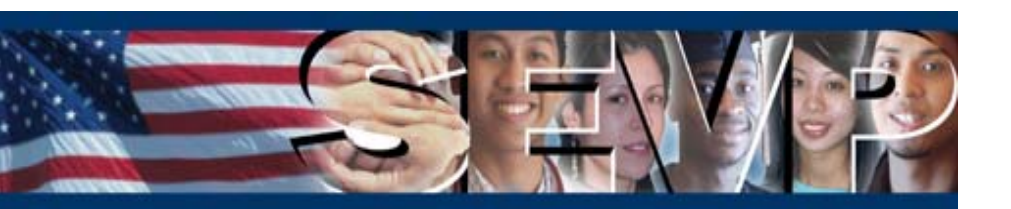

### **Student Lists**

Multiple student list titles will be renamed as outlined in the below table.

| Student list previously titled                              | Will be renamed                                                        |
|-------------------------------------------------------------|------------------------------------------------------------------------|
| Student Listing (for the selected School/Campus)            | Student Listing                                                        |
| Saved Students                                              | Draft Students                                                         |
| Terminated Status Students                                  | Terminated Status Students (past 18 months)                            |
| Completed Status Students                                   | Completed Status Students (past 18 months)                             |
| Canceled Status Students                                    | Canceled Status Students (past 18 months)                              |
| Active Students With Off-Campus Employment (OCE)            | Students With Pending or Approved Off-Campus<br>Employment             |
| Active Students With OPT                                    | Students With Pending or Approved Optional<br>Practical Training (OPT) |
| Active Students With Curricular Practical<br>Training (CPT) | Students With Curricular Practical Training (CPT)                      |

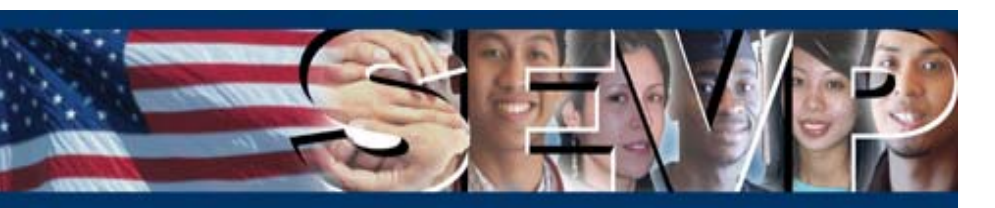

### **Student Lists**

Multiple student list titles will be renamed as outlined in the below table (continued).

| Student list previously titled                          | Will be renamed                                     |
|---------------------------------------------------------|-----------------------------------------------------|
| Students With Change of Status Requests                 | Students With a Pending Change of Status<br>Request |
| Active Students With an Extension                       | Students With a Pending Extension Request           |
| Active Students Authorized to Drop Below Full<br>Course | Students Authorized to Drop Below Full Course       |
| Students in Transfer Status *                           | Students Transferring In                            |
|                                                         | Students Transferring Out                           |
| Requesting Reinstatement                                | Students Requesting Reinstatement                   |

\* Student list will be split into two separate lists.

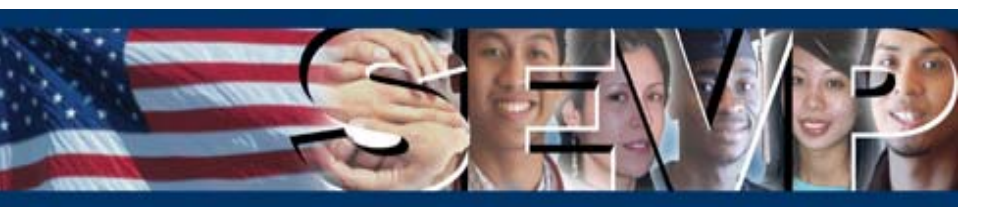

### **Student Lists**

A new list, *Students With a Pending Data Correction Request*, will be added:

- Lists students with a pending correction request.
- Once the correction request is adjudicated, the corresponding student will no longer display in the list.

| U.S. Immigrat<br>and Customs<br>Enforcement | ion                |               | ICE        | Student & Exchange Visitor<br>Information System     |                 | SEVIS                                |
|---------------------------------------------|--------------------|---------------|------------|------------------------------------------------------|-----------------|--------------------------------------|
| lain   <u>Help</u>   <u>Tutori</u>          | <u>al   Loqout</u> |               |            |                                                      |                 | POSO, DSO<br><u>Get Adobe Reader</u> |
| Release 5.4 Trai                            | ning Schoo         | l - DC Campus |            |                                                      |                 |                                      |
|                                             |                    |               | Student    | s With a Pending Data Correction Reques              | t               |                                      |
| Return to Lists                             |                    |               |            |                                                      |                 |                                      |
| SEVIS ID                                    | Visa<br>Tyne       | Family Name   | First Name | Request Type                                         | Date of Request | Request ID                           |
| N0000105351                                 | F-1                | Sevis         | Greg       | Program Date Change                                  | 07/05/2006      | 284                                  |
| N0000105349                                 | F-1                | Sevis         | Jen        | Student Request Change - Off-Campus Employment       | 07/07/2006      | 316                                  |
| N0000105347                                 | F-1                | Sevis         | Mike       | Student Request Change - Optional Practical Training | 07/07/2006      | 317                                  |
| N0000105353                                 | F-1                | <u>Sevis</u>  | Nancy      | Termination Reason Change                            | 07/07/2006      | 307                                  |
|                                             |                    |               |            |                                                      |                 |                                      |
|                                             |                    |               |            |                                                      |                 |                                      |
|                                             |                    |               |            | 07/11/2006 (Tuesday)                                 |                 |                                      |

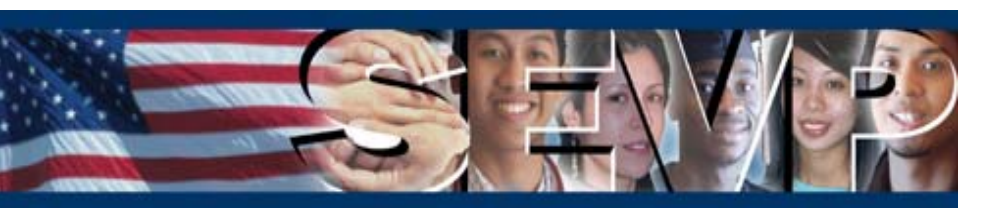

### **Student/Dependent Departure Data**

The most recent available departure data will display for F/M students in the Port of Departure and Date of Departure fields in the Travel Information section of the *Student Information* screen.

| U.S. Immigration<br>and Customs<br>Enforcement     |                         | FICE                                                                                                    |                     | Student & Exchange Visitor<br>Information System | SEVIS                                     |
|----------------------------------------------------|-------------------------|----------------------------------------------------------------------------------------------------|---------------------|--------------------------------------------------|-------------------------------------------|
| <u>Main   Help   Tutorial  </u>                    | <u>Loqout</u>           |                                                                                                    |                     |                                                  | fqt-app1 PDSI<br><u>Get Adobe Reade</u> r |
|                                                    |                         |                                                                                                    | Student             | Information                                      |                                           |
| Actions:<br>Authorize To Drop<br>Below Full Course |                         |                                                                                                    | Return Reprint      | I-20 Print Draft I-20                            |                                           |
| Change Education                                   | P                       | ersonal Information                                                                                                    |                     | Program Ir                                       | nformation                                |
| Level                                              |                         | SEVIS ID: N00001053                                                                                                    | 57                  | Status:                                          | ACTIVE                                    |
| Complete Program                                   | Far                     | nily Name: Sevis                                                                                                    |                     | Termination Reason:                              |                                           |
|                                                    | Count                   | and the second second s | CDOM                | Visa Type:<br>School Name:                       | Pelesce 5.4 Training School               |
| Disciplinary Action                                | Da                      | te of Birth: 01/01/198                                                                                                    | 0                   | School Code:                                     | WAS214F12321000                           |
| Extend Program                                     | Country of C            | itizenship: UNITED KI                                                                                                    | NGDOM               | Campus Name:                                     | DC Campus                                 |
| Registration                                       |                         | Gender: FEMALE                                                                                                    |                     | I-20 Issue Reason:                               | CONTINUED ATTENDANCE                      |
| Kegistiation                                       | Foreig                  | n Address: 1                                                                                                    |                     | Education Level:                                 | BACHELOR'S                                |
| Shorten Program                                    |                         | London                                                                                                    | ICDOM               | Major:                                           | European History                          |
| Terminate Student                                  | 11.9                    | Address: 1                                                                                                    | GDOM                | Secondary Major:                                 |                                           |
| Transfer Oak                                       | 0.0                     | Washingtor                                                                                                    | n                   | Minor:                                           |                                           |
| Transfer Out                                       |                         | DISTRICT C                                                                                                    | OF COLUMBIA         | Program Start Date:                              | 07/10/2006                                |
| Edits:                                             |                         | SCN.                                                                                                    |                     | Program End Date:                                | 07/10/2010                                |
| Dependents                                         | Driver's Licens         | e Number:                                                                                                    |                     | Normal Length of Study:                          | 48                                        |
| Financial Information                              | Driver's License Iss    | uing State:                                                                                                    |                     | Next Session End Date:                           | 08/01/2008                                |
| Personal Information                               | Individual Taxpayer I   | D Number:                                                                                                    |                     | School Requires English                          | ves                                       |
|                                                    |                         |                                                                                                    |                     | Proficiency:                                     |                                           |
| Program Information                                |                         |                                                                                                    |                     | Student Has English Proficiency:                 | yes                                       |
| View:                                              |                         |                                                                                                    |                     | English Is Not Required Because:                 |                                           |
| Request/Authorization<br>Details                   |                         |                                                                                                    |                     | Remarks:                                         |                                           |
| <u> </u>                                           |                         |                                                                                                    |                     |                                                  |                                           |
| Employment/Training:                               | Fi                      | nancial Information                                                                                                    |                     | Travel Inf                                       | formation                                 |
| Authorization                                      | Number                  | of Months: 12                                                                                                    |                     | Passport Number:                                 | 0707200664                                |
| Off-Campus                                         | Tu                      | ition Fees: <b>\$5,000.00</b>                                                                                                    |                     | Visa Number:                                     | 0707200663                                |
| Employment                                         | Living                  | Expenses: <b>\$5,000.00</b>                                                                                                    |                     | Visa Issue Date:                                 | 12/11/2005                                |
| OPT Descent                                        | Dependent               | Expenses: <b>\$5,000.00</b>                                                                                                    |                     | Visa Issue Post:                                 | LONDON (LON)                              |
| OPT Request                                        | OH                      | ther Costs :                                                                                                    |                     | Port of Entry:                                   | WASHINGTON DC (WAS)                       |
| Corrections:                                       | Other Costs             | Comment:                                                                                                    |                     | Date of Entry:                                   | 07/05/2006                                |
| Request Change to<br>Student Request               | Total                   | Expenses: \$15,000.00                                                                                                    |                     | I-94/Admission Number:                           | 01234567890                               |
|                                                    | Student's Perso         | nai Funds: \$25,000.00                                                                                                    |                     | Port of Departure:                               | WASHINGTON DE (WAS)                       |
| Request Change to<br>Student Status                | Funds From 1            | nis school:                                                                                                    |                     | Date of Departure:                               | 07/15/2006                                |
|                                                    | Eunde From Othe         | and type:                                                                                                    |                     |                                                  |                                           |
| Request Change to                                  | So So                   |                                                                                                    |                     | 1-901 SEVIS Fee Pa                               | yment Information                         |
| Program Dates                                      | On-Campus Em            | ployment:                                                                                                    |                     | Transaction Type:                                | Payment<br>07 (04 (2005                   |
|                                                    | Tota                    | al Funding: \$25,000.00                                                                                                    |                     | Transaction Date:                                | t100.00                                   |
|                                                    |                         |                                                                                                    |                     | Fee Payment/Cancelation Receipt                  | 4100.00                                   |
|                                                    |                         |                                                                                                    |                     | Number:                                          | CCC1234567890                             |
|                                                    |                         |                                                                                                    |                     |                                                  |                                           |
|                                                    | Dependents:             | E a an ilus Maran -                                                                                                    | Einek M             | Deletionship                                     | Candan Chatua                             |
|                                                    | Sevis ID<br>N0000105358 | Sevis                                                                                                    | Nick                | SPOUSE                                           | MALE ACTIVE                               |
|                                                    |                         |                                                                                                    |                     |                                                  |                                           |
|                                                    | Student Requests:       |                                                                                                    |                     |                                                  |                                           |
|                                                    | Request Type            |                                                                                                    | Request Sta         | itus Receipt                                     | Number                                    |
|                                                    | OPT                     |                                                                                                    | PENDING             |                                                  |                                           |
|                                                    |                         |                                                                                                    |                     |                                                  |                                           |
|                                                    |                         |                                                                                                    |                     |                                                  |                                           |
|                                                    |                         |                                                                                                    | 07/10/2006 (Mondav) |                                                  |                                           |
|                                                    |                         |                                                                                                    |                     |                                                  |                                           |

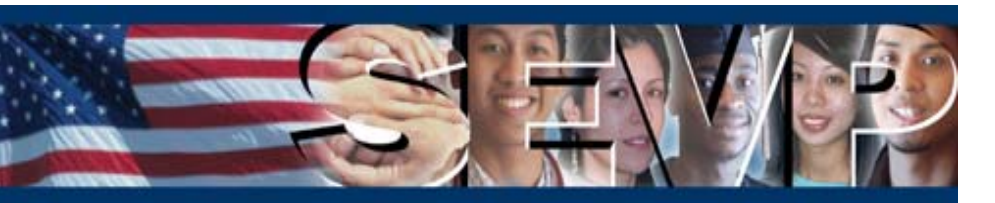

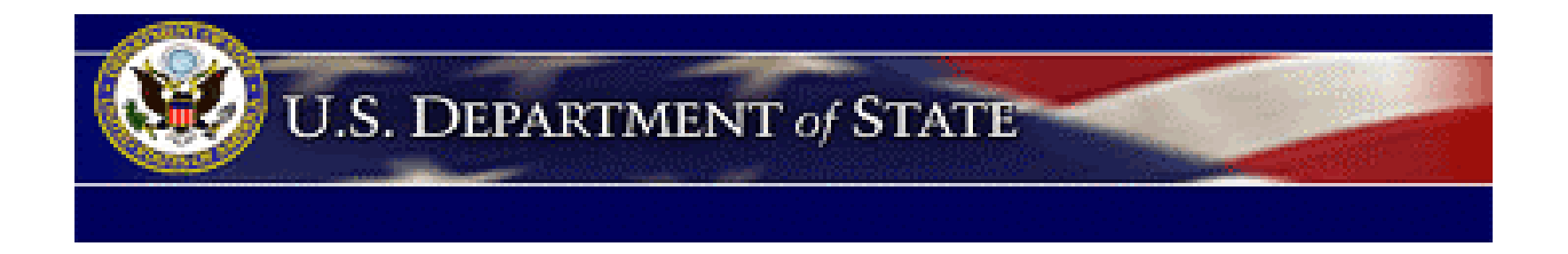

## Part II: J Program Sponsor User Training

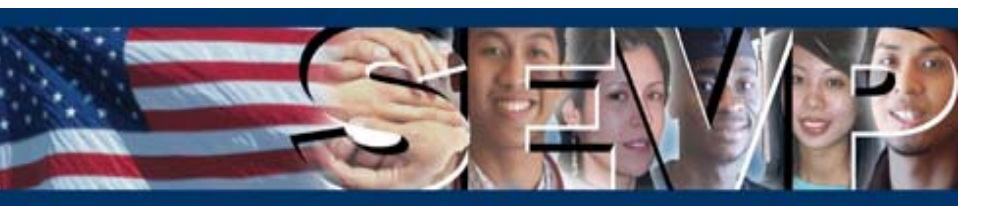

### **Objectives**

The following slides provide an overview of the new functionality in SEVIS Release 5.4. ROs and AROs will learn about:

- New optional data that can be entered for exchange visitors and dependents
- New data that will be displayed for exchange visitors and dependents
- Additional financial information fields when submitting a Change of Category request
- Modification to the 212(e) indicator after transfer
- Enhancements to SEVIS for the new Department of State Professor and Research Scholar regulations (22 CFR 62.20, published in the *Federal Register* on May 19, 2005)

http://exchanges.state.gov/education/jexchanges/FR\_Doc\_05\_10020.htm

Additional enhancements to the system

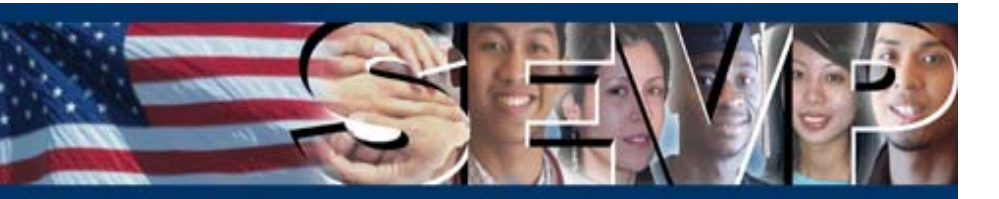

### **Optional Data May Be Entered**

When creating or editing exchange visitor (EV) and dependent records, the following optional data may be entered:

- Social Security Number
- Driver's License Number
- Driver's License Issue State
- Individual Taxpayer ID Number
- Foreign Address (EV only)

Also, comments may be entered when adding or editing site of activity information for an EV.

The following slides show the new data fields on the screens used to create or update a SEVIS record (Form DS-2019) for an EV.

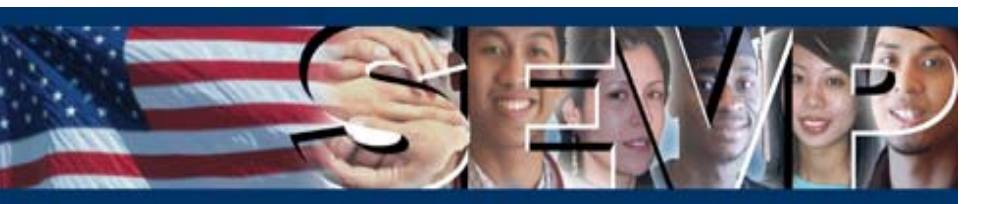

### Form DS-2019 Personal Information

When creating or editing an EV record, the following fields have been added to page 1 of the electronic Form DS-2019:

- Social Security Number
- Driver's License Number
- Driver's License Issue State
- Individual Taxpayer ID Number
- Foreign Address

**Note:** Completion of these fields is optional. The information will display on the *Exchange Visitor Information* screen.

| ement                                     | MICE.                                              | Information System                                                                                                    | 101                        | SE            |
|-------------------------------------------|----------------------------------------------------|----------------------------------------------------------------------------------------------------|----------------------------|---------------|
| of Schools   Listing of Program           | s   <u>Help</u>   <u>Tutorial</u>   <u>Logout</u>  |                                                                                                    |                            |               |
|                                           |                                                    |                                                                                                    |                            | <u>Get Ad</u> |
| New E                                     | xchange Visitor For                                | Whispering Pines Ins                                                                                                    | titute                     |               |
|                                           | P-1-0                                              | 00468                                                                                                    |                            |               |
|                                           | Enter Initial Informatio<br>Required fields are ma | n about Exchange ¥isitor<br>rked with an asterisk(*).                                                                                                    |                            |               |
| Visa Type: J-1                            |                                                    |                                                                                                    |                            |               |
| 1. * Family Name:                         | Domenico                                           |                                                                                                    |                            |               |
| 2. First Name:                            | Andrea                                             |                                                                                                    |                            |               |
| 3. Middle Name:                           |                                                    |                                                                                                    |                            |               |
| 4. Suffix:                                | Select One 🔹                                       |                                                                                                    |                            |               |
| 5. * Date of Birth:                       | 06/21/1960 (MM/DD/YYYY)                            |                                                                                                    |                            |               |
| 6. * Gender:                              | Male C Female 📀                                    |                                                                                                    |                            |               |
| 7. * City of Birth:                       | Naples                                             |                                                                                                    |                            |               |
| 8. * Country of Birth:                    | ITALY                                              | <b>•</b>                                                                                                    |                            |               |
|                                           | If the United States or a U.S. tamit               | new is chosen, select one of the fully-                                                                                                    |                            |               |
|                                           | Select One                                         | It is chosen, select one of the following is the following is the follo |                            |               |
| 9. * Country of Citizenship:              | ITALY                                              |                                                                                                    |                            |               |
| * Country of Legal Permanent              |                                                    |                                                                                                    |                            |               |
| Residence:<br>11. Social Security Number: |                                                    |                                                                                                    |                            |               |
| 12. Driver's License Number:              |                                                    |                                                                                                    |                            |               |
| 13. Driver's License Issue State:         |                                                    |                                                                                                    |                            |               |
| 14 Individual Taxpayer ID                 |                                                    |                                                                                                    |                            |               |
| **' Number:                               |                                                    | COMENT                                                                                                    | 10000                      |               |
| 15. * Exchange Visitor Category:          | DROFESSOR                                          | TISTS IN CENTRAL GOVERNMENT                                                                                                    |                            |               |
| 17. • Subject/Field Description:          | Endocripology (NEW) Select                         |                                                                                                    |                            |               |
|                                           |                                                    |                                                                                                    |                            |               |
| * Subject/Field Remarks:                  | The text may be truncated on the                   | printed Form DS-2019 if it is longer tha                                                                                                    | n the available space. How | vever,        |
|                                           | Test.                                              | extil sevis.                                                                                                    | A                          |               |
|                                           |                                                    |                                                                                                    |                            |               |
| 18. Current U.S. Address:                 |                                                    |                                                                                                    |                            |               |
| * Address 1                               | 10098 Manhattan Avenue                             |                                                                                                    |                            |               |
| Address a                                 | :                                                  |                                                                                                    |                            |               |
| * City                                    | Fairfax                                            |                                                                                                    |                            |               |
| * State                                   | VIRGINIA                                           |                                                                                                    |                            |               |
| - zip cour                                | 120108 - 10001                                     |                                                                                                    |                            |               |
| 19. Foreign Address:                      |                                                    |                                                                                                    |                            |               |
| Address                                   | I Via Della Croce No. 41                           |                                                                                                    |                            |               |
| Address 2                                 | 1                                                  |                                                                                                    |                            |               |
| City                                      | napies                                             |                                                                                                    |                            |               |
| Country                                   |                                                    |                                                                                                    |                            |               |
| Province/Territory                        | 1                                                  |                                                                                                    |                            |               |
| Postal Code                               | 1                                                  |                                                                                                    |                            |               |
| Begin New Program                         |                                                    |                                                                                                    |                            |               |
| 21. * Program Begin Date:                 | 07/10/2006 (MM/DD/YYYY)                            |                                                                                                    |                            |               |
| 22. * Program End Date:                   | 07/09/2011 (MM/DD/YYYY)                            |                                                                                                    |                            |               |
|                                           |                                                    |                                                                                                    |                            |               |
|                                           | Reset Values Save Draft                            | Next Print Draft DS-2019                                                                                                    |                            |               |

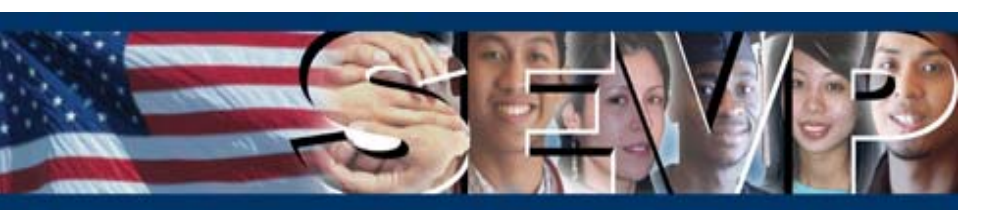

### Form DS-2019 Add Site of Activity

When adding or editing site of activity information, comments may be entered into the "Remarks" text box. These remarks are optional and will display on the *Exchange Visitor Information* screen.

| WS. Immigration<br>and Customs<br>Enforcement                              | Student & Exchange Visitor<br>Information System         | SEVIS                            |
|----------------------------------------------------------------------------|----------------------------------------------------------|----------------------------------|
| Main   Listing of Schools   Listing of Programs   Help   Tutorial   Logout |                                                          | ARO, RO, DSO<br>Get Adobe Reader |
| Whispering Pines Institute<br>Program Number: P-1-00468                    |                                                          |                                  |
| Exchange Vi                                                                | sitor Information                                        |                                  |
| SEVIS ID:                                                                  |                                                          |                                  |
| Family Rame:<br>First Name:                                                | Domenico<br>Andrea                                       |                                  |
| Suffix:                                                                    |                                                          |                                  |
| Gender                                                                     | FEMALE                                                   |                                  |
| Date of Birth:                                                             | 06/21/1960                                               |                                  |
| City of Birth:<br>Country of Birth                                         | TALY O                                                   |                                  |
| Country of Citizenship:                                                    | ITALY                                                    |                                  |
| Country of Legal Permanent Residence:                                      | ITALY                                                    |                                  |
| Status:                                                                    | DRAFT                                                    |                                  |
| Active/Initial Dependent Count:<br>Program Number:                         | P-1-00468                                                |                                  |
| Program Sponsor:                                                           | Whispering Pines Institute                               |                                  |
| Position                                                                   | 115 - PROFESSIONALS AND SCIENTISTS IN CENTRAL GOVERNMENT |                                  |
| Category:                                                                  | PROFESSOR                                                |                                  |
| Subject/Field Remarks:                                                     | Test.                                                    |                                  |
| Initial Program Begin Date:                                                |                                                          |                                  |
| IAP-66 Number:                                                             |                                                          |                                  |
| Program Begin Date:                                                        | 07/10/2006                                               |                                  |
| Reinstatement Program Begin Date:                                          | 07/09/2011                                               |                                  |
| Previous Program End Date:                                                 |                                                          |                                  |
| Visa Type:                                                                 | J-1                                                      |                                  |
| Passport Number:                                                           |                                                          |                                  |
| Visa Foir Humber.<br>Visa Issue Date:                                      |                                                          |                                  |
| Visa Issue Post:                                                           |                                                          |                                  |
| Port of Entry                                                              |                                                          |                                  |
| Date of Entry:<br>1-94/Admission Number                                    |                                                          |                                  |
| Port of Departure:                                                         |                                                          |                                  |
| Date of Departure:                                                         |                                                          |                                  |
| Add Site                                                                   | a of Activity                                            |                                  |
| Required fields are ma                                                     | arked with an asterisk (*).                              |                                  |
| 1. * Site of Activity: Whispering Dines Institu                            | te Fairfay Campus                                        |                                  |
| 2 Site of Activity Address                                                 | ver raman vampda                                         |                                  |
| 2. Site of Acdvity Address:                                                |                                                          |                                  |
| 10098 Manhattan Avenu                                                      | e                                                        |                                  |
| Address 2:                                                                 |                                                          |                                  |
| * City: maidan                                                             |                                                          |                                  |
| Fairtax                                                                    |                                                          |                                  |
| * State: VIRGINIA                                                          | ×                                                        |                                  |
| * Zin Code: Laure                                                          |                                                          |                                  |
| 2 Pamader                                                                  |                                                          |                                  |
| Andrea will remain at this sa                                              | ie of activity until further notice.                     |                                  |
|                                                                            |                                                          |                                  |
| Add Site of Activity                                                       | Reset Values Cancel                                      |                                  |
|                                                                            |                                                          |                                  |
| 07/06/20                                                                   | 06 (Thursday)                                            |                                  |
|                                                                            |                                                          |                                  |

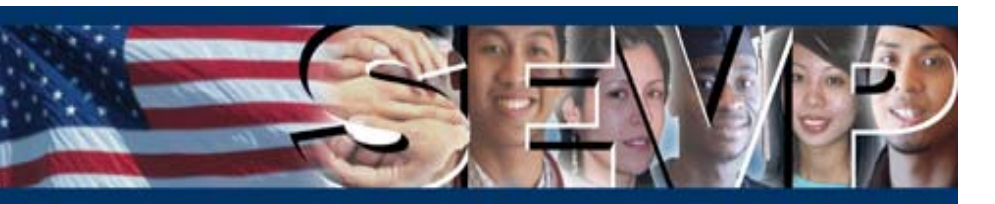

### **Exchange Visitor Information Screen**

The Exchange Visitor Information screen will display the new fields and available data.

| Enforcement                                   |                                                                                                    | E                                                                                                    | Student & Exchange Visitor<br>Information System                                                                                                    | SEV                                                       |
|-----------------------------------------------|----------------------------------------------------------------------------------------------------|----------------------------------------------------------------------------------------------------|----------------------------------------------------------------------------------------------------|-----------------------------------------------------------|
| in   <u>Listing of Schools</u>   <u>Listi</u> | <u>ng of Programs   Help   Tuto</u>                                                                                                    | rial   <u>Logout</u>                                                                                                    |                                                                                                    | ARO, R<br><u>Get Adobe Re</u>                             |
| onsi                                          |                                                                                                    | Exchange Visi                                                                                                    | tor Information                                                                                                    |                                                           |
| and Brogram                                   | Personal Infor                                                                                                    | mation                                                                                                    | Status Informa                                                                                                    | ation                                                     |
| ing Program                                   | SEVIS ID: N000                                                                                                    | 0105366                                                                                                    | Status: INITI                                                                                                    | AL                                                        |
| <u>cel EV</u>                                 | Family Name: Dome                                                                                                    | inico                                                                                                    | Date of Last Status Change:07/06                                                                                                    | /2006                                                     |
| how                                           | First Name: Andre<br>Middle Name:                                                                                                    | ta                                                                                                    | 212(e):Goven                                                                                                    | nment Financing                                           |
| rint DS-2019                                  | Suffix:                                                                                                    |                                                                                                    |                                                                                                    |                                                           |
|                                               | Gender: FEMA                                                                                                    | LE                                                                                                    | Program Intorn                                                                                                    | nation<br>Mag                                             |
| ripation                                      | Date of Birth: 06/2:<br>City of Birth: Naple                                                                                                    | 1/1960                                                                                                    | Program Sponsor: Whisp                                                                                                    | ering Pines Institute                                     |
|                                               | Country of Birth: ITAL                                                                                                    | ř                                                                                                    | Category: RESEA                                                                                                    | RCH SCHOLAR                                               |
|                                               | Country of Citizenship: ITAL                                                                                                    | <i>i</i>                                                                                                    | Subject/Field Description: Endocr                                                                                                    | rinology (NEW)                                            |
| aphical                                       | Country of Legal Permanent                                                                                                    | <u>د ا</u>                                                                                                    | Subject/Heid Kemarks: lest.                                                                                                    |                                                           |
| mation                                        | Social Security Number:                                                                                                    |                                                                                                    |                                                                                                    |                                                           |
| gory and                                      | Driver's License Number:                                                                                                    |                                                                                                    | Program Dat                                                                                                    | es                                                        |
| ect/Field P                                   | river's License Issue State:                                                                                                    |                                                                                                    | Initial Program Begin Date:                                                                                                    |                                                           |
| ndents                                        | idual Taxpayer ID Number:                                                                                                    |                                                                                                    | Program Begin Date: 07/10                                                                                                    | /2006                                                     |
| indente -                                     | Position: SCIEN                                                                                                    | NTISTS IN CENTRAL                                                                                                    | Program End Date: 07/09                                                                                                    | /2011                                                     |
| icial Information                             | GOVE                                                                                                    | RNMENT                                                                                                    | Reinstatement Program Begin                                                                                                    |                                                           |
| of Activity Activ                             | e/Initial Dependent Count: 1                                                                                                    |                                                                                                    | Previous Program End Date:                                                                                                    |                                                           |
|                                               |                                                                                                    |                                                                                                    | Effective Date of Transfer:                                                                                                    |                                                           |
|                                               | Address                                                                                                    |                                                                                                    | Effective Date of Completion:                                                                                                    |                                                           |
| Currer                                        | nt U.S. Address:                                                                                                    |                                                                                                    | Completion Reason:                                                                                                    |                                                           |
|                                               | Address 1:1009                                                                                                    | s Mannattan Avenue                                                                                                    | Effective Date of Termination:                                                                                                    |                                                           |
|                                               | City: Fairfr                                                                                                    | ×                                                                                                    | Termination Reason:                                                                                                    |                                                           |
|                                               | State: VIRG                                                                                                    | INIA                                                                                                    | Termination Remarks:                                                                                                    |                                                           |
| Equals                                        | n Address                                                                                                    |                                                                                                    |                                                                                                    |                                                           |
| roreig                                        | Address 1:                                                                                                    |                                                                                                    | I-901 SEVIS Fee Paymer                                                                                                    | nt Information                                            |
|                                               | Address 2:                                                                                                    |                                                                                                    | Transaction Type:                                                                                                    |                                                           |
|                                               | City:                                                                                                    |                                                                                                    | Transaction Amount:                                                                                                    |                                                           |
|                                               | Province/Territory:                                                                                                    |                                                                                                    | Fee Payment/Cancelation Receipt                                                                                                    |                                                           |
|                                               | Postal Code:                                                                                                    |                                                                                                    | Number:                                                                                                    |                                                           |
|                                               |                                                                                                    |                                                                                                    |                                                                                                    |                                                           |
|                                               | Visa/POE Infor                                                                                                    | mation                                                                                                    |                                                                                                    |                                                           |
|                                               | Visa Type: 3-1                                                                                                    |                                                                                                    |                                                                                                    |                                                           |
|                                               | Visa Foil Number:                                                                                                    |                                                                                                    |                                                                                                    |                                                           |
|                                               | Visa Issue Date:                                                                                                    |                                                                                                    |                                                                                                    |                                                           |
|                                               | Visa Issue Post:                                                                                                    |                                                                                                    |                                                                                                    |                                                           |
|                                               | Port of Entry:                                                                                                    |                                                                                                    |                                                                                                    |                                                           |
|                                               | I-94/Admission Number:                                                                                                    |                                                                                                    |                                                                                                    |                                                           |
|                                               | Port of Departure:                                                                                                    |                                                                                                    |                                                                                                    |                                                           |
|                                               |                                                                                                    |                                                                                                    |                                                                                                    |                                                           |
|                                               | Date of Departure:                                                                                                    |                                                                                                    |                                                                                                    |                                                           |
| Fundi                                         | ing Information                                                                                                    |                                                                                                    |                                                                                                    |                                                           |
| Fundi                                         | ing Information                                                                                                    |                                                                                                    |                                                                                                    |                                                           |
| Fundi                                         | Date of Departure:<br>ing Information<br>Funds:<br>Program Sponsor:                                                                                                    |                                                                                                    | \$12                                                                                                    | ,000.00                                                   |
| Fundi                                         | Date of Departure:<br>ing Information<br>Funds:<br>Program Sponsor:<br>U.S. Government Agenc                                                                                                    | y:                                                                                                    | \$12                                                                                                    | ,000.00                                                   |
| Fund                                          | Date of Departure:<br>ing Information<br>Funds:<br>Program Sponsor:<br>U.S. Government Agen<br>NATIONAL SCIENCI<br>International Organizat                                                                                                    | -y:<br>FOUNDATION -<br>Sont                                                                                                    | \$12<br>\$7                                                                                                    | ,000.00                                                   |
| Fundi                                         | Date of Departure:<br>ing Information<br>Funds:<br>Program Sponsori<br>U.S. Government Agenn<br>NATIONAL SCIENCI<br>International Organizat<br>WORLD HEALTH O<br>Exchange Victoria                                                                                                    | : <b>y:</b><br>E FOUNDATION -<br><b>ion:</b><br>RGANIZATION -<br>Government:                                                                                                 | \$12<br>\$7<br>\$7                                                                                                    | ,000.00<br>,250.00<br>,000.00                             |
| Fund                                          | Date of Departure:<br>ing Information<br>Funds:<br>Program Sponsor:<br>U.S. Government Agent<br>NATIONAL SCIENCI<br>International Organizat<br>WORLD HEALTH O<br>Exchange Visitor's<br>Exchange Visitor's                                                                                                    | y:<br>FOUNDATION -<br>GONTATION -<br>Government:                                                                                                    | \$12<br>\$7<br>\$5                                                                                                    | ,000-00<br>,250-00<br>,000-00                             |
| Fund                                          | Date of Departure:<br>ing Information<br>Funds:<br>U.S. Government Agent<br>MATIONAL SCIENCI<br>International Organizat<br>WATIONAL SCIENCI<br>Exchange Visitor's<br>Binational Commit<br>All other organizations;                                                                                                    | cy:<br>Son: RGANIZATION -<br>GRANIZATION -<br>Government:<br>islon of the Exchange Visitor's<br>providing support:                                                           | \$12<br>\$7<br>\$5<br>5 Country:                                                                                                    | ,000.00<br>,250.00<br>,000.00                             |
| Fund                                          | Date of Departure:<br>ing Information<br>Fundas Sponsor:<br>U.S. Government Agent<br>NATIONAL SCIENCI<br>Informational Organizat<br>WORLD HEALTH<br>O Exchange Visitor's<br>Binational Commis<br>All other organizations:<br>Personal Funds:                                                                                                    | zy<br>FOUNDATION -<br>ion:<br>RGANIZATION -<br>Government:<br>sion of the Exchange Visitor's<br>providing support:                                                           | \$12<br>\$7<br>\$5<br>: Country:                                                                                                    | ,000.00<br>,250.00<br>,000.00                             |
| Fund                                          | Date of Departure:<br>ing Information<br>Funders ponsor:<br>U.S. Government Agent<br>NATIONAL SCIENCI<br>International Organizat<br>WORLD HEALTH O<br>Exchange Visitor's<br>Binational Commis<br>All other organizatione;<br>Personal Funds:<br>Total:                                                                                                    | zy:<br>FOUNDATION -<br>Hon:<br>RGANIZATION -<br>Government:<br>sion of the Exchange Visitor's<br>providing support:                                                          | \$12<br>\$7<br>\$3<br>: Country:<br>\$24                                                                                                    | ,000.00<br>,250.00<br>,000.00                             |
| Fund                                          | Date of Departure:<br>ing Information<br>Finders Sponsor:<br>U.S. Government Agent<br>NATIONAL SCIENCI<br>Intermational Organizat<br>WORLD HEALTH O<br>Exchange Visitor's<br>Binational Commit<br>All other organizations<br>Personal Funds:<br>Total:<br>FY Site Site of Activity                                                                                        | ey<br>Bon<br>Bon<br>Government:<br>Sovernment:<br>sion of the Exchange Visitor's<br>providing support:                                                                       | \$12<br>\$7<br>\$5<br>: Country:<br>\$24                                                                                                    | ,000.00<br>,250.00<br>,000.00<br>,250.00                  |
| Fund<br>Prima<br>of Ac                        | Date of Departure:<br>ing Information<br>Findes:<br>Program Sponsor:<br>U.S. Government Agent<br>NATIONAL SCIENCI<br>International Organizat<br>WORLD HEALTH<br>O Exchange Visitor's<br>Binational Commit<br>All other organizations;<br>Personal Funds:<br>Total:<br>rry Site<br>Site of Activity                                                                        | EY:<br>FOUNDATION -<br>Kani<br>RaMIZATON -<br>Government:<br>Sion of the Exchange Visitor's<br>providing support:<br>Address                                                 | \$12<br>\$7<br>\$<br>\$<br>Country:<br>\$24<br>Remarks                                                                                                    | ,000.00<br>,250.00<br>,000.00                             |
| Fund<br>Prima<br>of Ac                        | Ing Information Information Funds: Program Sponsor: U.S. Government Agen NATIONAL SCIENCI Intermational Organizat WORLD HEALTH O Exchange Visitor's Binational Commis All other organizations   Personal Funds: Total:  rry Site Site of Activity Whispening Pines Institute, Fairfax Campus                                                                              | zy:<br>FOUNDATION -<br>Government:<br>Sion of the Exchange Visitor's<br>providing support:<br>Address<br>10098 Manhattan Avenue<br>20108 - 0001                              | \$12<br>\$7<br>\$<br>5<br>5 Country:<br>\$24<br>\$24<br>Fairfax, VA<br>Site of Activity remarks will                                                                                                    | ,000.00<br>,250.00<br>,250.00<br>,250.00<br>display here. |
| Fund<br>Prim<br>of Ac<br>©<br>Pepe<br>Sevi    | Date of Departure:<br>Ing Information<br>Fridat:<br>Program Sponsor:<br>U.S. Government Agen<br>NATIONAL SCIENC.<br>Intermational Organizat<br>WORLD HEALTH O<br>Exchange Visitor's<br>Binational Commit<br>All other organizations ;<br>Personal Funds:<br>Total:<br>Site of Activity<br>Whispering Pines<br>Institute, Fairfax<br>Campus<br>Indents<br>ID<br>Family Nat | zy i<br>FOUNDATION -<br>Government:<br>Sovernment:<br>Sovernment:<br>Sovernment:<br>Providing support:<br>Address<br>10098 Manhattan Avenue<br>20108 - 0001<br>ne First Name | \$12<br>\$7<br>\$<br>5 Country:<br>5 Country:<br>5 | ,000.00<br>,250.00<br>,250.00<br>display here.            |

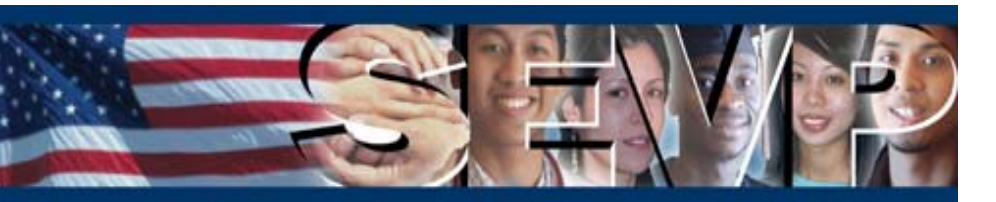

### **Departure Data**

The *Exchange Visitor Information* screen will also include fields for departure data. This information will display on the record when it is received from a DHS system that interfaces with SEVIS.

Note: Only the most current departure data will display, if available.

| and Customs<br>Enforcement | - AL                        |                                       | CE                                                 | Student & I<br>Informa | Exchange Visitor<br>ation System            |                               | SEV                            |
|----------------------------|-----------------------------|---------------------------------------|----------------------------------------------------|------------------------|---------------------------------------------|-------------------------------|--------------------------------|
| isting of Schoo            | ols   Listing of Pr         | ograms   <u>Help</u>   I              | <u>'utorial   Logout</u>                           |                        |                                             |                               | ARO, R<br><u>Get Adobe R</u> e |
|                            |                             |                                       | Exchange '                                         | Visitor Infa           | rmation                                     |                               |                                |
|                            |                             | Desconal Ir                           | -                                                  |                        | Status I                                    | -fmation                      |                                |
| t Category                 | -                           | SEVIS ID: N                           | formation                                          |                        | Status II                                   | ACTIVE                        |                                |
|                            |                             | Family Name: C                        | omeilus                                            | Date                   | of Last Status Change:                      | :08/16/2006                   |                                |
| Inor or<br>Infraction      |                             | First Name: R                         | anier                                              |                        | 212(e)                                      | :Government Finar             | ncing                          |
| All Gamers                 |                             | Middle Name:<br>Suffix:               |                                                    |                        |                                             |                               |                                |
| am for EV                  |                             | Gender: M                             | IALE                                               |                        | Program                                     | Information                   |                                |
| within the                 |                             | Date of Birth: 0                      | 7/10/1958                                          |                        | Program Number:                             | P-1-00468<br>Whispering Pines | Tectitute                      |
| a duration of              |                             | City of Birth: S                      | antiago<br>DATN                                    |                        | Category:                                   | SPECIALIST                    | Instate                        |
| on                         | Coun                        | try of Citizenship: \$                | PAIN                                               |                        |                                             | Business, Manage              | ment,                          |
| ment -                     | Country or                  | f Legal Permanents                    | DATN                                               | Sul                    | oject/Field Description:                    | Marketing, and Re             | lated Support                  |
| <u>EVIS Status</u>         | Casial                      | Residence:                            | PAIN                                               | 5                      | whiedt/Field Remarks:                       | Services, Uther               |                                |
| <u>S-2019</u>              | Driver's                    | License Number:                       |                                                    |                        |                                             | - Concert                     |                                |
| tor any for                | Driver's Lic                | ense Issue State:                     |                                                    |                        | Decous                                      | Dates                         |                                |
| rogram for                 | Individual Tax              | payer ID Number:                      |                                                    | Initia                 | Program Begin Date:                         | im Dates                      |                                |
|                            |                             | Position:                             | 34 - CIVIL SERVICE EMPLU<br>N CITY OF TOWN COVERNM | YEE                    | IAP-66 Number:                              |                               |                                |
| <u>3 EV</u>                | Active/Initial F            | Dependent Count: 1                    | terr ok totti do La                                | ENI                    | Program Begin Date:                         | 09/01/2006                    |                                |
|                            |                             |                                       |                                                    | Reject                 | Program End Date:                           | 08/31/2007                    |                                |
| cal                        |                             | Addr                                  | ess                                                | Remove                 | itement Program begin<br>Date:              | ,                             |                                |
| on                         | Current U.S. Ad             | Idress:                               |                                                    | Previo                 | us Program End Date:                        |                               |                                |
| **                         |                             | Address 1:1                           | 23 Main Avenue                                     | Effe                   | active Date of Transfer                     |                               |                                |
| 115                        |                             | Address 2:                            | ATOFAY                                             | Effectiv               | 2e Date of Completion:<br>Completion Reason |                               |                                |
| Information                |                             | State:V                               | IRGINIA                                            |                        | Completion Remarks                          |                               |                                |
| ivity                      |                             | Zip Code:2                            | 0108                                               | Effectiv               | e Date of Termination                       | 1                             |                                |
| -1.4                       | Foreign Addres              | .s:                                   |                                                    |                        | Termination Reason                          |                               |                                |
| <u>eid</u>                 |                             | Address 1:<br>Address 2:              |                                                    |                        | Terminedon Nelhania                         |                               |                                |
|                            |                             | City:                                 |                                                    |                        | T COL CENTE E D                             | ant Information               | •                              |
| SEVI <u>S</u>              |                             | Country:                              |                                                    |                        | Transaction Type                            | ayment Informa                | tion                           |
|                            |                             | Province/Territory:<br>Postal Code:   |                                                    |                        | Transaction Date                            |                               |                                |
|                            |                             |                                       |                                                    |                        | Transaction Amount                          |                               |                                |
|                            |                             | Vica/POE Ir                           | form ation                                         | Fee Payme              | nt/Cancelation Receip                       | t                             |                                |
|                            |                             | Visa Type: J                          | -1                                                 |                        |                                             |                               |                                |
|                            |                             | Passport Number:                      |                                                    |                        |                                             |                               |                                |
|                            |                             | Visa Foil Number:                     |                                                    |                        |                                             |                               |                                |
|                            |                             | Visa Issue Date:<br>Visa Issue Post:  |                                                    |                        |                                             |                               |                                |
|                            |                             | Port of Entry:                        |                                                    |                        |                                             |                               |                                |
|                            |                             | Date of Entry:                        |                                                    |                        |                                             |                               |                                |
|                            |                             | Port of Departure:                    |                                                    |                        |                                             |                               |                                |
|                            | 0                           | ate of Departure:                     |                                                    |                        |                                             |                               |                                |
|                            | Funding Infor               | rmation<br>Funds:<br>Program Sponsor: |                                                    |                        |                                             |                               |                                |
|                            |                             | U.S. Government A<br>BROADCASTIM      | gency:<br>IG BOARD OF GOVERNORS -                  |                        |                                             | \$17,000.00                   |                                |
|                            |                             | Exchange Visit                        | or's Government:                                   |                        |                                             | \$3,000.00                    |                                |
|                            |                             | Binational Cor                        | nmission of the Exchange V                         | isitor's Country:      |                                             |                               |                                |
|                            |                             | All other organizati                  | ons providing support:                             |                        |                                             |                               |                                |
|                            |                             | Personal Fund                         | s:                                                 |                        |                                             | \$2,500.00                    |                                |
|                            |                             | Total:                                |                                                    |                        |                                             | \$22,500.00                   |                                |
|                            | Primary Site<br>of Activity | Site of Activity                      | Address                                            |                        | Remarks                                     |                               |                                |
|                            | 6                           | Whispering Pines                      | 123 Main Avenue, Fr                                | airfax, VA 20108       | Completion of this fi                       | eld is optional.              |                                |
|                            | -                           | Institute                             | 9550 Government C                                  | enter Drive Eairfax    |                                             | and to optimized              |                                |
|                            | •                           | City of Fairfax                       | )(0. 20108                                         | and an an an an an     |                                             |                               |                                |
|                            |                             |                                       | 0A 20100                                           |                        |                                             |                               |                                |
|                            | Descender 1                 |                                       | VA 20100                                           |                        |                                             |                               |                                |
|                            | Dependents                  | Eamily                                | Name Eirst                                         | Name                   | alationship                                 | Condor                        | Status                         |

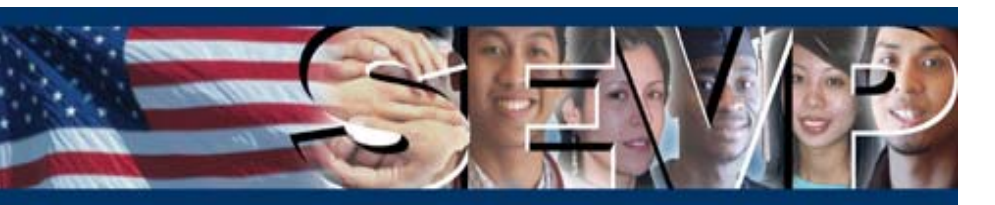

### **Change of Category Request**

Additional financial information fields have been added to the *Change of Category Request* screen.

These fields already display on the *Financial Information* screen when creating an EV record, or editing financial information on an existing record.

| U.S. Imm<br>and Cus<br>Enforced | nigration<br>toms<br>ment                                       | ICE                                                                                                    | Student & Exchange Visitor<br>Information System                                                               | SEVIS            |
|---------------------------------|-----------------------------------------------------------------|----------------------------------------------------------------------------------------------------|----------------------------------------------------------------------------------------------------|------------------|
| Main   Listing                  | of Schools   Listing of Progr                                   | ams   <u>Help</u>   <u>Tutorial</u>   <u>Logout</u>                                                      |                                                                                                    | ARO, RO, DSO     |
|                                 | Change of Catego                                                | orv Request                                                                                              |                                                                                                    | Get Auobe Reader |
|                                 |                                                                 | Required fields are ma                                                                                   | arked with an asterisk (*).                                                                                    |                  |
|                                 |                                                                 | SEVIS ID:<br>Family Name:<br>First Name:                                                                 | N000091823<br>Schumacher<br>Renee                                                                              |                  |
|                                 |                                                                 | Suffix:<br>Gender:<br>Date of Birth:                                                                     | FEMALE 07/20/1965                                                                                              |                  |
|                                 |                                                                 | City of Birth:<br>Country of Birth:<br>Country of Citizenship:                                           | Bigcity<br>Germany<br>Germany                                                                                  |                  |
|                                 | Co                                                              | Active/Initial Dependent Country                                                                         | GERMANY<br>Active<br>1<br>1                                                                                    |                  |
|                                 |                                                                 | Program Sponsor:<br>Position:<br>Category                                                                | Whispering Pines Institute<br>130 - CITY OR TOWN GOVERNMENT GROUP                                              |                  |
|                                 |                                                                 | Subject/Field Description:<br>Subject/Field Remarks:<br>Initial Program Begin Date:                      | E-Commerce/Electronic Commerce (NEW)<br>Test                                                                   |                  |
|                                 |                                                                 | IAP-66 Numberi<br>Program Begin Datei<br>Program End Datei                                               | 09/25/2005<br>08/20/2006                                                                                       |                  |
|                                 |                                                                 | Reinstatement Program Begin Date:<br>Previous Program End Date:<br>Visa Type:                            | J-1                                                                                                    |                  |
|                                 |                                                                 | Passport Number:<br>Visa Foil Number:<br>Visa Issue Date:<br>Visa Issue Post                             |                                                                                                    |                  |
|                                 |                                                                 | Port of Entry:<br>Date of Entry:<br>I-94/Admission Number:                                               |                                                                                                    |                  |
|                                 |                                                                 | Port of Departure<br>Date of Departure                                                                   |                                                                                                    |                  |
|                                 | 1. * Exchange Visitor<br>Category:<br>2. *Subject/Field         | Select One                                                                                               |                                                                                                    |                  |
|                                 | Description:<br>*Subject/Field Remarks:                         | Endocrinology (NEW) Select<br>The text may be truncated on the p<br>available space. However, you will b | rinted Form DS-2019 if it is longer than the<br>e able to view the entire text in SEVIS.                       |                  |
|                                 |                                                                 | Test.                                                                                                    |                                                                                                    |                  |
|                                 | 3. * Program Begin Date                                         | 07/10/2004 (MM/DD/YYYY)                                                                                  | _                                                                                                    |                  |
|                                 | 5. Remarks:                                                     | [07/09/2009 (MM/DD/TTTT)                                                                                 | <u>_</u>                                                                                                    |                  |
|                                 | 6. During the period covered b                                  | y this program, the total estimated f                                                                    | inancial support (in U.S. dollars) is to be provided to the exchar                                             | ige              |
|                                 | Current Program Sponsor:<br>* This program sponsor ha           | \$ 8000<br>received funding for internat                                                                 | ional exchange from one or more U.S. Government Agency(ies)                                                    | ) to             |
|                                 | support this exchange visito<br>7. * Financial support from org | r. If any U.S. Government Agency(ies<br>janizations other than the sponsor wi                            | ) provided funding, indicate the Agency(ies) by code below.<br>Il be provided by one or more of the following: |                  |
|                                 | U.S. Government Agency(les                                      | :): [max of 2]                                                                                           |                                                                                                    |                  |
|                                 | If OTHER is selected,                                           | enter the name of the Organization o                                                                     | r Agency belov.                                                                                                |                  |
|                                 | Select One                                                      | -                                                                                                    |                                                                                                    |                  |
|                                 | If OTHER is selected,                                           | enter the name of the Organization of                                                                    | r Agency below.                                                                                                |                  |
|                                 | International Organization(s                                    | ); [max of 2]                                                                                            |                                                                                                    |                  |
|                                 | If OTHER is selected,                                           | TION<br>enter the name of the Organization o                                                             | r Agency below.                                                                                                |                  |
|                                 | Select One                                                      |                                                                                                    |                                                                                                    |                  |
|                                 | If OTHER is selected,                                           | enter the name of the Organization o                                                                     | r Agency below.                                                                                                |                  |
|                                 | The Exchange Visitor's Gove                                     | mment:                                                                                                   | *                                                                                                    |                  |
|                                 | The Binational Commission<br>All other organizations provi      | of the Exchange Visitor's Country:<br>ding support:                                                      | *                                                                                                    |                  |
|                                 | Enter names of other organ                                      | izations below.                                                                                          |                                                                                                    |                  |
|                                 | Personal funds:                                                 |                                                                                                    | *                                                                                                    |                  |
|                                 |                                                                 | Submit Reset 1                                                                                           | falues Cancel                                                                                                  |                  |
| 7/06/2006 (TI                   | hursday)                                                        |                                                                                                    |                                                                                                    |                  |

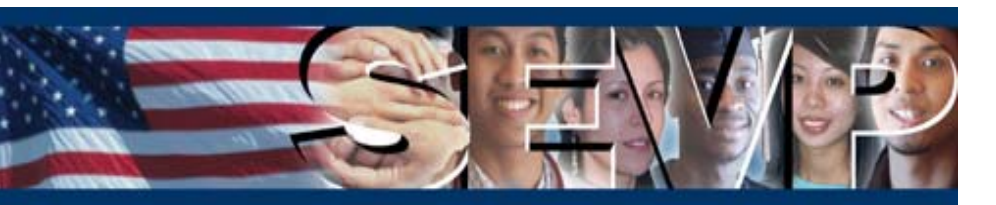

Additional financial information fields have been added to the *Change of Category Request* screen. These fields already display on the *Financial Information* screen when creating an EV record, or editing financial information on an existing record.

If "Other" is selected as the type of funding for either U.S. Government Agencies or International Organizations, the name of the agency/organization <u>must</u> be entered in the associated text box.

| During the period covered by this program, the total estimated financial support                                                                                                    | (in U.S. dollars) is to l                                                                                                    |
|----------------------------------------------------------------------------------------------------|----------------------------------------------------------------------------------------------------|
| visitor by:<br>Current Program Sponsor: t 8000                                                                                                    |                                                                                                    |
| * This are an an and the second for the second for |                                                                                                    |
| support this exchange visitor. If any U.S. Government Agency(ies) provided funding                                                                                                    | rom one or more 0.5<br>Ia, indicate the Agenc                                                                                                    |
| * Financial support from organizations other than the sponsor will be provided by                                                                                                    | one or more of the fo                                                                                                    |
|                                                                                                    |                                                                                                    |
| U.S. Government Agency(ies): [max of 2]                                                                                                    |                                                                                                    |
| OTHER                                                                                                    | \$ 15000                                                                                                    |
| If <b>CHER</b> is selected, enter the name of the Organization or Agency below.                                                                                                    |                                                                                                    |
| Health Institute of America                                                                                                    |                                                                                                    |
|                                                                                                    |                                                                                                    |
| Select One                                                                                                    | \$                                                                                                    |
| If OTHER is selected, enter the name of the Organization or Agency below.                                                                                                    |                                                                                                    |
|                                                                                                    |                                                                                                    |
|                                                                                                    |                                                                                                    |
|                                                                                                    |                                                                                                    |
| International Organization(s): [max of 2]                                                                                                    |                                                                                                    |
| International Organization(s): [max of 2]<br>WORLD HEALTH ORGANIZATION                                                                                                    | \$ 8000                                                                                                    |
| International Organization(s): [max of 2]<br>WORLD HEALTH ORGANIZATION<br>If <b>OTHER</b> is selected, enter the name of the Organization or Agency below.                                                                                                    | \$ 8000                                                                                                    |
| International Organization(s): [max of 2]<br>WORLD HEALTH ORGANIZATION<br>If <b>OTHER</b> is selected, enter the name of the Organization or Agency below.                                                                                                    | \$ 8000                                                                                                    |
| International Organization(s): [max of 2]<br> WORLD HEALTH ORGANIZATION<br>If <b>OTHER</b> is selected, enter the name of the Organization or Agency below.                                                                                                    | \$ 8000                                                                                                    |
| International Organization(s): [max of 2] WORLD HEALTH ORGANIZATION If OTHER is selected, enter the name of the Organization or Agency below. OTHER                                                                                                    | \$ <mark>8000</mark><br>\$ <b>5000</b>                                                                                                    |
| International Organization(s): [max of 2]<br>WORLD HEALTH ORGANIZATION<br>If OTHER is selected, enter the name of the Organization or Agency below.<br>OTHER<br>15 IHER is selected, enter the name of the Organization or Agency below.                                                                                                    | \$ 8000<br>\$ 5000                                                                                                    |
| International Organization(s): [max of 2]<br>WORLD HEALTH ORGANIZATION<br>If OTHER is selected, enter the name of the Organization or Agency below.<br>OTHER<br>16 IHER is selected, enter the name of the Organization or Agency below.<br>European Research Institute                                                                                                    | \$ 8000<br>\$ 5000                                                                                                    |
| International Organization(s): [max of 2]<br>WORLD HEALTH ORGANIZATION<br>If OTHER is selected, enter the name of the Organization or Agency below.<br>OTHER<br>16 IHER is selected, enter the name of the Organization or Agency below.<br>European Research Institute                                                                                                    | \$ <mark>8000<br/>\$ <b>5000</b></mark>                                                                                                    |
| International Organization(s): [max of 2]<br>WORLD HEALTH ORGANIZATION<br>If OTHER is selected, enter the name of the Organization or Agency below.<br>OTHER<br>16 IHER is selected, enter the name of the Organization or Agency below.<br>European Research Institute<br>The Exchange Visitor's Government:                                                                                                    | \$ 8000<br>\$ 5000<br>\$                                                                                                    |
| International Organization(s): [max of 2]<br>WORLD HEALTH ORGANIZATION<br>If OTHER is selected, enter the name of the Organization or Agency below.<br>OTHER<br>'C'HER is selected, enter the name of the Organization or Agency below.<br>European Research Institute<br>The Exchange Visitor's Government:<br>The Binational Commission of the Exchange Visitor's Country:                                                                                                    | \$ 8000<br>\$ 5000<br>\$                                                                                                    |
| International Organization(s): [max of 2]<br>WORLD HEALTH ORGANIZATION<br>If OTHER is selected, enter the name of the Organization or Agency below.<br>OTHER<br>'C'HER is selected, enter the name of the Organization or Agency below.<br>European Research Institute<br>The Exchange Visitor's Government:<br>The Binational Commission of the Exchange Visitor's Country:<br>All other organizations providing support:                                                                                                    | \$ 8000<br>\$ 5000<br>\$                                                                                                    |
| International Organization(s): [max of 2]<br>WORLD HEALTH ORGANIZATION<br>If OTHER is selected, enter the name of the Organization or Agency below.<br>OTHER<br>16 IHER is selected, enter the name of the Organization or Agency below.<br>European Research Institute<br>The Exchange Visitor's Government:<br>The Binational Commission of the Exchange Visitor's Country:<br>All other organizations providing support:<br>Enter names of other organizations below.                                                                                                    | \$ 8000<br>\$ 5000<br>\$                                                                                                    |
| International Organization(s): [max of 2] WORLD HEALTH ORGANIZATION If OTHER is selected, enter the name of the Organization or Agency below. OTHER 'f' IHER is selected, enter the name of the Organization or Agency below. European Research Institute The Exchange Visitor's Government: The Binational Commission of the Exchange Visitor's Country: All other organizations providing support: Enter names of other organizations below.                                                                                                    | \$ 8000<br>\$ 5000<br>\$                                                                                                    |
| International Organization(s): [max of 2] WORLD HEALTH ORGANIZATION If OTHER is selected, enter the name of the Organization or Agency below. OTHER If OTHER is selected, enter the name of the Organization or Agency below. European Research Institute The Exchange Visitor's Government: The Binational Commission of the Exchange Visitor's Country: All other organizations providing support: Enter names of other organizations below. Personal funds:                                                                                                    | \$ 8000<br>\$ 5000<br>\$ 5000 |
| International Organization(s): [max of 2] WORLD HEALTH ORGANIZATION If OTHER is selected, enter the name of the Organization or Agency below. OTHER If OTHER is selected, enter the name of the Organization or Agency below. European Research Institute The Exchange Visitor's Government: The Binational Commission of the Exchange Visitor's Country: All other organizations providing support: Enter names of other organizations below. Personal funds:                                                                                                    | \$ 8000<br>\$ 5000<br>\$ 4<br>\$ 4<br>\$ 4<br>\$ 4<br>\$ 4<br>\$ 4<br>\$ 4<br>\$ 4                                                                                                    |

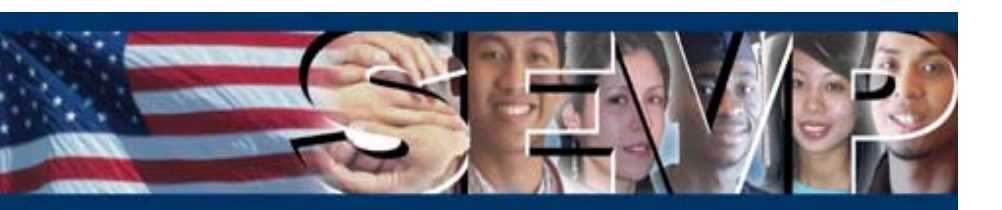

### **Change of Category Request**

When funding for an EV is provided by organizations that are not identified elsewhere on the screen, the name of the organization(s) <u>must</u> be entered in the text box associated with the "All other organizations providing support" field. The names and amounts of funding will print on the Form DS-2019.

| European Research Institute                                  | Ϊ  |
|--------------------------------------------------------------|----|
| The Exchange Visitor's Government:                           |    |
| The Binational Commission of the Exchange Visitor's Country: |    |
| Enter names of other organizations below.                    | 1  |
| ABC Organization (5000) DEF Agency (2500) Personal funds:    |    |
|                                                              | /  |
| Submit Reset Values Cancel                                   |    |
| //06/2006 (Thursday)                                         | k. |

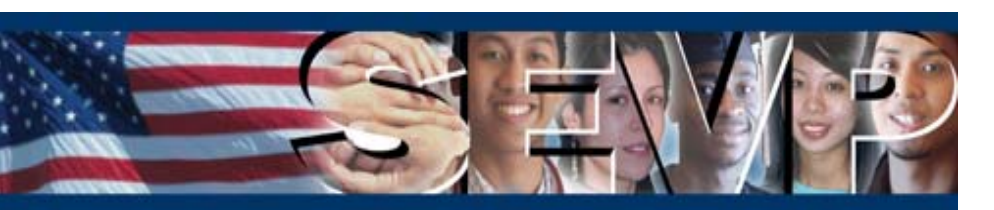

### Transfer—212(e) Information

If an EV is subject to the Two-Year Home-Country Physical-Presence requirement, the 212(e) indicator on the record will transfer with the EV.

**Note:** Existing records that lost the indicator when the EV transferred will be corrected.

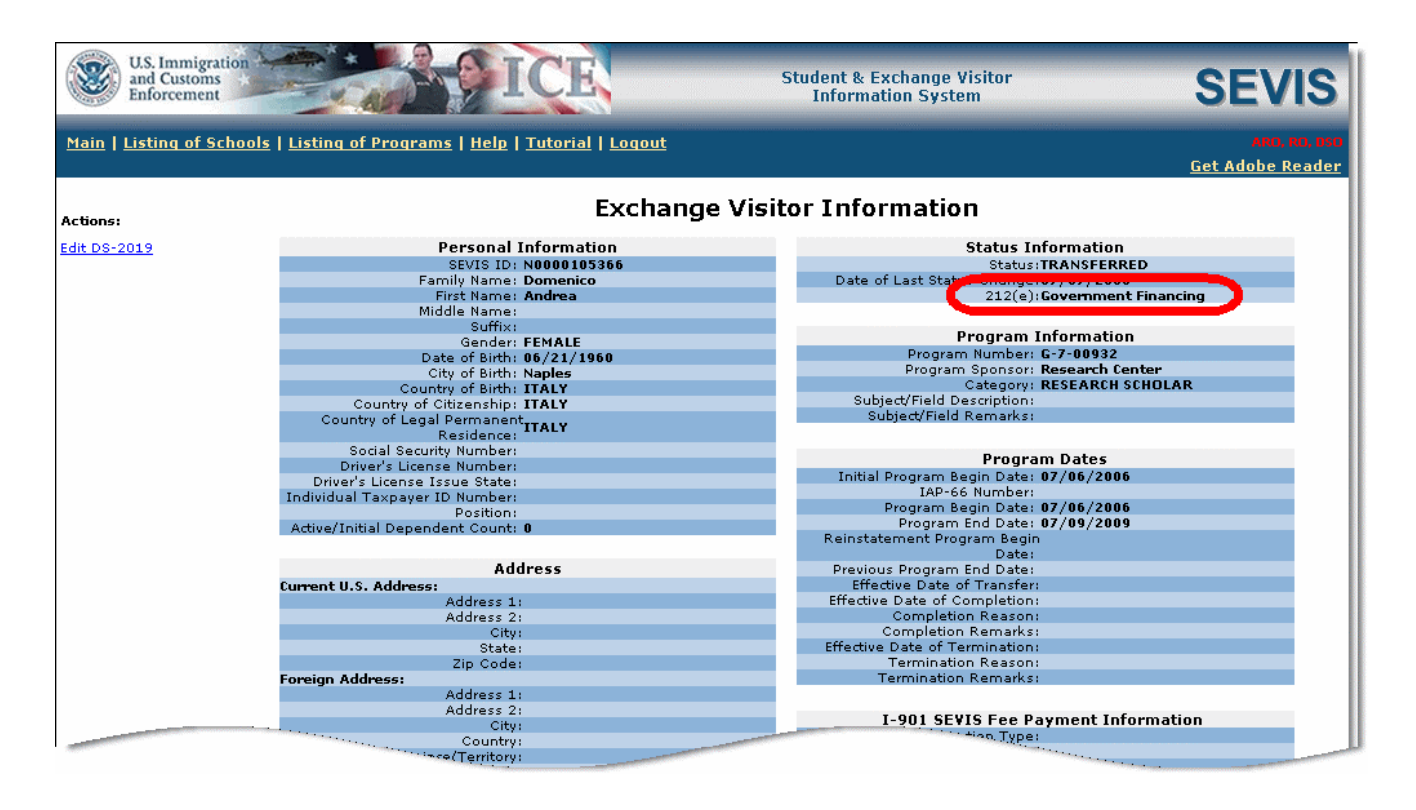

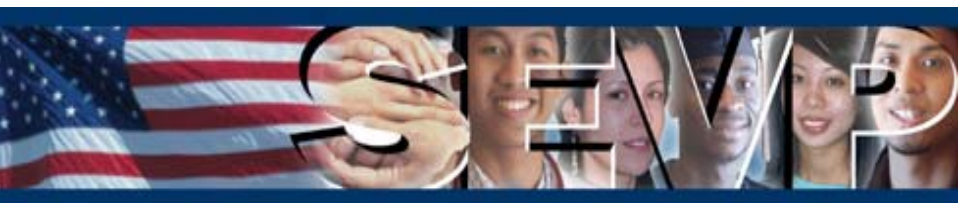

The following slides address additional changes to the system for the new Professor and Research Scholar regulations. The enhancements include:

- Addition of a new program number serial ("G-7") for the new Department of State Professor and Research Scholar regulations (22 CFR 62.20, published in the Federal Register on May 19, 2005)
- Changes to the Maximum Duration of Participation rules
- Changes to Transfer rules
- Removal of an alert for Professor and Research Scholar Exchange Visitors nearing the end of program

**Note:** A Power Point presentation specifically for G-7 programs will be posted on the Exchange Visitor Program web site at a later date.

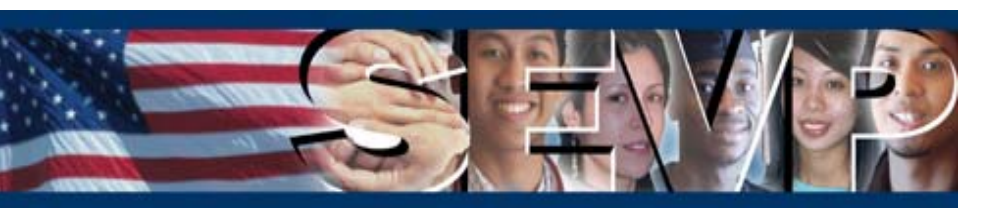

### New Type of Program: G-7

Programs that are sponsored by the "Federally Funded National Research and Development Center" or a "U.S. Federal Laboratory" will be assigned a program number that begins with the G-7 program serial by the Department of State at the time of designation.

G-7 programs will be designated to sponsor EVs in the Professor and/or Research Scholar categories only.

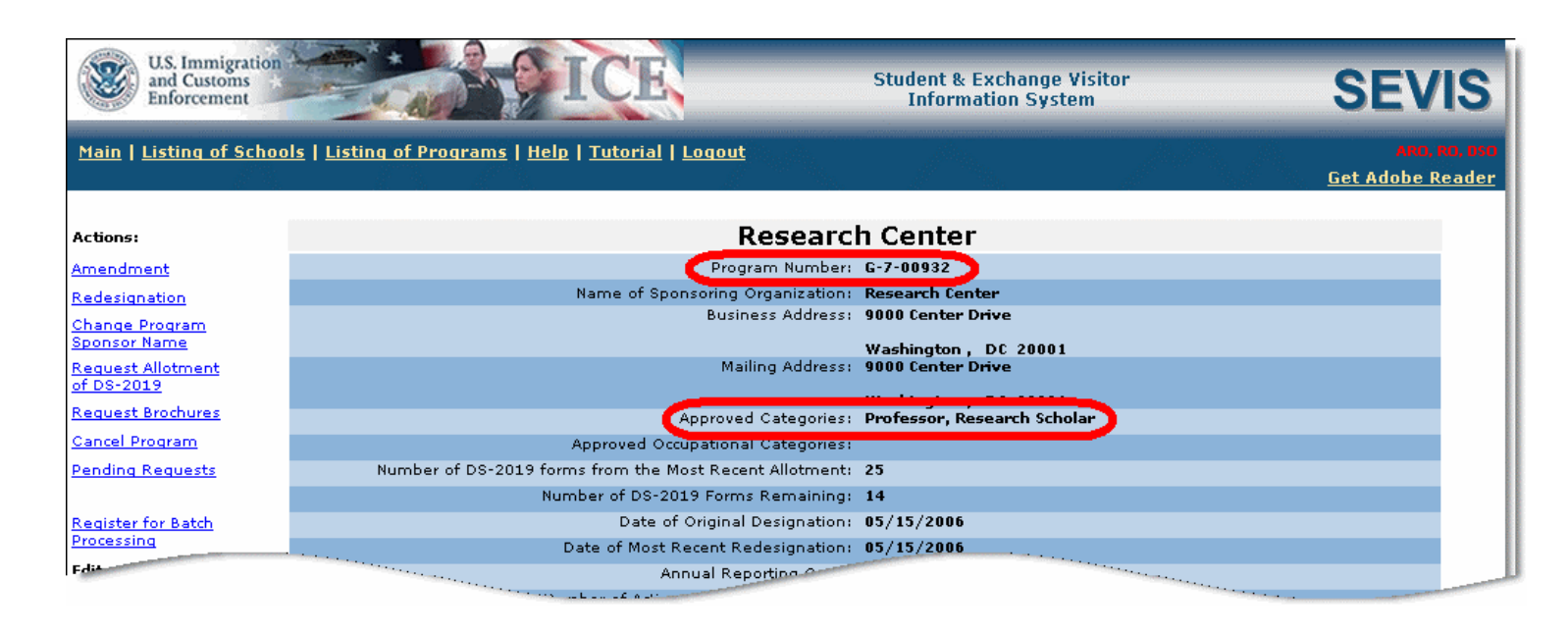

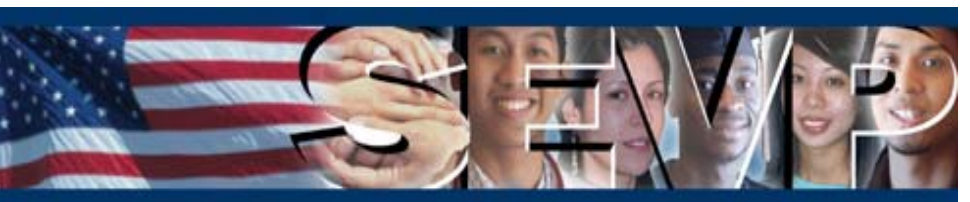

### **Maximum Duration of Participation Rules**

The maximum duration of participation for the Professor and Research Scholar categories has changed from 42 months (36 months with a 6 month discretionary extension) to 60 months (5 years).

The 5-year maximum applies to all Professor and Research Scholar participants.

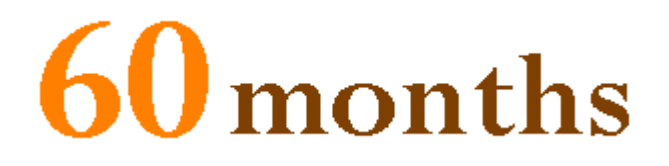

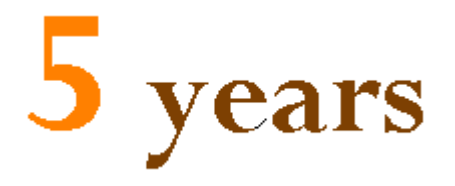

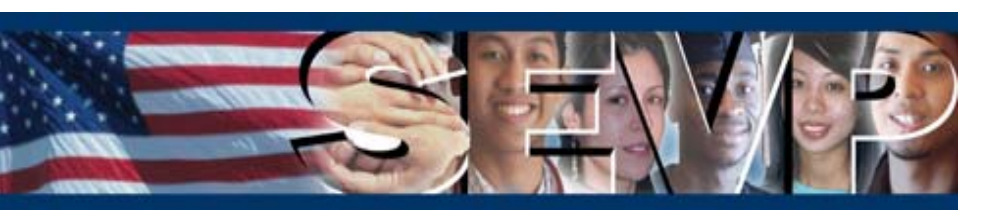

### **Transfer—Professor or Research Scholar**

Professor and Research Scholar EVs can transfer into a G-7 program. For example, an EV in a program with a program serial of P-1 may transfer into a G-7 program.

However, an EV in a program that has a program serial of G-7 may only transfer to another G-7 program.

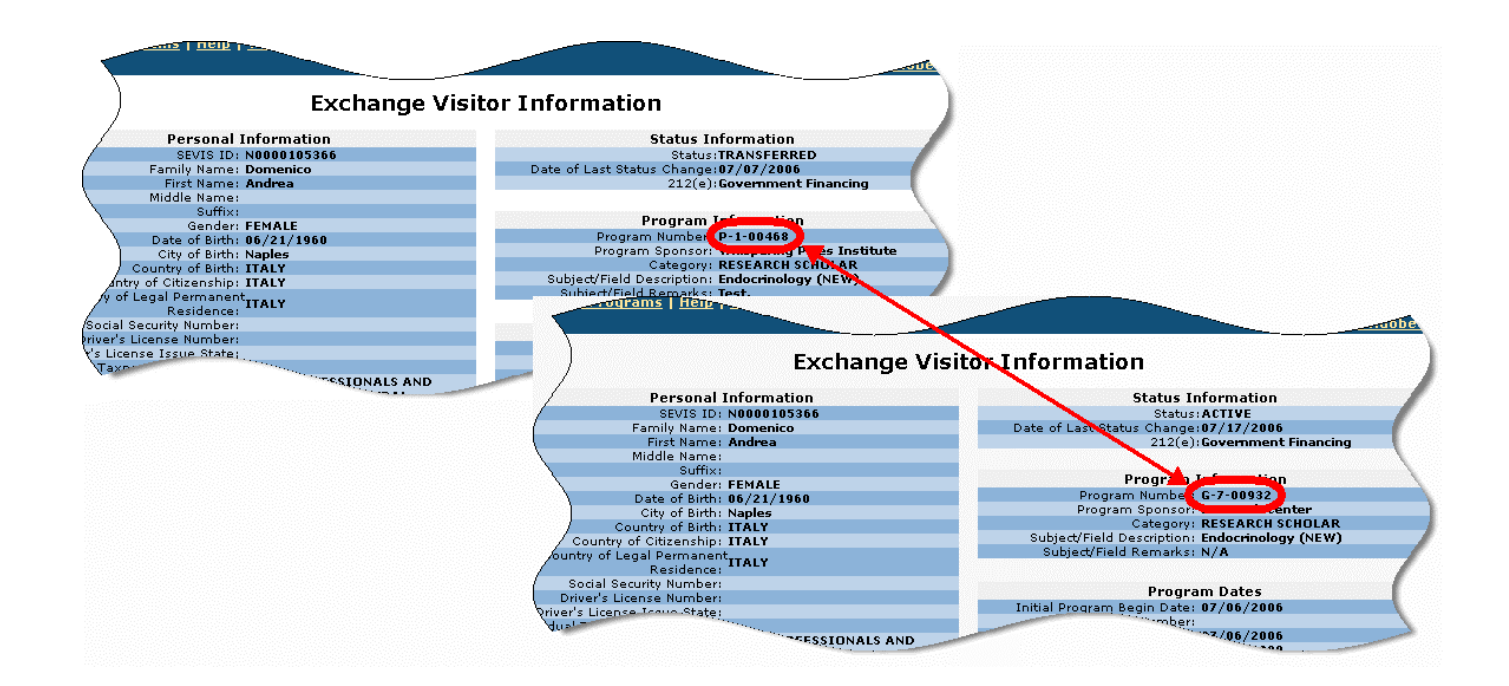

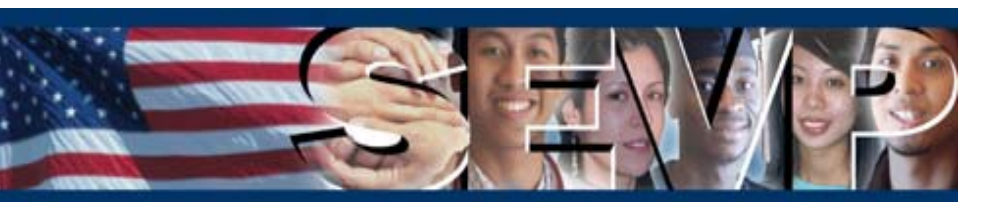

### Alert—EV Nearing End of Program: All EVs

The 90-day alert for Professor and Research Scholar EVs has been removed. However, the existing 60-day alert will include all EVs, including Professor and Research Scholar EVs, at the appropriate time.

For example, a Professor in a P-1 program has a program length of 3 years. Sixty days prior to the program end date, his/her name will display on the Exchange Visitor(s) Nearing the Program End Date in 60 Days or Less alert list.

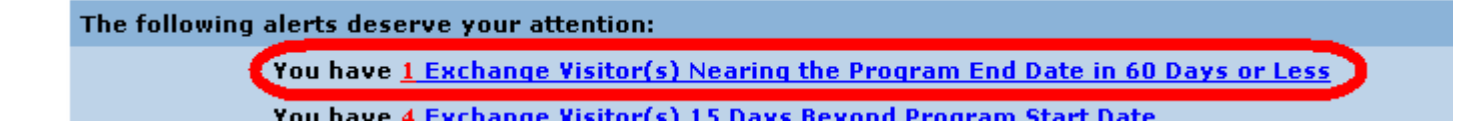

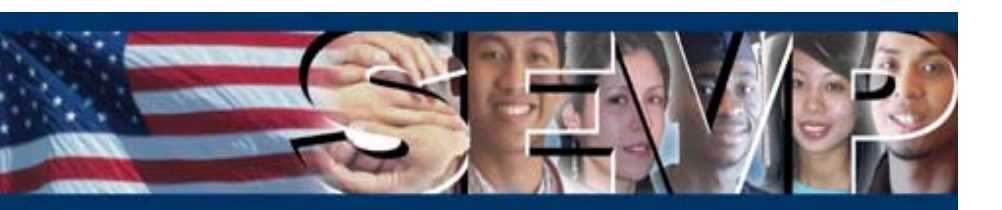

### **Reinstatement Request**

When submitting a Reinstatement request for an EV whose SEVIS status is Inactive, a message displays stating that the request is not complete. It lists the materials that <u>must</u> be submitted to DoS before the request will be processed.

| U.S. Immigration<br>and Customs<br>Enforcement                                                                                                    | Student & Exchange Visitor<br>Information System                                                                                                   | SEVIS                                             |
|----------------------------------------------------------------------------------------------------|----------------------------------------------------------------------------------------------------|---------------------------------------------------|
| in   Listing of Schools   Listing of Programs   Help   Tutorial   Logout                                                                                                    |                                                                                                    | ARO, RO, DSC<br><u>Get Adobe Reader</u>           |
|                                                                                                    |                                                                                                    |                                                   |
|                                                                                                    | NOTCOMPLETE                                                                                                    |                                                   |
| The Department of State's Office of Exchange Coordination and De<br>review until:                                                                                                    | signation will NOT consider this request for rein                                                                                                  | statement for                                     |
| 1. The required non-refundable fee is received (see 22 CFR 6                                                                                                    | 62.90, Fees).<br>ND                                                                                                    |                                                   |
| <ol><li>The supporting documentation for the request is received<br/>Supporting documentation includes, but is not limited to the</li></ol>                                                                                        | (see 22 CFR 62.45, Reinstatement to valid prog<br>following:                                                                                       | ram status).                                      |
| a. Copies of all of the exchange visitor's Form(s) DS-2<br>b. Evidence that the SEXIE I 001 Fee has been paid (m                                                                                                    | 019 issued to date.                                                                                                    |                                                   |
| c. A written statement, and documentary information s<br>pursuing or has at all times intended to pursue the ori<br>admitted to the United States.                                                                                 | supporting the statement, declaring that the exc<br>ginal exchange visitor program activity for which                                              | change visitor is<br>ch he or she was             |
| d. A written statement declaring that the exchange vis<br>beyond the control of the exchange visitor, or from ad<br>neglect on your part or the exchange visitor's part.                                                           | itor failed to maintain valid program status due<br>Iministrative delay or oversight, unintentional, o                                             | e to circumstances<br>pr excusable                |
| 0                                                                                                    | )R<br>wal bardship to the exchange visitor if the Depa                                                                                             | urtment does not                                  |
| grant the reinstatement request and return the exchan                                                                                                    | nge visitor to valid program status.                                                                                                    | intillent does not                                |
| NOTICE TO SPONSORS WHOSE PROGRAM N                                                                                                    | IUMBER BEGINS WITH "G-7" (I                                                                                                    | FEDERALLY                                         |
| FUNDED NATIONAL RESEARCH AND DEVELO                                                                                                    | OPMENT CENTERS OR U.S. FEDI                                                                                                    | ERAL                                              |
| LABORATORY):                                                                                                    |                                                                                                    |                                                   |
| If this reinstatement request will also extend the exchange visitor<br>duration authorized for a Professor or Research Scholar, it must be<br>Coordination and Designation for review, as outlined above. The Dr<br>the following: | 's program participation beyond the 5-year per<br>e submitted to the Department of State's Office<br>epartment must also receive documentation com | iod of maximum<br>of Exchange<br>nfirming each of |
| 1. The exchange visitor is engaged in a research project und<br>and Development Center (FENINDC) or a U.S. Federal Laborat                                                                                                    | der the direct supervision of a Federally Funded                                                                                                   | l National Research                               |
| 2. The FFNRDC or U.S. Federal Laboratory has determined, the                                                                                                    | hrough peer review, that the exchange visitor's clusion (see 22 CEP 62 20(i)(2)(ii))                                                               | continued                                         |
| 3. The Secretary of the Department of Homeland Security ha                                                                                                    | is determined that an extension may be approv                                                                                                    | ed (see 22 CFR                                    |
| 4. The extension request is for 5 years or less (see 22 CFR 6                                                                                                    | 2.20(i)(3)(iv)).                                                                                                    |                                                   |
| Failure to remit the non-refundable fee (see 22 CFR 62.90, Fees)<br>notification will result in the automatic cancelation of the request                                                                                           | and a complete application within 30 calendar<br>in SEVIS.                                                                                         | days of this                                      |
| If you have any questions, contact the Office of Exchange Coordina http://exchanges.state.gov/education/jexchanges/contact.htm                                                                                                    | ation and Designation.                                                                                                    |                                                   |
| Return to Excl                                                                                                    | hange Visitor                                                                                                    |                                                   |
| 07/10/0007                                                                                                    | · (#k                                                                                                    |                                                   |

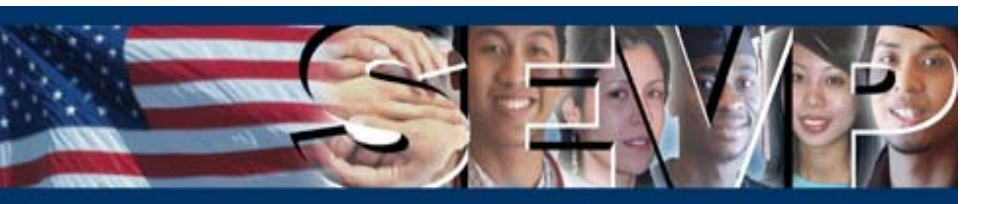

### **Additional Enhancements**

The next slides address the enhancements that have been made to the following:

- Alert indicator on the Main screen
- Annual Report alert
- Number of active EVs and dependents that displays on the *Program Information* screen

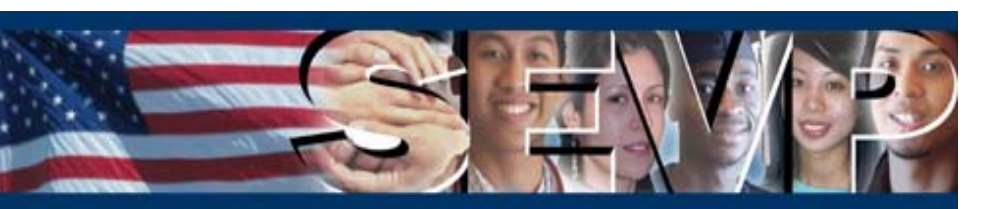

### **Alert Indicator Display**

The \*<u>Alert</u> indicator on the *Main* screen will only display when an alert exists for a program. ROs and AROs should view and process the alerts regularly.

| U.S. Immigration<br>and Customs<br>Enforcement                | <b>ICE</b>                                   | Stuc                 | dent &<br>Inform | Exchar<br>Nation S | nge Visitor<br>System |                 | S            | EVIS                         |
|---------------------------------------------------------------|----------------------------------------------|----------------------|------------------|--------------------|-----------------------|-----------------|--------------|------------------------------|
| <u>Main   Listing of Schools</u>   <u>Listing of Programs</u> | <u>Help</u>   <u>Tutorial</u>   <u>Loqou</u> |                      |                  |                    |                       |                 | <u>Get a</u> | ARO, RO, DSO<br>Adobe Reader |
|                                                               | Listi                                        | ing of Progr         | ams              | 5                  |                       |                 |              |                              |
|                                                               | * Indicate                                   | es an alert for that | t prog           | ram                |                       | _               |              |                              |
| Name of Program                                               | Location (City/State)                        | Status               | Role             | Comma              | ands                  |                 |              |                              |
| International School of Taxidermy                             | Doeville, VT                                 | PROGRAM ACTIVE       | ARO              | Search             | New Exchange Visitor  | * <u>Alerts</u> | Lists        | Reports                      |
| Sunnydale School                                              | Sunnydale, DC                                | PROGRAM ACTIVE       | RO               | <u>Search</u>      | New Exchange Visitor  | 1               | Lists        | Reports                      |
| Whispering Pines Institute                                    | FAIRFAX, VA                                  | PROGRAM ACTIVE       | RO               | Search             | New Exchange Visitor  | * <u>Alerts</u> | Lists        | Reports                      |
|                                                               |                                              |                      |                  |                    |                       |                 |              |                              |

#### **Note:** SEVIS does not send email notification for alerts.

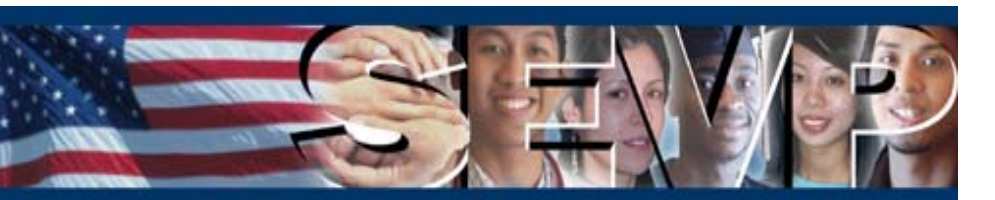

### **Annual Report Alert**

The Annual Report alert will display 30 days prior to the date the report is due to the Department of State (DoS). It will display for 30 days beginning on the second day of the month that the report is due to DoS.

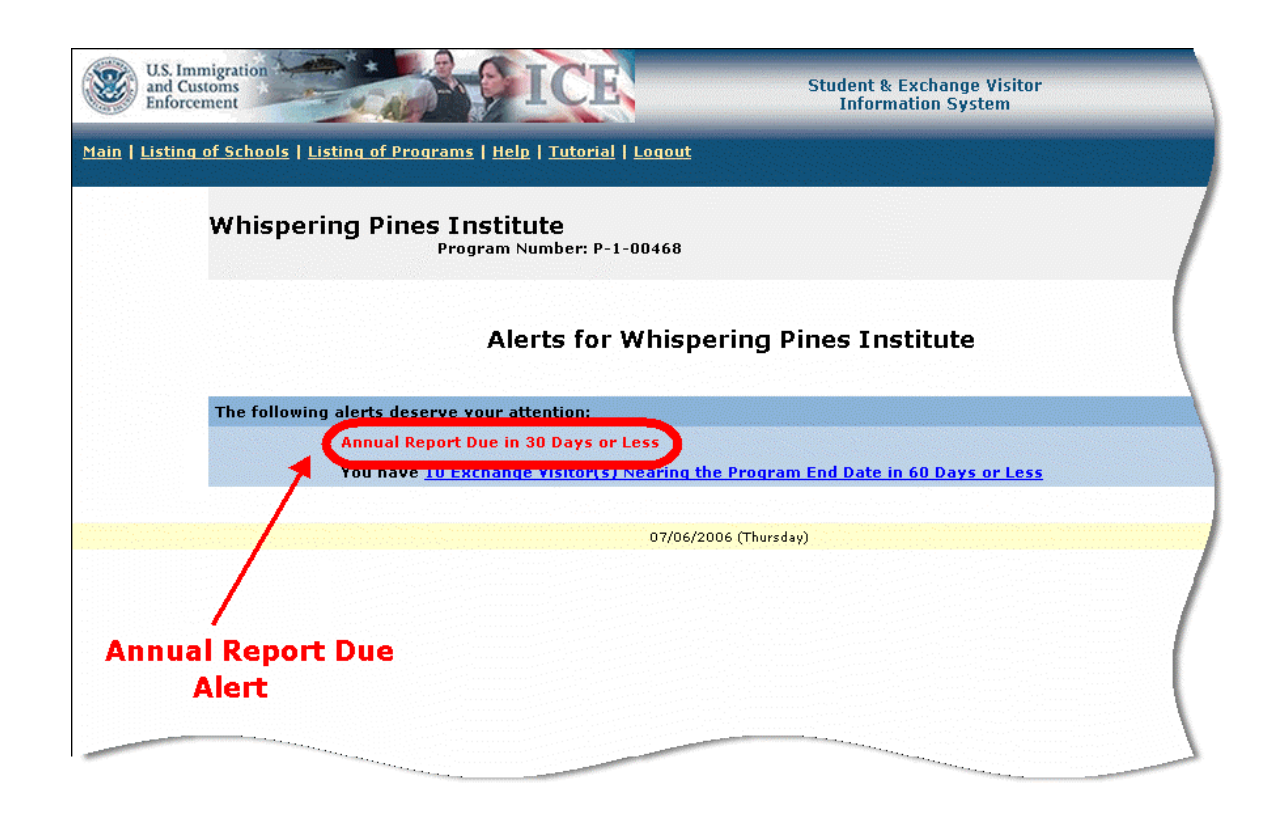

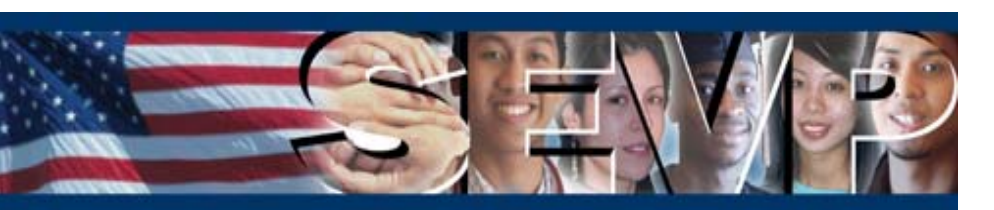

### **Annual Report Due Date**

The Annual Reporting Cycle displays on the *Program Information* screen.

The due dates are:

Academic Year ends: June 30 Report due to DoS: July 31

Calendar Year ends: December 31 Report due to DoS: January 31

Fiscal Year ends: September 30 Report due to DoS: October 31

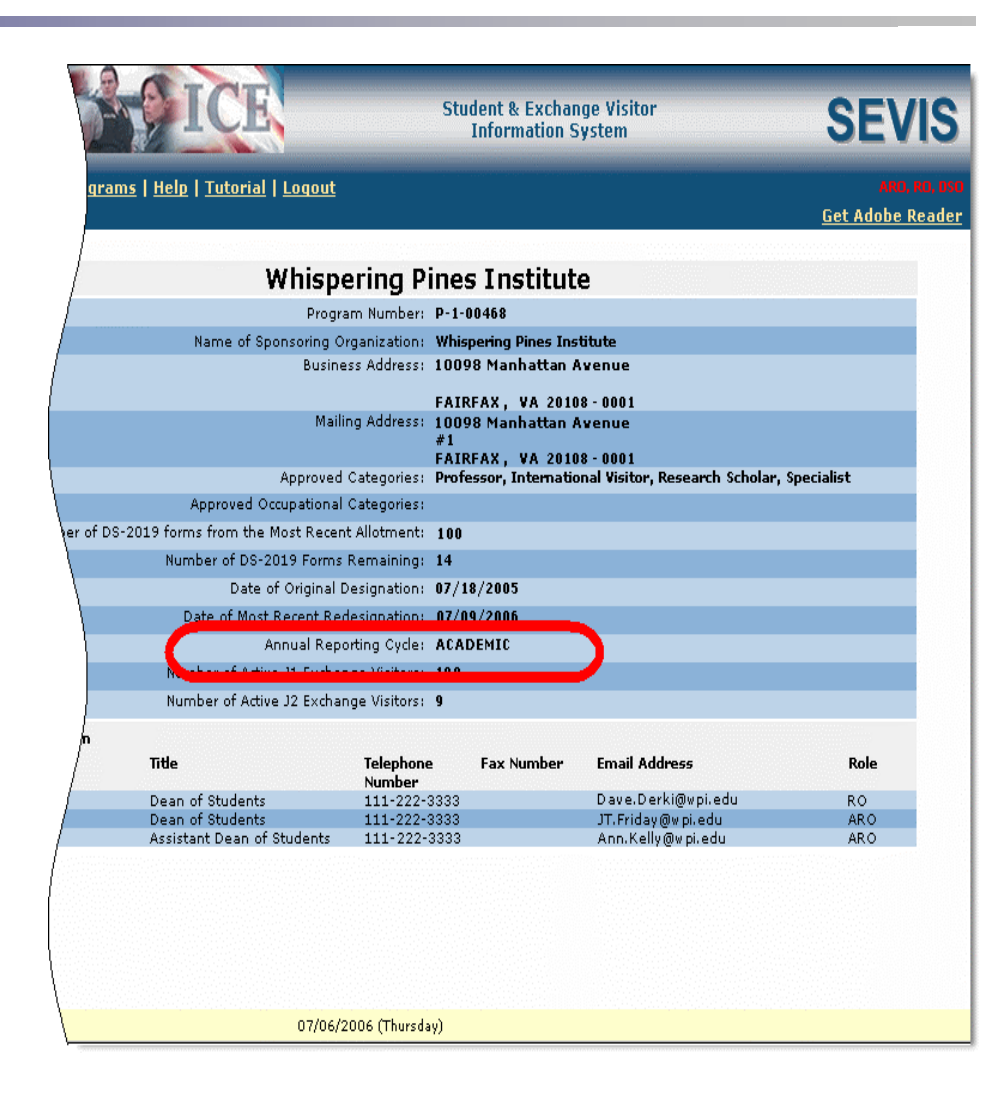

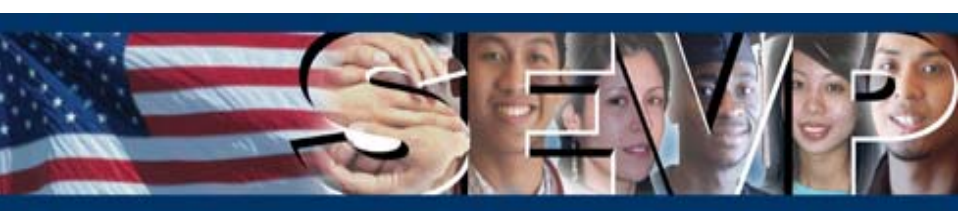

The *Program Information* screen has been modified to reflect the true number of EVs and dependents whose SEVIS status is Active at the time the screen is being viewed.

| AST                     | ICE                              |                        | Student & Exchan<br>Information S          | nge Visitor<br>Tystem           | SEVI                     |
|-------------------------|----------------------------------|------------------------|--------------------------------------------|---------------------------------|--------------------------|
| ols   Listing of Progra | oms   Help   Tutorial   Logout   |                        |                                            |                                 | ARO, RO<br>Get Adobe Rea |
|                         |                                  |                        |                                            |                                 |                          |
|                         | Whisp                            | ering Pin              | es Institut                                | e                               |                          |
|                         | Progr                            | am Number: P           | 1-00468                                    |                                 |                          |
|                         | Name of Sponsoring C             | organization: W        | hispering Pines Ins                        | titute                          |                          |
|                         | Busin                            | ess Address: 1         | 0098 Manhattan A                           | lvenue                          |                          |
|                         |                                  | _                      |                                            |                                 |                          |
|                         | Mail                             | F.<br>Ing Address: 1   | AIRFAX, VA 2010<br>1008 Manhattan 4        | 18 - 0001                       |                          |
|                         |                                  | #                      | 1                                          |                                 |                          |
|                         |                                  | F.                     | AIRFAX, VA 2010                            | 8 - 0001                        |                          |
|                         | Approved                         | i Categories: Pi<br>Si | rotessor, Internatio<br>cholar. Specialist | onal visitor, Government visito | or, kesearch             |
|                         | Approved Occupational            | Categories:            |                                            |                                 |                          |
| Number of D             | S-2019 forms from the Most Recer | nt Allotment: 1        | 00                                         |                                 |                          |
|                         | Number of DS-2019 Forms          | Remaining: 1           | 1                                          |                                 |                          |
|                         | Date of Original                 | Designation: 0         | 7/18/2005                                  |                                 |                          |
|                         | Date of Most Recent Re           | designation: 0         | 7/09/2006                                  |                                 |                          |
|                         | Appual Rep                       | orting Cuder A         |                                            |                                 |                          |
|                         | Number of Adding 11 Sucks        |                        |                                            |                                 |                          |
|                         | Number of Active JI Excha        | inge visitors: 1       | 50                                         |                                 |                          |
|                         | Number of Active J2 Excha        | inge Visitors: 9       |                                            | •                               |                          |
| Official Information    |                                  |                        |                                            |                                 |                          |
| Official Name           | Title                            | Telephone<br>Number    | Fax Number                                 | Email Address                   | Role                     |
| Dave Derkie             | Dean of Students                 | 111-222-33             | 33                                         | Dave.Derki@wpi.edu              | RO                       |
| IT                      | Dean of Students                 | 111-222-33             | 33                                         | a w@w.pi.edu                    | ARO                      |

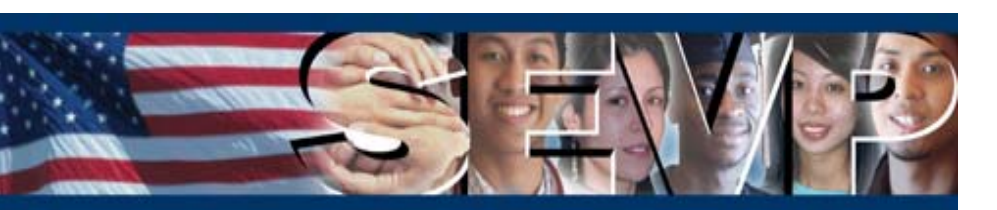

### **User Manuals and Online Help**

The user manuals and online help have been updated to reflect the changes addressed in this slide presentation. The user manuals will be posted to the Exchange Visitor Program web site on November 3, 2006.

http://exchanges.state.gov/education/jexchanges/about/sevis.htm

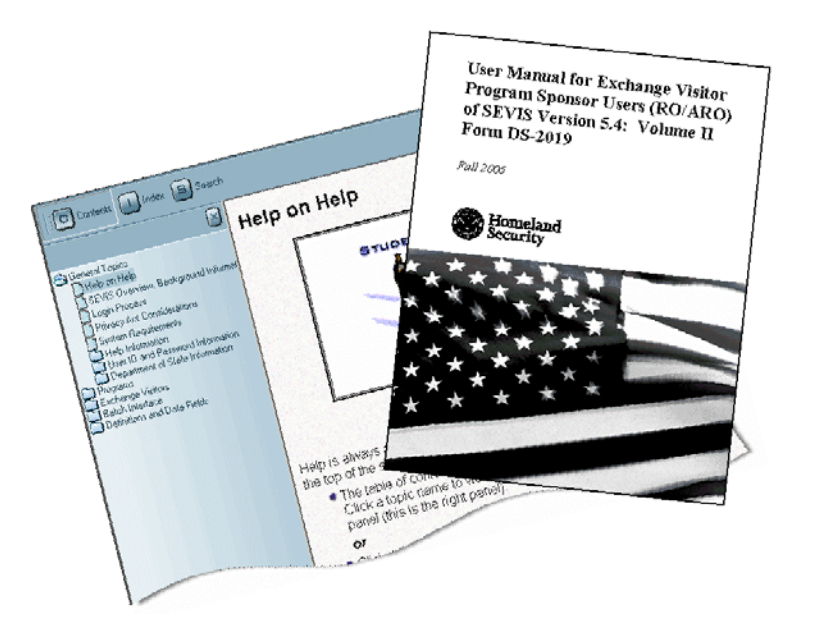

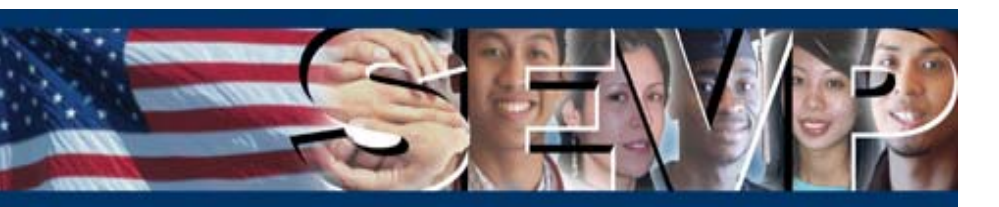